スキーマ

# アップグレード設定資料

ver.1.39

| 発行日   | 2022/09/13 |
|-------|------------|
| 最終改訂日 | 2022/09/16 |

株式会社シナプスイノベーション

© Synapse Innovation Inc.

Confidential

# 目次

| 目次                            | 1                  |
|-------------------------------|--------------------|
| 改訂履歴                          | 2                  |
| アップグレード前のバージョン確認              | 2                  |
| アップグレード手順                     | 4                  |
| 設定内容<br>前提<br>ページレイアウトの項目配置変更 | <b>7</b><br>7<br>8 |
|                               |                    |

# 改訂履歴

| 改訂日        | 改訂内容                                     |
|------------|------------------------------------------|
| 2022/09/13 | 発行                                       |
| 2022/09/16 | ページレイアウトの項目配置変更<br>BS科目マスタ、PL科目マスタの設定を追記 |

- 本書の一部または全部を無断で複製・転載することはお断りします。
- 本書の内容は将来予告なしに変更することがあります。
- 本製品をご利用いただいた結果の影響につきましては上項に関わらず責任を負いかねますのでご了承ください。
- 本書の内容は スキーマ ver.1.39 時点のものです。

## 1. アップグレード前のバージョン確認

アップグレード前に現在のスキーマバージョンの確認をしてください。設定するバージョンを把握するために必要です。

<手順>

- 設定メニューより、ホーム >の「インストール済みパッケージ」をクリックします。
   ※ クイック検索 ボックスに「インストール済みパッケージ」と入力すると簡単に見つけられます。
- 2) [インストール済みパッケージ] ページが表示されます。パッケージ名[snps\_um\_schema] レコードの、バージョン番号 を確認してください。

| 設定 ホーム オブジェ                                          | クトマネージャ 🗸                                                                                             |                                                                                                    |                                                                                                    |                                                              |                                               |                                                                      |
|------------------------------------------------------|----------------------------------------------------------------------------------------------------|----------------------------------------------------------------------------------------------------|----------------------------------------------------------------------------------------------------|--------------------------------------------------------------|-----------------------------------------------|----------------------------------------------------------------------|
| Q パッケージ<br>マ アプリケーション                                | 部<br>設定<br>インス                                                                                        | トール済みパッケー                                                                                                    | ジ                                                                                                    |                                                              |                                               |                                                                      |
| ✓ パッケージ<br>インストール済みパッケージ<br>パッケージの利用状況<br>パッケージマネージャ | インストールジ<br>AppExchange ページでは、<br>アプリケーションやコンボーネ<br>をり、グルーブ単位でリリース<br>インストール済みパッケージの<br>パッケージを削除するには、1 | <b>斉みパッケージ</b><br>開発済みのアプリケーションやコンボーネントを<br>ントは、パッケージでインストールされます。イン<br>したりできます。<br>の頃にあるリンクにより、このページから別のア <sup>9</sup><br><b>「アンインストール」</b> をクリックします。パッケー: | を参照したり、トライアルをしたり、ダウンロードして、<br>バストール直後は、すべてのカスタムアブリケーション<br>ッションを実行できます。<br>ジのライセンスを管理するには、【 <b>ライセンスの管</b> 目 | お容核の salesforce com 環境(<br>、タブ、およびカスタムオブジェクトに<br>副 をクリックします。 | こ直接インストールしたりすることができます<br>「開発中」のマークが付いており、組織内の | 。 <u>パッケージのインストールの詳細はこちら</u> をご覧<br>ヵ <u>」、</u> サは利用できません。このため、アプリケー |
| 探しているものが見つかりませんか?<br>グローバル検索をお試しください。                | インストール済みパッ                                                                                            | ッケージ                                                                                                    |                                                                                                    |                                                              |                                               |                                                                      |
|                                                      | 75532                                                                                                 | パッケージ名                                                                                                    | 公開者                                                                                                    | バージョン番号                                                      | 名前空間プレフィックス                                   | インストール日                                                              |
|                                                      | アンインストール 📥 🖢                                                                                          | JMSalesManagement                                                                                                    | Synapse Innovation Inc.                                                                                      | 1.6                                                          | snps_um                                       | 2021/10/11 21:21                                                     |
|                                                      | די איזעראי איז איזער איז איזער איז איזער איז איזער איז איז איז איז איז איז איז איז איז איז            | JMGanttChart                                                                                                    | Synapse Innovation Inc.                                                                                      | 1.4                                                          | um_gantt                                      | 2022/03/11 10:47                                                     |
|                                                      | アンインストール 📥 🖢                                                                                          | JMWarehouseManagement                                                                                                    | Synapse Innovation Inc.                                                                                      | 1.1                                                          | snps_um                                       | 2022/02/21 14:54                                                     |
|                                                      | アンインストール 📥 S                                                                                          | anps_um_label                                                                                                    | Synapse Innovation Inc.                                                                                      | 1.2                                                          | snps_um                                       | 2022/02/21 14:23                                                     |
|                                                      | アンインストール 📥 🖢                                                                                          | JMProductionManegement                                                                                                    | Synapse Innovation Inc.                                                                                      | 1.12.1                                                       | snps_um                                       | 2021/10/11 21:19                                                     |
|                                                      | アンインストール 📥 🛚                                                                                          | snps_um_domain_                                                                                                    | Synapse Innovation Inc.                                                                                      | 1.13                                                         | snps_um                                       | 2021/10/11 21:15                                                     |
|                                                      | アンインストール 📥 🛽                                                                                          | snps_um_schema                                                                                                    | Synapse Innovation Inc.                                                                                      | 1.15                                                         | snps_um                                       | 2021/10/11 21:14                                                     |
|                                                      |                                                                                                    | 説明<br>04t2x000004C0RrAAK                                                                                                    |                                                                                                    |                                                              |                                               |                                                                      |
|                                                      | アンインストール 📥 🖻                                                                                          | snps_um_service                                                                                                    | Synapse Innovation Inc.                                                                                      | 1.2                                                          | snps_um                                       | 2021/10/11 21:15                                                     |
|                                                      | アンインストール 📥 S                                                                                          | an <u>ps_um_utility</u>                                                                                                    | Synapse Innovation Inc.                                                                                      | 1.6                                                          | snps_um                                       | 2021/10/11 21:14                                                     |
|                                                      | アンインストールされ                                                                                            | たパッケージ                                                                                                    |                                                                                                    |                                                              |                                               |                                                                      |

アンインストールされたパッケージのデータのアーカイブはありません

# 2. アップグレード手順

パッケージURL:

Schema ver1.39.0

https://login.salesforce.com/packaging/installPackage.apexp?p0=04t2x000004NwRWAA0

- <手順>
  - 本番へのアップグレード前には必ずSandboxにて検証ください。
     上記URLのloginをtestlこ置換してアップグレードください。
     例)
     <a href="https://test.salesforce.com/packaging/installPackage.apexp?p0=パッケージID">https://test.salesforce.com/packaging/installPackage.apexp?p0=パッケージID</a>
  - 2) 上記のパッケージURLにアクセスします。
  - 3) ログイン画面が表示されます。アップグレードする環境のユーザでログインしてください。

| salesforce                |
|---------------------------|
| ユーザ名 12件の保存されたユーザ名        |
| パスワード                     |
| ログイン                      |
| ✓ ログイン情報を保存する             |
| パスワードをお忘れですか? カスタムドメインを使用 |
| カスタマーユーザではありませんか? 無料トライアル |

- 4) アップグレード実行画面が表示されます。
  - ※アップグレード実行前に、今回アップグレードを行うバージョンになっているか、必ずバージョン名 を確認してください。

<実行手順>

- a)「管理者のみのインストール」をクリックします。
- b) 下図のように「同意」チェックボックスがある場合はONにします。
- c) 「アップグレード」ボタンをクリックします。

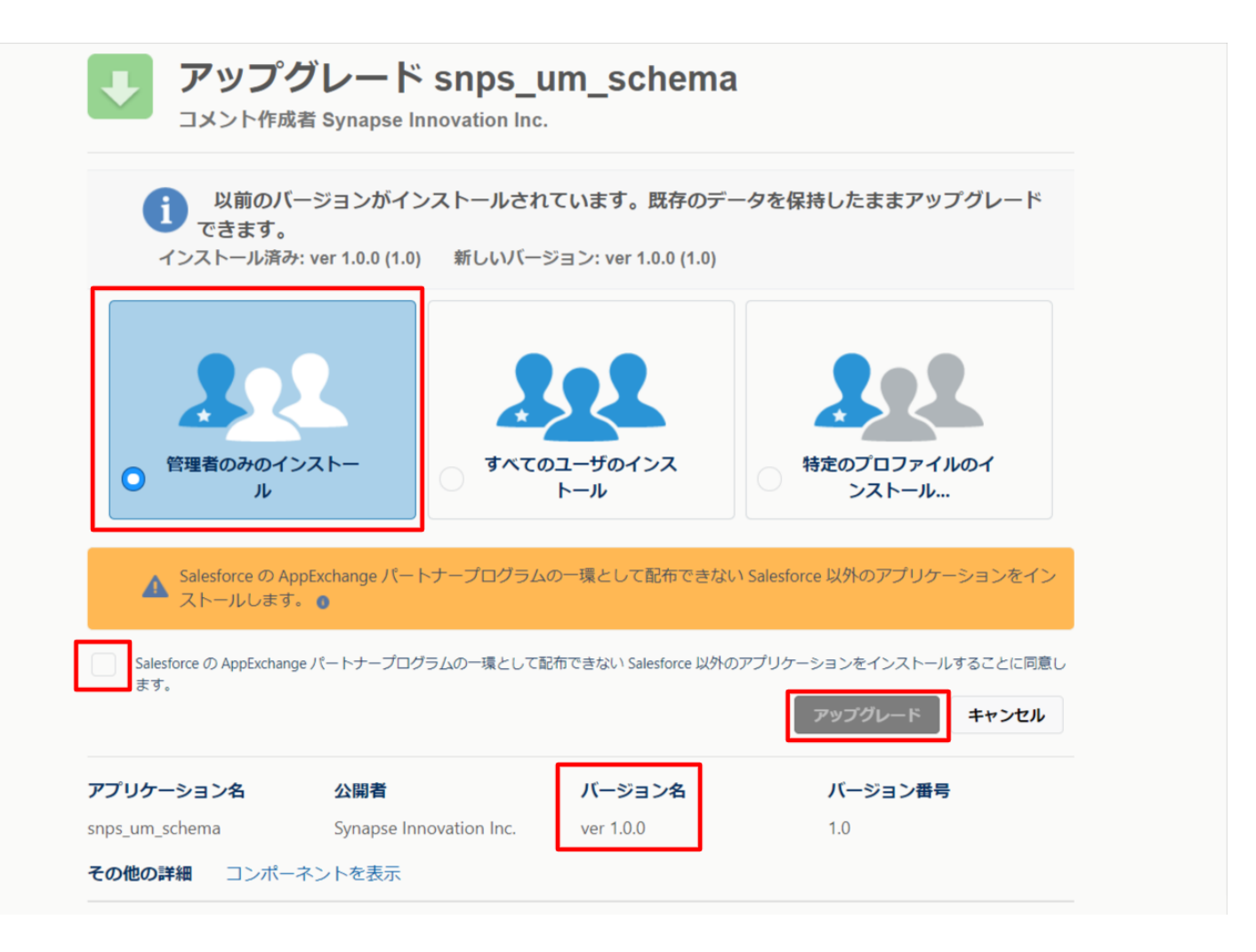

5) アップグレード完了後、画面に [アップグレードが完了しました] とメッセージが表示されます。「完了」 ボタンをクリックします。

下図のような画面が表示された場合は、完了メールを確認後に「完了」ボタンをクリックします。

| アップク コメント作成                 | ブレード s                         | nps_um_schema                           |                        |    |
|-----------------------------|--------------------------------|-----------------------------------------|------------------------|----|
| <b>このアプ</b><br>アップグレ        | <b>リケーションのア</b><br>/- ドが完了すると、 | <b>ップグレードには時間がかかります。</b><br>メールで通知されます。 |                        | 完了 |
| アプリケーション名<br>snps_um_schema | 公開者                            | <b>バージョン名</b><br>ver 1.15.0             | <b>バージョン番号</b><br>1.15 |    |

6) [インストール済みパッケージ] ページが表示されます。インストールしたパッケージ名のバージョン番号を確認してください。アップグレードを行ったバージョンになっていればアップグレード完了です。

| -                                   | Q                                                                  | [設定] を検索                                |                                   |                                                                                                    |                  |                      |                |                        | ★▼ 🗄 ? 🌣                                       |                      |
|-------------------------------------|--------------------------------------------------------------------|-----------------------------------------|-----------------------------------|----------------------------------------------------------------------------------------------------|------------------|----------------------|----------------|------------------------|------------------------------------------------|----------------------|
| 設定 ホーム オブジェ                         | クトマネージャ 🗸                                                          |                                         | 11 - 2 - 2 - 1 MV - S             |                                                                                                    |                  |                      |                | 2017.2                 |                                                |                      |
| Q 1>21-11                           | ₩ 設定                                                               | ケージ                                     |                                   |                                                                                                    |                  | · ///>               |                | \! <i>\</i> [[         |                                                |                      |
| ▽ アプリケーション                          |                                                                    | , , , , , , , , , , , , , , , , , , ,   |                                   |                                                                                                    |                  |                      |                |                        |                                                |                      |
| ∨ パッケージ                             |                                                                    |                                         |                                   |                                                                                                    |                  |                      |                | ~_)\                   |                                                |                      |
| <mark>インストール</mark> 済みパッケージ         | インストール済みハッケーン                                                      |                                         |                                   |                                                                                                    |                  |                      |                |                        | 2014-                                          | ・ジのヘルブ 🥑             |
| ◇ 機能設定                              | AppExchange ページでは、開発済みのアプリケーションやコン                                 | ボーネントを参照したり、トライアルを                      | したり、ダウンロードして、;<br>マカコクノ アゴルト・ション・ | お客様の salesforce.com 環境i                                                                                                    | に直接インストールしたりする。  | とができます。<br>まれ ※10年中々 | パッケージのインストール   | <u>しの詳細は</u><br>/ このたけ | <u>こちら</u> をご覧ください。<br>マージリケ、ヘッ・ホニコト ちゃパカコクコ   | <u>AppExchange ∧</u> |
| ✓ 分析                                | アリリケーションやコンホーネントは、アリケーンでインストールと<br>スできます。コンポーネントは、アリース]をクリックして、他の記 | れはす。インストール値後は、9へしの<br>定機能を使用して個々にリリースした | リカスタムア フリアーション<br>たり、 グループ単位でリリー  | タノ、のよいハスタムオノシェット<br>-スしたりできます。                                                                                                    | に開発中国のマークが内して    | のり、組織内の              | )ユーサは利用 ("ぎませ) | No - 0758              | L アフリリーンヨンをナストのよびバスタイ1                         | 1,20(7)/5999-        |
| . Application                       | インストール済みパッケージの横にあるリンクにより、このページ                                     | から別のアクションを実行できます。<br>オーパッケージャライヤンフを管理する | (CH 528)108                       | 周 たりいわ キオ                                                                                                    |                  |                      |                |                        |                                                |                      |
|                                     |                                                                    | 9.7.09 -90071E9X8 B498                  | CG LTEXOB                         | 新学校 (1979) (1979) (19 |                  |                      |                |                        |                                                |                      |
| 自動 <mark>インストール</mark> アノリク<br>ーション | イノストール 消め ハックーン                                                    | ()88+                                   | 17. Mar. 16.1                     | などの服ましついたつ                                                                                                    | 0.31.40          | #100                 | 708114-0-0-    | 5.4                    | tain bi a c i drata                            | <b>\$</b> 7          |
|                                     |                                                                    | Synapse Innovation Inc.                 | 1.3                               | 名前空間フレフィックス<br>snps um                                                                                                    | 2022/03/081852   | ¢1FR                 | 7797-942<br>0  | 27                     | 1 J J J J J J J J J J AppExchange 準備     0 不合格 | π.]                  |
| 探しているものが見つかりませんか?                   | アンインストール 🏓 UMProductionManagement                                  | Synapse Innovation Inc.                 | 1.13                              | snps_um                                                                                                    | 2022/08/08 19:06 | 1                    | 2              | 2                      | 0 合格                                           |                      |
| グローバル検索をお試しください。                    | アンインストール 🏓 snos um domain                                          | Synapse Innovation Inc.                 | 1.14.1                            | snps_um                                                                                                    | 2022/08/08 18:56 | 1                    | 0              | 5                      | 1 不合格                                          |                      |
|                                     | アンインストール 🛃 snos um schema<br>説明                                    | Synapse Innovation Inc.                 | 1.15                              | snps_um                                                                                                    | 2022/03/08 18:46 | 1                    | 0              | 73                     | 129 不合格                                        |                      |
|                                     | O4t2x000004C0RrAAK                                                 | Suranza Immunitian Inc.                 | 1.0                               | 67975 L 179                                                                                                    | 2022/02/08 18:57 | 1                    | 0              | 0                      | 0 不合格                                          |                      |
|                                     | アンインストール 🎽 snos un utility                                         | Synapse Innovation Inc.                 | 1.6                               | snps_um                                                                                                    | 2022/08/08 18:53 | √                    | 0              | 0                      | 0 合格                                           |                      |
|                                     |                                                                    |                                         |                                   |                                                                                                    |                  |                      |                |                        | -                                              |                      |
|                                     | アンインスト ールされたパッケージ                                                  |                                         |                                   |                                                                                                    |                  |                      |                |                        |                                                |                      |
|                                     | アンインストールされたパッケージのデータのアーカイブはあ                                       | ません                                     |                                   |                                                                                                    |                  |                      |                |                        |                                                |                      |

## 3. 設定内容

スキーマの変更内容をご利用のために、一部設定をしていただく必要があります。 ご利用環境のverや設定状況によっては設定不要の内容もございます。あらかじめご了承ください。

#### 3.1. 前提

3.1.1. アップグレード対象のUM製品のリリースノートのURL実行がすべて完了してから実施ください。

各設定内容には設定対象の表を作成しており、対象のアプリケーションに●をつけています。 アップグレードしたUM製品に●がついている設定内容は必ず設定してください。

例)下記の場合はUM工程進捗をアップグレードした場合には必ず設定してください。

| アプリケーション |          |     |  |  |  |
|----------|----------|-----|--|--|--|
| エ程<br>進捗 | 販売<br>購買 | WMS |  |  |  |
| •        | _        |     |  |  |  |

3.1.2. 下位バージョンから現在のバージョンまでの設定がすべて完了してから実施ください。

現在のバージョンの設定の前に、[アップグレード前のバージョン確認]で確認したバージョン(=下 位バージョン)からアップグレード後のバージョン(=現在のバージョン)までの設定を行ってください。 設定内容は各バージョンの[スキーマアップグレード設定資料]の設定内容を参照してください。

(対象バージョン例)

下位バージョンが 1.0、現在のバージョンが 1.2 の場合は、ver1.1、ver1.2 の2バージョンの設定が 必要です。

### 3.2. ページレイアウトの項目配置変更

下記表のオブジェクトの項目変更に伴い、割り当て済みページレイアウトに対して項目配置と設定変 更をします。

各UM製品のリリースノートにも同様の記載をしております。設定済みの場合は対応不要です。

カスタムLightningレコードページをご利用の場合はLightningレコードページにも追加対応が必要です。

追加項目の反映方法につきましては、システム管理者:UM工程進捗 ユーザーガイドの「Lightningレコードページの項目追加」を参照してください。

| オブジェクト  | ページレイアウト名         | 変更内      | 項目(項目の表示ラベル)                         | アプリケーション |          |         |
|---------|-------------------|----------|--------------------------------------|----------|----------|---------|
|         |                   | <b>鈩</b> |                                      | エ程<br>進捗 | 販売<br>購買 | WM<br>S |
| 製造実績    | 製造実績レイアウト         | 追加       | 製番(Production No.)                   | •        | _        |         |
| BS科目マスタ | BS Account Layout | 追加       | 入金振替使用フラグ<br>(ReceiptTransferUseDiv) |          | •        |         |
|         |                   | 追加       | 支払振替使用フラグ<br>(PaymentTransferUseDiv) | _        | •        |         |
| PL科目マスタ | PL Account Layout | 追加       | 債権振替使用フラグ<br>(ARTransferUseDiv)      | _        | •        | _       |
|         |                   | 追加       | 債務振替使用フラグ<br>(APTransferUseDiv)      |          | •        |         |

#### <手順> (例)品目マスタ

設定メニューより、オブジェクトマネージャ >対象のオブジェクトをクリックします。
 ※ クイック検索 ボックスに対象のオブジェクトを入力すると簡単に見つけられます。

|                   |                   |                                    | Q、 [設定] を検索 |    |         |            | *• 🖬 ? 🕫 | Þ 🏚 🐻 |
|-------------------|-------------------|------------------------------------|-------------|----|---------|------------|----------|-------|
| 設定                | 木-                | -ム オブジェクトマネージャ 🗸                   |             |    |         |            |          |       |
| 設定<br>オブ<br>2 件の項 | <b>ジェ</b><br>目(表) | <b>クトマネージャ</b><br><sup>示ラベル頃</sup> |             |    | Q 品目マスタ |            | スキーマビルダー | 作成 🗸  |
| 表示ラベル             |                   | API 参照名                            | 種別          | 説明 |         | 最終更新       | リリース済み   |       |
| 品目マスタ             |                   | snps_umitemc                       | カスタムオブジェクト  |    |         | 2021/12/14 | ~        | •     |
| 客先品目マスタ           |                   | snps_umCustomeritemc               | カスタムオブジェクト  |    |         | 2021/12/14 | ~        | •     |

2) 対象オブジェクトの詳細ページが表示されます。「ページレイアウト」をクリックし、[ページレイア ウト] ページの「ページレイアウトの割り当て」ボタンをクリックします。

ver.1.39

|                                                                                               |                                                                                                    | Q. (設定)を検索                                                   |                                                                                                    |
|-----------------------------------------------------------------------------------------------|----------------------------------------------------------------------------------------------------|--------------------------------------------------------------|----------------------------------------------------------------------------------------------------|
|                                                                                               | ジェクトマネージャ 🗸                                                                                                    | , formed                                                     |                                                                                                    |
| <ul> <li>設定&gt;オブジェクトマネージ</li> <li>品目マスタ</li> </ul>                                           |                                                                                                    | Z ) Z ~ Z AHOMAHII (ZZ AMEZ ) Z ~ Z AHOMAHII (               |                                                                                                    |
| 詳細                                                                                            | へ<br>ページレイアウト<br>2 件の項目 (ページレイアウト名順)                                                                                                    |                                                              | Q、 クイック検索 新規 ページレイアウトの割り当て                                                                                                    |
| 項目とリレーション                                                                                     | ページレイアウト名                                                                                                    | ▲ 作成者                                                        | 更新者                                                                                                    |
| ページレイアウト                                                                                      | UMPROCESS_MaterialMasterLayout                                                                                                    | 工程進捗テスト 管理者ユーザ、2022/03/14 13:57                              | 工程進捗テスト 管理者ユーザ、2022/03/14 13:57 ▼                                                                                                    |
| Lightning レコードページ<br>ボタン、リンク、およびアク                                                            | 品目マスタレイアウト                                                                                                    | 工程進捗テスト 管理者ユーザ、2022/03/14 13:30                              | 工程進捗テスト 管理者ユーザ、2022/03/14 13:35 ▼                                                                                                    |
| ひまた ホーム オブジ                                                                                   | 3) [レイアウトの割<br>トをクリックしま<br>※ページレイア                                                                                                    | り当て]ページが表示されます。[ページレ<br>す。<br>ウトが複数ある場合はそれぞれ設定が必<br>Q 酸定 を検索 | レイアウト] 欄の対象のページレイアウ<br>必要です。<br>┣                                                                                                    |
| <ul> <li>設定&gt;オブジェクトマネージ</li> <li>品目マスタ</li> </ul>                                           | **                                                                                                    |                                                              | 11) ZIVZ & 3127 \ Z (11) ZIVZ & 31                                                                                                    |
| 詳細                                                                                            | トレイアウトの割り当て<br>日フスタ                                                                                                    |                                                              | このページのへルナ 😢                                                                                                    |
| 項目とリレーション                                                                                     | ペカスタムオブジェクト(定義)品目マスタ                                                                                                    |                                                              |                                                                                                    |
| ページレイアウト                                                                                      | 以下のテーフルは、フロノアイルことに書り当てら                                                                                                    | れたベーシレイアウトを表示しています。                                          |                                                                                                    |
| Lightning レコードページ<br>ボタン、リンク、およびアク<br>ション<br>コンパクトレイアウト<br>項目セット<br>オブジェクト制限<br>レコードタイプ<br>条件 | プロファイル<br>Chatter External User<br>Chatter Free User<br>Chatter Moderator User<br>Minimum Access - Salesforce<br>UMIT経進終コーゼ<br>システム管理者<br>ソリューション省理者<br>マーウティンガユーザ<br>契約 管理者<br>標準 Platform ユーザ<br>標準ユーザ |                                                              | 70h           77bh           77bh     < |
| 検索レイアウト                                                                                       |                                                                                                    | 割り当ての編集                                                      |                                                                                                    |

4) ページレイアウト個別のページが表示されます。追加する項目をドラッグ&ドロップで任意の場所に配置します。必須化する項目のプロパティを開き、必須フラグをONにします。
 ※品目マスタの配置例

| 設定>オブジェクトマネージャ<br>品目マスタ |                               |                   |                    |                               |                      |                    |
|-------------------------|-------------------------------|-------------------|--------------------|-------------------------------|----------------------|--------------------|
|                         | 保存 💌 適用 指定した形式                | でプレビュー▼ キャンセル 🕼   | 元に戻す へやり直し         | 🔳 レイアウトのプロパ                   | <u>∓</u> 1           |                    |
| 詳細                      | 項目                            | Q. クイック検索 項目名     | 2                  |                               |                      |                    |
| 項目とリレーション               | ボタン                           | +■セクション           | External Item Code | ItemCode                      | Lot Numbering Timing | Receive Target Flg |
|                         | モバイルおよび Lightning のアクショ       | *                 | Inventory Managem  | Item Code                     | Order Division       | Remarks            |
| ページレイアウト                | 拡張ルックアップ                      | Default Compositi | ItemAbbreviation   | ItemName                      | Production No Con    | Ship Target Flg    |
|                         | 関連リスト                         | Default Process P | ItemAbbreviation   | Lot Control                   | QualityControlFlag   | Starting Date Set  |
| Lightning レコードページ       | レボートグラフ<br>Visualforce ページ    | 4                 |                    |                               |                      | •                  |
| ボタン リンク お上バアク           |                               |                   |                    |                               |                      |                    |
|                         | 情報 (編集ページにのみへッう               | (ーを表示)            |                    |                               |                      |                    |
| 232                     | * 🔍 品番                        | サンプルテキスト          |                    | ItemCode                      | サンプルテキスト             |                    |
| コンパクトレイアウト              | Item Code                     | サンプルテキスト          |                    | \star 🌻 ItemName              | サンプルテキスト             |                    |
|                         | \star 🌖                       | サンプルテキスト          |                    | Unit                          | サンプルテキスト             |                    |
| 項目セット                   | Receive Target Flg            | ✓                 |                    | Ship Target Flg               | $\checkmark$         |                    |
|                         | Valid Term                    | 74,798            |                    | Use Term                      | 191                  |                    |
| オブジェクト制限                | Starting Date Setting         | サンプルテキスト          | De                 | efault Composition<br>Pattern | サンプルテキスト             |                    |
|                         | Tax Type                      | サンプルテキスト          | Prod               | uction No Control             | サンプルテキスト             |                    |
| レコードタイノ                 | Order Division                | サンプルテキスト          |                    | Lot Control                   | サンプルテキスト             |                    |
| 条件                      | ★ Inventory<br>Management Div | サンプルテキスト          | Lot                | Numbering Timing              | サンプルテキスト             |                    |
| · ·                     | Remarks                       | サンプルテキスト          |                    |                               |                      |                    |

#### ※製造実績の項目を必須項目へ変更例

| a       a       a       b       b                                                                                                    | H     H     H </th <th>Hi     Hi     &lt;</th> <th>Hi     Hi     &lt;</th> <th>High       High       High</th> <th>Hi     Hi     &lt;</th> <th>iii     iiii     iiiiiiiiiiiiiiiiiiiiiiiiiiiiiiiiiiii</th> <th>Bit     Bit     Bit<th>ic UU-&gt;s&gt;&gt;       if if if if if if if if if if if if if i</th><th>iz UU-582       Image: Discretion Dead: Image: Discretion Dead: Image: Discretion Dead</th><th>とリレーション       シリーククト       第日 100 100 100 100 100 100 100 100 100 10</th><th>UUL-Sa2         UV-701         Image: Same Same Same Same Same Same Same Same</th><th>2UL-Sab       Image: Control of the set of the set of the</th><th>とリレーション       ビリーション         シレーアウト       ビリーション         シリン       アクロはなどの Cherry         レークレーション       ビリーション         シリン       アクロはなどの Cherry         レークレーション       ビリン         シリン       アクロはなどの Cherry         レークレーション       ビリン         レークレーション       ビリン         レーション       ビリン         レーション       ビリン         レーション       ビリン         シリン       ホーム         オブラエクトマスージャ       ビリン         シリン       ホーム         オブラエクトマスージャ       ビリン         シリン       ビリン         シリン       ホーム         オブラエクトマスージャ       ビリン         シリン       ビリン         シリン       ビリン     &lt;</th><th>とリレーション       シリンク・ション         シリンク・ション       シリンク・ション         シリンク・ション       シリンク・ション         シリンク・ション       シリンク・ション         シリンク・ション       アンク・ション         シリンク・ション       アンク・ション         シリンク・ション       アンク・ション         アンク・ション       アンク・ション         アンク・ション       アンク・ション         アンク・ション       アンク・ション         アンク・ション       アンク・ション         アンク・ション       アンク・ション         アンク・ション       アンク・ション         アンク・ション       アンク・ション         アンク・ション       アンク・ション         アンク・アンク・マスータン       アンク・マスータン         アンク・アンク・マスータン       アンク・マスータン         アンク・アンク・マスータン       アンク・マスータン         アンク・アンク・マスータン       アンク・マスータン         アンク・アンク・マスータン       アンク・マスータン         アンク・アンク・マスータン       アンク・マスータン         アンク・アンク・マスータン       アンク・マスータン         アンク・ワンク・マスータン       アンク・アンク・マスーク・アンク・アンク・アンク・         アンク・ワンク・       アンク・マスーク・         アンク・ワンク・       アンク・         アンク・       アンク・         アンク・       アンク・         アンク・       アンク・         アンク・       アンク・         アンク・       アンク・         アン</th><th>L2 UL-&gt;32 ×         H2 UL-&gt;32 ×         H2 UL-&gt;32 ×</th><th>L2UL-&gt;32&gt;       Image: Control of the set of the set of the</th></th>                                                                                                    | Hi     Hi     <                                                                                                    | Hi     Hi     <                                                                                                    | High       High                                                                                                    | Hi     Hi     <                                                                                                    | iii     iiii     iiiiiiiiiiiiiiiiiiiiiiiiiiiiiiiiiiii                                                                                                    | Bit     Bit     Bit <th>ic UU-&gt;s&gt;&gt;       if if if if if if if if if if if if if i</th> <th>iz UU-582       Image: Discretion Dead: Image: Discretion Dead: Image: Discretion Dead</th> <th>とリレーション       シリーククト       第日 100 100 100 100 100 100 100 100 100 10</th> <th>UUL-Sa2         UV-701         Image: Same Same Same Same Same Same Same Same</th> <th>2UL-Sab       Image: Control of the set of the set of the</th> <th>とリレーション       ビリーション         シレーアウト       ビリーション         シリン       アクロはなどの Cherry         レークレーション       ビリーション         シリン       アクロはなどの Cherry         レークレーション       ビリン         シリン       アクロはなどの Cherry         レークレーション       ビリン         レークレーション       ビリン         レーション       ビリン         レーション       ビリン         レーション       ビリン         シリン       ホーム         オブラエクトマスージャ       ビリン         シリン       ホーム         オブラエクトマスージャ       ビリン         シリン       ビリン         シリン       ホーム         オブラエクトマスージャ       ビリン         シリン       ビリン         シリン       ビリン     &lt;</th> <th>とリレーション       シリンク・ション         シリンク・ション       シリンク・ション         シリンク・ション       シリンク・ション         シリンク・ション       シリンク・ション         シリンク・ション       アンク・ション         シリンク・ション       アンク・ション         シリンク・ション       アンク・ション         アンク・ション       アンク・ション         アンク・ション       アンク・ション         アンク・ション       アンク・ション         アンク・ション       アンク・ション         アンク・ション       アンク・ション         アンク・ション       アンク・ション         アンク・ション       アンク・ション         アンク・ション       アンク・ション         アンク・アンク・マスータン       アンク・マスータン         アンク・アンク・マスータン       アンク・マスータン         アンク・アンク・マスータン       アンク・マスータン         アンク・アンク・マスータン       アンク・マスータン         アンク・アンク・マスータン       アンク・マスータン         アンク・アンク・マスータン       アンク・マスータン         アンク・アンク・マスータン       アンク・マスータン         アンク・ワンク・マスータン       アンク・アンク・マスーク・アンク・アンク・アンク・         アンク・ワンク・       アンク・マスーク・         アンク・ワンク・       アンク・         アンク・       アンク・         アンク・       アンク・         アンク・       アンク・         アンク・       アンク・         アンク・       アンク・         アン</th> <th>L2 UL-&gt;32 ×         H2 UL-&gt;32 ×         H2 UL-&gt;32 ×</th> <th>L2UL-&gt;32&gt;       Image: Control of the set of the set of the</th> | ic UU->s>>       if if if if if if if if if if if if if i                                                                                                    | iz UU-582       Image: Discretion Dead: Image: Discretion Dead: Image: Discretion Dead                                                                                                    | とリレーション       シリーククト       第日 100 100 100 100 100 100 100 100 100 10                                                                                                    | UUL-Sa2         UV-701         Image: Same Same Same Same Same Same Same Same                                                                                                    | 2UL-Sab       Image: Control of the set of the set of the                                                                                                    | とリレーション       ビリーション         シレーアウト       ビリーション         シリン       アクロはなどの Cherry         レークレーション       ビリーション         シリン       アクロはなどの Cherry         レークレーション       ビリン         シリン       アクロはなどの Cherry         レークレーション       ビリン         レークレーション       ビリン         レーション       ビリン         レーション       ビリン         レーション       ビリン         シリン       ホーム         オブラエクトマスージャ       ビリン         シリン       ホーム         オブラエクトマスージャ       ビリン         シリン       ビリン         シリン       ホーム         オブラエクトマスージャ       ビリン         シリン       ビリン         シリン       ビリン     <                                                                                                    | とリレーション       シリンク・ション         シリンク・ション       シリンク・ション         シリンク・ション       シリンク・ション         シリンク・ション       シリンク・ション         シリンク・ション       アンク・ション         シリンク・ション       アンク・ション         シリンク・ション       アンク・ション         アンク・ション       アンク・ション         アンク・ション       アンク・ション         アンク・ション       アンク・ション         アンク・ション       アンク・ション         アンク・ション       アンク・ション         アンク・ション       アンク・ション         アンク・ション       アンク・ション         アンク・ション       アンク・ション         アンク・アンク・マスータン       アンク・マスータン         アンク・アンク・マスータン       アンク・マスータン         アンク・アンク・マスータン       アンク・マスータン         アンク・アンク・マスータン       アンク・マスータン         アンク・アンク・マスータン       アンク・マスータン         アンク・アンク・マスータン       アンク・マスータン         アンク・アンク・マスータン       アンク・マスータン         アンク・ワンク・マスータン       アンク・アンク・マスーク・アンク・アンク・アンク・         アンク・ワンク・       アンク・マスーク・         アンク・ワンク・       アンク・         アンク・       アンク・         アンク・       アンク・         アンク・       アンク・         アンク・       アンク・         アンク・       アンク・         アン                                                                                                    | L2 UL->32 ×         H2 UL->32 ×         H2 UL->32 ×                                                                                                    | L2UL->32>       Image: Control of the set of the set of the                                                                                                    |
|----------------------------------------------------------------------------------------------------|----------------------------------------------------------------------------------------------------|----------------------------------------------------------------------------------------------------|----------------------------------------------------------------------------------------------------|----------------------------------------------------------------------------------------------------|----------------------------------------------------------------------------------------------------|----------------------------------------------------------------------------------------------------|----------------------------------------------------------------------------------------------------|----------------------------------------------------------------------------------------------------|----------------------------------------------------------------------------------------------------|----------------------------------------------------------------------------------------------------|----------------------------------------------------------------------------------------------------|----------------------------------------------------------------------------------------------------|----------------------------------------------------------------------------------------------------|----------------------------------------------------------------------------------------------------|----------------------------------------------------------------------------------------------------|----------------------------------------------------------------------------------------------------|
| a U U - 9 a V <ul> <li></li></ul>                                                                                                    | ac UU - 9 av <ul> <li></li></ul>                                                                                                    | ac UU - 9 av <ul> <li></li></ul>                                                                                                    | ac UU - 9 = 0 × <ul> <li></li></ul>                                                                                                    | ロレレーション         「「「「「」」」」」」」」」」」」」」」」」」」」」」」」」」」」」」」」                                                                                                    | ロレレーション         「「「「「」」」」」」」」」」」」」」」」」」」」」」」」」」」」」」」」                                                                                                    | a c / μ - μ - μ - μ                                                                                                    | ロレレーション       「「「「」」」」」」」」」」」」」」」」」」」」」」」」」」」」」」」」」                                                                                                    | μου - 20 20       μου - 20 20                                                                                                    | <pre>kulu-back<br/>suury back suury back suury b</pre>                                                                                                    | eulu-serv<br>su-4775<br>su-4775<br>s | 2010-920         μ         μ                                                                                                    | <pre>culvesv<br/>suddrug<br/>suddrug<br/>s</pre>                                                                                                    | 2U/0-502>       SU/0707       SU/0707 <th><pre>cup-ses&gt;<br/>su-ress<br/>su-ress</pre></th> <th>ie Uu- Sa Sa<br/>- Su - 7 Sa<br/>- Su - 7 Sa<br/>- S</th> <th>ie UU- De 3D<br/>- SU- 470 F<br/>- SU- 470 F<br/>- SU - 270 - 270 -</th> | <pre>cup-ses&gt;<br/>su-ress<br/>su-ress</pre> | ie Uu- Sa Sa<br>- Su - 7 Sa<br>- Su - 7 Sa<br>- S                                                                                                    | ie UU- De 3D<br>- SU- 470 F<br>- SU- 470 F<br>- SU - 270 - 270 -                                                                                                    |
| -204701       Image 2000 Production Order Production Order Producti                                                                                                    | -3/470*/       Image: Signame and Signame and Sig                                                                                                    | -3/470-h       1000000000000000000000000000000000000                                                                                                    | -3/4791         -3/4791         -3/4791         -3/4791         -3/4791         -3/4791         -3/4791         -3/4791         -3/4791         -3/4791         -3/4791         -3/4791         -3/4791         -3/4791         -3/4791         -3/4791         -3/4791         -3/4791         -3/4791         -3/4791         -3/4791         -3/4791         -3/4791         -3/4791         -3/4791         -3/4791         -3/4791         -3/4791         -3/4791         -3/4791         -3/4791         -3/4791         -3/4791         -3/4791         -3/4791         -3/4791         -3/4791         -3/4791         -3/4791         -3/4791         -3/4791         -3/4791         -3/4791         -3/4791         -3/4791         -3/4791         -3/4791         -3/4791 <t< th=""><th>-3/4791       1000/07/00 formed 0700000       1000/07/00 formed 07000000       1000/07/00 formed 0700000000000000000000000000000000000</th><th>-3/4791       1000/2000/2000/2000/2000/2000/2000/2000</th><th>-3/1701       -3/1701       -1/1701       -1/1701       -1/1701       -1/1701       -1/1701       -1/1701       -1/1701       -1/1701       -1/1701       -1/1701       -1/1701       -1/1701       -1/1701       -1/1701       -1/1701       -1/1701       -1/1701       -1/1701       -1/1701       -1/1701       -1/1701       -1/1701       -1/1701       -1/1701       -1/1701       -1/1701       -1/1701       -1/1701       -1/1701       -1/1701       -1/1701       -1/1701       -1/1701       -1/1701       -1/1701       -1/1701       -1/1701       -1/1701       -1/1701       -1/1701       -1/1701       -1/1701       -1/1701       -1/1701       -1/1701       -1/1701       -1/1701       -1/1701       -1/1701       -1/1701       -1/1701       -1/1701       -1/1701       -1/1701       -1/1701       -1/1701       -1/1701       -1/1701       -1/1701       -1/1701       -1/1701       -1/1701       -1/1701       -1/1701       -1/1701       -1/1701       -1/1701       -1/1701       -1/1701       -1/1701       -1/1701       -1/1701       -1/1701       -1/1701       -1/1701       -1/1701       -1/1701       -1/1701       -1/1701       -1/1701       -1/1701       -1/1701       -1/1701       -1/1701       -1/1701       -1/1701</th><th>-3/4791       -3/4791       -1/2020/</th><th>Si-L-TOP-I       Table Since Top Since Top Sin</th><th>Siv-1795.       UP 10/12/30       UP 10/12/30</th><th>Surveysion         Surveysion         Surveys</th><th>Autop       Number of the state of the state of the stat</th><th>Sky.4795.         Sky.4795.         <t< th=""><th>Control         Control         &lt;</th><th>Surveys,<br/>Image Lore Pro-<br/>Surveys,<br/>Surveys,</th><th>-94-79-1         -94-79-1         -94-79-1         -94-79-1         -94-79-1           1000   1-14-75         -95-79-2         -95-79-2         -95-79-2         -95-79-2         -95-79-2         -95-79-2         -95-79-2         -95-79-2         -95-79-2         -95-79-2         -95-79-2         -95-79-2         -95-79-2         -95-79-2         -95-79-2         -95-79-2         -95-79-2         -95-79-2         -95-79-2         -95-79-2         -95-79-2         -95-79-2         -95-79-2         -95-79-2         -95-79-2         -95-79-2         -95-79-2         -95-79-2         -95-79-2         -95-79-2         -95-79-2         -95-79-2         -95-79-2         -95-79-2         -95-79-2         -95-79-2         -95-79-2         -95-79-2         -95-79-2         -95-79-2         -95-79-2         -95-79-2         -95-79-2         -95-79-2         -95-79-2         -95-79-2         -95-79-2         -95-79-2         -95-79-2         -95-79-2         -95-79-2         -95-79-2         -95-79-2         -95-79-2         -95-79-2         -95-79-2         -95-79-2         -95-79-2         -95-79-2         -95-79-2         -95-79-2         -95-79-2         -95-79-2         -95-79-2         -95-79-2         -95-79-2         -95-79-2         -95-79-2         -95-79-2         -95-79-2         -95-79-2</th><th>SP44701       Image Deal Intervention Intervention Interventinterund Intervention Intervention Intervention</th></t<></th></t<> | -3/4791       1000/07/00 formed 0700000       1000/07/00 formed 07000000       1000/07/00 formed 0700000000000000000000000000000000000                                                                                                    | -3/4791       1000/2000/2000/2000/2000/2000/2000/2000                                                                                                    | -3/1701       -3/1701       -1/1701       -1/1701       -1/1701       -1/1701       -1/1701       -1/1701       -1/1701       -1/1701       -1/1701       -1/1701       -1/1701       -1/1701       -1/1701       -1/1701       -1/1701       -1/1701       -1/1701       -1/1701       -1/1701       -1/1701       -1/1701       -1/1701       -1/1701       -1/1701       -1/1701       -1/1701       -1/1701       -1/1701       -1/1701       -1/1701       -1/1701       -1/1701       -1/1701       -1/1701       -1/1701       -1/1701       -1/1701       -1/1701       -1/1701       -1/1701       -1/1701       -1/1701       -1/1701       -1/1701       -1/1701       -1/1701       -1/1701       -1/1701       -1/1701       -1/1701       -1/1701       -1/1701       -1/1701       -1/1701       -1/1701       -1/1701       -1/1701       -1/1701       -1/1701       -1/1701       -1/1701       -1/1701       -1/1701       -1/1701       -1/1701       -1/1701       -1/1701       -1/1701       -1/1701       -1/1701       -1/1701       -1/1701       -1/1701       -1/1701       -1/1701       -1/1701       -1/1701       -1/1701       -1/1701       -1/1701       -1/1701       -1/1701       -1/1701       -1/1701       -1/1701       -1/1701                                                                                                    | -3/4791       -3/4791       -1/2020/                                                                                                    | Si-L-TOP-I       Table Since Top Since Top Sin                                                                                                    | Siv-1795.       UP 10/12/30       UP 10/12/30                                                                                                    | Surveysion         Surveysion         Surveys                                                                                                    | Autop       Number of the state of the state of the stat                                                                                                    | Sky.4795.         Sky.4795.         Sky.4795. <t< th=""><th>Control         Control         &lt;</th><th>Surveys,<br/>Image Lore Pro-<br/>Surveys,<br/>Surveys,</th><th>-94-79-1         -94-79-1         -94-79-1         -94-79-1         -94-79-1           1000   1-14-75         -95-79-2         -95-79-2         -95-79-2         -95-79-2         -95-79-2         -95-79-2         -95-79-2         -95-79-2         -95-79-2         -95-79-2         -95-79-2         -95-79-2         -95-79-2         -95-79-2         -95-79-2         -95-79-2         -95-79-2         -95-79-2         -95-79-2         -95-79-2         -95-79-2         -95-79-2         -95-79-2         -95-79-2         -95-79-2         -95-79-2         -95-79-2         -95-79-2         -95-79-2         -95-79-2         -95-79-2         -95-79-2         -95-79-2         -95-79-2         -95-79-2         -95-79-2         -95-79-2         -95-79-2         -95-79-2         -95-79-2         -95-79-2         -95-79-2         -95-79-2         -95-79-2         -95-79-2         -95-79-2         -95-79-2         -95-79-2         -95-79-2         -95-79-2         -95-79-2         -95-79-2         -95-79-2         -95-79-2         -95-79-2         -95-79-2         -95-79-2         -95-79-2         -95-79-2         -95-79-2         -95-79-2         -95-79-2         -95-79-2         -95-79-2         -95-79-2         -95-79-2         -95-79-2         -95-79-2         -95-79-2         -95-79-2         -95-79-2</th><th>SP44701       Image Deal Intervention Intervention Interventinterund Intervention Intervention Intervention</th></t<> | Control         Control         <                                                                                                    | Surveys,<br>Image Lore Pro-<br>Surveys,<br>Surveys,                                                                                                    | -94-79-1         -94-79-1         -94-79-1         -94-79-1         -94-79-1           1000   1-14-75         -95-79-2         -95-79-2         -95-79-2         -95-79-2         -95-79-2         -95-79-2         -95-79-2         -95-79-2         -95-79-2         -95-79-2         -95-79-2         -95-79-2         -95-79-2         -95-79-2         -95-79-2         -95-79-2         -95-79-2         -95-79-2         -95-79-2         -95-79-2         -95-79-2         -95-79-2         -95-79-2         -95-79-2         -95-79-2         -95-79-2         -95-79-2         -95-79-2         -95-79-2         -95-79-2         -95-79-2         -95-79-2         -95-79-2         -95-79-2         -95-79-2         -95-79-2         -95-79-2         -95-79-2         -95-79-2         -95-79-2         -95-79-2         -95-79-2         -95-79-2         -95-79-2         -95-79-2         -95-79-2         -95-79-2         -95-79-2         -95-79-2         -95-79-2         -95-79-2         -95-79-2         -95-79-2         -95-79-2         -95-79-2         -95-79-2         -95-79-2         -95-79-2         -95-79-2         -95-79-2         -95-79-2         -95-79-2         -95-79-2         -95-79-2         -95-79-2         -95-79-2         -95-79-2         -95-79-2         -95-79-2         -95-79-2         -95-79-2                                                                                                    | SP44701       Image Deal Intervention Intervention Interventinterund Intervention Intervention Intervention                                                                                                    |
| ->                                                                                                    | -シレイアウト       Walkeb Dealing       Dater Data       Int No.       Production Read No. No.       No. No.       No. No.         シッハウト・イアウト       No. No.       No. No. No.       No. No. No.       No. No. No.       No. No. No.       No. No. No.       No. No. No.       No. No. No.       No. No. No.       No. No. No.       No. No. No.                                                                                                    | -シレイアクト       Walkabe Dealing       Dater Data       Lat No.       Production Result No. Not.       Hikid         シッハウク・さんびアット       Walkabe Dealing       Dater Data       Lat No.       Production Result No. Not.       Hikid         シッハウク・さんびアット       Walkabe Dealing       Dater Data       Hikid       Data       Hikid         シッハウク・さんびアット       Walkabe Dealing       Data       File       Data       Hikid         シッハウク・さんびアット       Walkabe Dealing       Data       File       Data       Hikid         シッハウク・さんびアット       Walkabe Dealing       Data       File       Data       Hikid       Data         シッハウク・たいのハッケーをなお       Walkabe Dealing       Data       File       Data       Hikid       Data       Hikid       Data                                                                                                    | -シレイアウト       Walkabo Dealine       Debery Data       Lot No.       Production Real No. No.       Hidd         クリ、リンク、およびアクト       シン       No.       Product IS Real No.       Debery Data       AD32.459-         オン       原語 (個現ページCoDA+OF-0-48)       原語 (加速ページCoDA+OF-0-48)       アンクト・オンジン       Deberg Data       Deberg Data       D                                                                                                    | ->->->->->->->->->->->->->->->->->->-                                                                                                    | ・シレイアウト         「花菜 小ワップ オンシーシーシーシーシーシーシーシーシーシーシーシーシーシーシーシーシーシーシー                                                                                                    | -シレイアウト       「「日田のアリアク」」」」       「「田田のアリアク」」」」       「「田田のアリアク」」」」       「「田田のアリアク」」」       「「田田のアリアク」」」         シリークトゥムまじ File       「日田の Table Dealing       「日田のア Table Dealing       「日田のア Table Dealing       「日田のア Table Dealing       「日田のア Table Dealing       「日田のア Table Dealing       「日田の Table Dealing       「日田の Table Dealing                                                                                                    | →2/72/5                                                                                                    | -5/-1720 h       Image Data Internet in the Data Data Internet in the Data Data Internet in the Data Data Internet in the Data Data Internet in the Data Data Internet in the Data Data Data Data Data Data Data Dat                                                                                                    | Sight 201         Part of the first in the base base base in the base of the of the intermediation from the lots in the base of the of the intermediation from the lots intermediation from the lots intermediate intermediate inte                                                                                                    | Sur, 7751       Implementation Base Bodine       Delaway Date       Lat No.       Production Base Bodine       Title         Sur, 197-14       Implementation Base Bodine       Delaway Date       Lat No.       Production Base Bodine       Title         Sur, 197-14       Implementation Base Bodine       Delaway Date       Lat No.       Production Base Bodine       Title         Sur, 197-14       Implementation Base Bodine       Delaway Date       Lat No.       Production Base Bodine       Title         Sur, 197-14       Implementation Base Bodine       Delaway Date       Implementation Base Bodine       Delaway Date       Implementation Base Bodine       Delaway Date         Sur, 197-14       Implementation Base Bodine       Delaway Date       Implementation Base Bodine       Delaway Date       Implementation Base Bodine       Delaway Date         Sur, 197-14       Implementation Base Bodine       Delaway Date       Implementation Base Bodine       Delaway Date       Delaway Date </td <td>2//70/L       If 28 / 07/71       If 28 / 07/71       If 28 / 07/71       If 28 / 07/71         ing L3 - PY &lt;- PS</td> If 28 / 07/71       If 28 / 07/71       If 28 / 07/71       If 28 / 07/71         ing L3 - PY <- PS                                                                                                    | 2//70/L       If 28 / 07/71       If 28 / 07/71       If 28 / 07/71       If 28 / 07/71         ing L3 - PY <- PS                                                                                                    | Sp. 791         No.         No.                                                                                                    | Sur, 775       Implementation from the first inter black in the first inter black in the first inter black inter black int                                                                                                    | Sp. 4795       Image Designing U-1945       Image Designing U-1945       Image Designing U-1945       Image Designing U-1945         Sp. U-2, 8450795       Sp. U-2, 8450795       Image Designing U-1945       Image Designing U-1945       Image Designing U-1945         Sp. U-2, 8450795       Image Designing U-1945       Image Designing U-1945       Image Designing U-1945       Image Designing U-1945         Sp. U-2, 8450795       Image Designing U-1945       Image Designing U-1945       Image Designing U-1945       Image Designing U-1945         Sp. U-2, 8450795       Image Designing U-1945       Image Designing U-1945       Image Designing U-1945       Image Designing U-1945         Sp. U-2, 7040       Image Designing U-1945       Image Designing U-1945       Image Designing U-1945       Image Designing U-1945         Sp. U-2, 7040       Image Designing U-1945       Image Designing U-1945       Image Designing U-1945       Image Designing U-1945       Image Designing U-1945         Sp. U-2, 7047       Image Designing U-1945       Image Designing U-1945       Image Designing U-1945       Image Designing U-1945       Image Designing U-1945         Sp. U-2, 7047       Image Designing U-1945       Image Designing U-1945       Image Designing U-1945       Image Designing U-1945       Image Designing U-1945       Image Designing U-1945       Image Designing U-1945       Image Designing U-1945       Image                                                                                                    | -5/-7701       Image Distance Description Internet Product Internet Product Internet                                                                                                    | -5/-7701       Image Distance Delay Date Unit No.       Introduction Based No. Unit With Unit With Unit Wit                                                                                                    |
| htming レコードページ<br>PS、リリンク、およびアク<br>PS<br>PS、リリンク、およびアク<br>PS<br>PS<br>PS<br>PS<br>PS<br>PS<br>PS<br>PS<br>PS<br>PS                                                                                                    | Multing レコードページ         単立         単立         単立         単立         単立         単立         単立         ● Production         ● SOURCE         ● SOURCE <t< td=""><td>Multing レコードページ         製造         日本         オジコントマネージャ           シバウトレイアウト         日本         サンコルテム         日本         サンコルテム           オジェノト         製造業績の営業         レーキン・グなきをした         サンコルテム           オジェノト         製造業績の営業         レーキン・グなきをした         サンコルテム           オジェノト         製造業績の         ビータークタルターを表示         ビータークタルターを表示           オンド         サンコルテム         ビータークタルターを表示         ビータークタルターを表示           オーキ         オンジェンクレマス         ビータークタルターを表示         ビータークタルターを表示           ロードタイブ         ト         サンフルテム         ビータークタルターを表示           ロードタイブ         ト         サンフルテム         ビータークタルターを表示           ロードタイブ         ト         サンフルテム         ビータークタルターを表示           ロードタイブ         レ         サンフルテム         ビータークタルターを表示           ロードタイブ         レ         オジェンクトマネージャ         ビータークタルター           製造業績         ビータークタルターを表示         モー         ビータークタルターを表示           ロートラークト         ビータークタルターを表示         ビータークタルターを表示         ビータークタルター           ロートラークト         ビータークタルター         ビータークタルターを表示         ビータークタルター           コートラークト         ビータークタルター         ビータークタルター         ビータークタルター           シレー         ビータークタルター         ビータークタルター</td><td>htming LD = PK - 39         μ         μ</td><td>Multing L/2 - PK - 39         LAT / 273           Sy, Uy-2, 85 4079         第 遼東楠の詳細           Sy Uy-2, 85 4079         第 遼東楠の詳細           Sy Uy-2, 85 4079         第 遼東楠の詳細           Sy Uy-2, 85 4079         第 遼東南の詳細           Sy Uy-2, 85 4079         第 遼東南の詳細           Sy Uy-2, 85 4079         第 遼東南の詳細           Sy Uy-2, 85 4079         1 1 1 1 1 1 1 1 1 1 1 1 1 1 1 1 1 1 1</td><td>Multing L/2 - PK - 39         レストク37           Sy, Uy-2, およびア0<br/>3)         第週末期の評価         第週末の、<br/>第週末期のごろのなどのなどの<br/>10年の日本でのためらりませまた。<br/>10年の日本でのためらりませまた。<br/>10年の日本でのためたりませんでのためたり、10年の日本でのためたでのためたり、10年の日本でのためたり、10年の日本でのたり、10年の日本でのたり、10年の日本でのたり、10年の日本でのたいり、10年の日本でのたり、10年の日本でのたり、10年の日本でのたり日本でのたり、10年の日本でのたり日本でのたり、10年の日本でのたり日本でのたり、10年の日本でのたり、10年の日本でのたり日本でのたり、10年の日本でのたり、10年の日本でのたり日本でのたり、10年の日本でのたり日本でのたり、10年の日本でのたり、10年の日本でのたり、1</td><td>httming L/2 - P(A - 3)         μ         μ</td><td>httmig LD - PK - 39          <ul> <li>by, Uy-2, 85 4079</li> <li>by Big Big C / 50 6479 - 4580</li> <li>by Big Big C / 50 6479 - 4580</li> <li>by Big Big C / 50 6479 - 4580</li> <li>by Big Big C / 50 6479 - 4580</li> <li>by Big Big C / 50 6479 - 4580</li> <li>by Big Big C / 50 6479 - 4580</li> <li>by Dig Big Big C / 50 6479 - 4580</li> <li>by Dig Big Big C / 50 6479 - 4580</li> <li>by Dig Big Big C / 50 6479 - 4580</li> <li>by Dig Big Big C / 50 6479 - 4580</li> <li>by Dig Big Big C / 50 6479 - 4580</li> <li>by Dig Big Big C / 50 6479 - 4580</li> <li>by Dig Big Big C / 50 6479 - 4580</li> <li>by Dig Big Big C / 50 6479 - 5480</li> <li>by Dig Big Big C / 50 6479 - 5480</li> <li>by Dig Dig Big Big C / 50 6479 - 5480</li> <li>by Dig Dig Big Big C / 50 6479 - 5480</li> <li>by Dig Dig Big Big C / 50 6479 - 5480</li> <li>by Dig Dig Big Big C / 50 6479 - 5480</li> <li>by Dig Dig Dig Big Big C / 50 6479 - 5480</li> <li>by Dig Dig Dig Dig Dig Dig Big Big C / 50 6479 - 5480</li> <li>by Dig Dig Dig Dig Dig Dig Dig Big Big Dig Big Big Big Big Big Big Big Big Big B</li></ul></td><td>ating L-3 - FK32</td><td>ming Lg = PK-9<br/>yo, U29, 8 36079<br/>yo, U29, 8 36079<br/>HT (109 L<br/>199 (188, 4 - 50.00 x - 5 4 2.0)<br/>199 (188, 4 - 50.00 x - 5 4 2.0)<br/>199 (188, 4 - 50.00 x - 5 4 2.0)<br/>199 (188, 4 - 50.00 x - 5 4 2.0)<br/>199 (188, 4 - 50.00 x - 5 4 2.0)<br/>199 (188, 4 - 50.00 x - 5 4 2.0)<br/>199 (188, 4 - 50.00 x - 5 4 2.0)<br/>199 (188, 4 - 50.00 x - 5 4 2.0)<br/>199 (188, 4 - 50.00 x - 5 4 2.0)<br/>199 (188, 4 - 50.00 x - 5 4 2.0)<br/>199 (188, 4 - 50.00 x - 5 4 2.0)<br/>199 (188, 4 - 50.00 x - 5 4 2.0)<br/>199 (188, 4 - 50.00 x - 5 4 2.0)<br/>199 (199 (199 (199 (199 (199 (199 (199</td><td>Image Lag = (K4-32)       Kat M200         X, U, X, A, B, SU270       Image Lag = (K4-32)         X, U, X, A, B, SU270       Image Lag = (K4-32)         X, U, X, A, B, SU270       Image Lag = (K4-32)         Y, Y, Z, Y, Z, Z, Z, Z, Z, Z, Z, Z, Z, Z, Z, Z, Z,</td><td>ing U_1-PK-93       Image D_1-PK-93         x, U, y, x, S45079       Image D_1-PK-93         y, U, y, x, S45079       Image D_1-PK-93         y, U, y, x, S45079       Image D_1-PK-94         y, U, y, x, S45079       Image D_1-PK-95         y, U, y, x, S45079       Image D_1-PK-95         y, U, y, x, S45079       Image D_1-PK-95         y, U, y, x, S45079       Image D_1-PK-95         y, U, y, y, S45079       Image D_1-PK-95         y, U</td><td>inig Lg = PK + 9     just + 373       ivs + 1725     Size AD 173       ivs + 1725     Size AD 174<td>hing Lg = PA - S<br/>y, U &gt; A, S &amp; K072<br/>y, U &gt; A, S &amp; K072<br/>y, U &gt; A, S &amp; K072<br/>y - Y &gt; A &amp; K072<br/>y - Y &gt; A &amp; K072<br/>y - Y - Y &gt; A &amp; K072<br/>y - Y &gt; A &amp; K072<br/>y - Y &gt; A &amp; Y - Y &gt; A &amp; Y - Y &gt; A &amp; Y - Y = X &amp; Y - Y = Y = X &amp; X &amp; X &amp; X &amp; X &amp; X &amp; X &amp; X &amp; X &amp; X</td><td>Image Lag = (PK - S)         (J + 1/27)           X, U, SA, S, SK272                State (D)               State (D)               State (D)             State (D)             State (D)</td><td>aming Lg = PK - g               μ             μ</td><td>aming Lg = PK - 39               [#4 4000            yb, Ub, yb, 84,6077               [#8 886, 500,000            yb, Ub, yb, 84,6077               [#8 886, 500,000            yb, Ub, yb, 84,6077               [#8 886, 500,000            yb, Ub, yb, 84,6077               [#8 886, 500,000            yb, Ub, yb, 84,6077               [#8 886, 500,000            yb, Ub, yb, 84,6077               [#8 886, 500,000            yb, Ub, yb, 84,6077               [#8 886, 500,000            yb, Ub, yb, 84,6077               [#8 886, 500,000            yb, Ub, yb, 84,60               [#1,97,000            yb, yb, yb, 84,60               [#1,97,000            yb, yb, yb, 84,60               [#1,97,000            yb, yb, yb, 84,60               [#1,97,000            yb, yb, yb, 84,60               [#1,97,000            yb, yb, yb, 84,60               [#1,97,000            yb, yb, yb, 84,60               [#1,97,000            yb, yb, yb, 94,707               [#1,97,000                  [#1,97,000</td></td></t<> | Multing レコードページ         製造         日本         オジコントマネージャ           シバウトレイアウト         日本         サンコルテム         日本         サンコルテム           オジェノト         製造業績の営業         レーキン・グなきをした         サンコルテム           オジェノト         製造業績の営業         レーキン・グなきをした         サンコルテム           オジェノト         製造業績の         ビータークタルターを表示         ビータークタルターを表示           オンド         サンコルテム         ビータークタルターを表示         ビータークタルターを表示           オーキ         オンジェンクレマス         ビータークタルターを表示         ビータークタルターを表示           ロードタイブ         ト         サンフルテム         ビータークタルターを表示           ロードタイブ         ト         サンフルテム         ビータークタルターを表示           ロードタイブ         ト         サンフルテム         ビータークタルターを表示           ロードタイブ         レ         サンフルテム         ビータークタルターを表示           ロードタイブ         レ         オジェンクトマネージャ         ビータークタルター           製造業績         ビータークタルターを表示         モー         ビータークタルターを表示           ロートラークト         ビータークタルターを表示         ビータークタルターを表示         ビータークタルター           ロートラークト         ビータークタルター         ビータークタルターを表示         ビータークタルター           コートラークト         ビータークタルター         ビータークタルター         ビータークタルター           シレー         ビータークタルター         ビータークタルター                                                                                                    | htming LD = PK - 39         μ         μ                                                                                                    | Multing L/2 - PK - 39         LAT / 273           Sy, Uy-2, 85 4079         第 遼東楠の詳細           Sy Uy-2, 85 4079         第 遼東楠の詳細           Sy Uy-2, 85 4079         第 遼東楠の詳細           Sy Uy-2, 85 4079         第 遼東南の詳細           Sy Uy-2, 85 4079         第 遼東南の詳細           Sy Uy-2, 85 4079         第 遼東南の詳細           Sy Uy-2, 85 4079         1 1 1 1 1 1 1 1 1 1 1 1 1 1 1 1 1 1 1                                                                                                    | Multing L/2 - PK - 39         レストク37           Sy, Uy-2, およびア0<br>3)         第週末期の評価         第週末の、<br>第週末期のごろのなどのなどの<br>10年の日本でのためらりませまた。<br>10年の日本でのためらりませまた。<br>10年の日本でのためたりませんでのためたり、10年の日本でのためたでのためたり、10年の日本でのためたり、10年の日本でのたり、10年の日本でのたり、10年の日本でのたり、10年の日本でのたいり、10年の日本でのたり、10年の日本でのたり、10年の日本でのたり日本でのたり、10年の日本でのたり日本でのたり、10年の日本でのたり日本でのたり、10年の日本でのたり、10年の日本でのたり日本でのたり、10年の日本でのたり、10年の日本でのたり日本でのたり、10年の日本でのたり日本でのたり、10年の日本でのたり、10年の日本でのたり、1                                                                                                    | httming L/2 - P(A - 3)         μ         μ                                                                                                    | httmig LD - PK - 39 <ul> <li>by, Uy-2, 85 4079</li> <li>by Big Big C / 50 6479 - 4580</li> <li>by Big Big C / 50 6479 - 4580</li> <li>by Big Big C / 50 6479 - 4580</li> <li>by Big Big C / 50 6479 - 4580</li> <li>by Big Big C / 50 6479 - 4580</li> <li>by Big Big C / 50 6479 - 4580</li> <li>by Dig Big Big C / 50 6479 - 4580</li> <li>by Dig Big Big C / 50 6479 - 4580</li> <li>by Dig Big Big C / 50 6479 - 4580</li> <li>by Dig Big Big C / 50 6479 - 4580</li> <li>by Dig Big Big C / 50 6479 - 4580</li> <li>by Dig Big Big C / 50 6479 - 4580</li> <li>by Dig Big Big C / 50 6479 - 4580</li> <li>by Dig Big Big C / 50 6479 - 5480</li> <li>by Dig Big Big C / 50 6479 - 5480</li> <li>by Dig Dig Big Big C / 50 6479 - 5480</li> <li>by Dig Dig Big Big C / 50 6479 - 5480</li> <li>by Dig Dig Big Big C / 50 6479 - 5480</li> <li>by Dig Dig Big Big C / 50 6479 - 5480</li> <li>by Dig Dig Dig Big Big C / 50 6479 - 5480</li> <li>by Dig Dig Dig Dig Dig Dig Big Big C / 50 6479 - 5480</li> <li>by Dig Dig Dig Dig Dig Dig Dig Big Big Dig Big Big Big Big Big Big Big Big Big B</li></ul>                                                                                                    | ating L-3 - FK32                                                                                                    | ming Lg = PK-9<br>yo, U29, 8 36079<br>yo, U29, 8 36079<br>HT (109 L<br>199 (188, 4 - 50.00 x - 5 4 2.0)<br>199 (188, 4 - 50.00 x - 5 4 2.0)<br>199 (188, 4 - 50.00 x - 5 4 2.0)<br>199 (188, 4 - 50.00 x - 5 4 2.0)<br>199 (188, 4 - 50.00 x - 5 4 2.0)<br>199 (188, 4 - 50.00 x - 5 4 2.0)<br>199 (188, 4 - 50.00 x - 5 4 2.0)<br>199 (188, 4 - 50.00 x - 5 4 2.0)<br>199 (188, 4 - 50.00 x - 5 4 2.0)<br>199 (188, 4 - 50.00 x - 5 4 2.0)<br>199 (188, 4 - 50.00 x - 5 4 2.0)<br>199 (188, 4 - 50.00 x - 5 4 2.0)<br>199 (188, 4 - 50.00 x - 5 4 2.0)<br>199 (199 (199 (199 (199 (199 (199 (199                                                                                                    | Image Lag = (K4-32)       Kat M200         X, U, X, A, B, SU270       Image Lag = (K4-32)         X, U, X, A, B, SU270       Image Lag = (K4-32)         X, U, X, A, B, SU270       Image Lag = (K4-32)         Y, Y, Z, Y, Z, Z, Z, Z, Z, Z, Z, Z, Z, Z, Z, Z, Z,                                                                                                    | ing U_1-PK-93       Image D_1-PK-93         x, U, y, x, S45079       Image D_1-PK-93         y, U, y, x, S45079       Image D_1-PK-93         y, U, y, x, S45079       Image D_1-PK-94         y, U, y, x, S45079       Image D_1-PK-95         y, U, y, x, S45079       Image D_1-PK-95         y, U, y, x, S45079       Image D_1-PK-95         y, U, y, x, S45079       Image D_1-PK-95         y, U, y, y, S45079       Image D_1-PK-95         y, U                                                                                                    | inig Lg = PK + 9     just + 373       ivs + 1725     Size AD 173       ivs + 1725     Size AD 174 <td>hing Lg = PA - S<br/>y, U &gt; A, S &amp; K072<br/>y, U &gt; A, S &amp; K072<br/>y, U &gt; A, S &amp; K072<br/>y - Y &gt; A &amp; K072<br/>y - Y &gt; A &amp; K072<br/>y - Y - Y &gt; A &amp; K072<br/>y - Y &gt; A &amp; K072<br/>y - Y &gt; A &amp; Y - Y &gt; A &amp; Y - Y &gt; A &amp; Y - Y = X &amp; Y - Y = Y = X &amp; X &amp; X &amp; X &amp; X &amp; X &amp; X &amp; X &amp; X &amp; X</td> <td>Image Lag = (PK - S)         (J + 1/27)           X, U, SA, S, SK272                State (D)               State (D)               State (D)             State (D)             State (D)</td> <td>aming Lg = PK - g               μ             μ</td> <td>aming Lg = PK - 39               [#4 4000            yb, Ub, yb, 84,6077               [#8 886, 500,000            yb, Ub, yb, 84,6077               [#8 886, 500,000            yb, Ub, yb, 84,6077               [#8 886, 500,000            yb, Ub, yb, 84,6077               [#8 886, 500,000            yb, Ub, yb, 84,6077               [#8 886, 500,000            yb, Ub, yb, 84,6077               [#8 886, 500,000            yb, Ub, yb, 84,6077               [#8 886, 500,000            yb, Ub, yb, 84,6077               [#8 886, 500,000            yb, Ub, yb, 84,60               [#1,97,000            yb, yb, yb, 84,60               [#1,97,000            yb, yb, yb, 84,60               [#1,97,000            yb, yb, yb, 84,60               [#1,97,000            yb, yb, yb, 84,60               [#1,97,000            yb, yb, yb, 84,60               [#1,97,000            yb, yb, yb, 84,60               [#1,97,000            yb, yb, yb, 94,707               [#1,97,000                  [#1,97,000</td>                                                                                                    | hing Lg = PA - S<br>y, U > A, S & K072<br>y, U > A, S & K072<br>y, U > A, S & K072<br>y - Y > A & K072<br>y - Y > A & K072<br>y - Y - Y > A & K072<br>y - Y > A & K072<br>y - Y > A & Y - Y > A & Y - Y > A & Y - Y = X & Y - Y = Y = X & X & X & X & X & X & X & X & X & X                                                                                                    | Image Lag = (PK - S)         (J + 1/27)           X, U, SA, S, SK272                State (D)               State (D)               State (D)             State (D)             State (D)                                                                                                    | aming Lg = PK - g               μ             μ                                                                                                    | aming Lg = PK - 39               [#4 4000            yb, Ub, yb, 84,6077               [#8 886, 500,000            yb, Ub, yb, 84,6077               [#8 886, 500,000            yb, Ub, yb, 84,6077               [#8 886, 500,000            yb, Ub, yb, 84,6077               [#8 886, 500,000            yb, Ub, yb, 84,6077               [#8 886, 500,000            yb, Ub, yb, 84,6077               [#8 886, 500,000            yb, Ub, yb, 84,6077               [#8 886, 500,000            yb, Ub, yb, 84,6077               [#8 886, 500,000            yb, Ub, yb, 84,60               [#1,97,000            yb, yb, yb, 84,60               [#1,97,000            yb, yb, yb, 84,60               [#1,97,000            yb, yb, yb, 84,60               [#1,97,000            yb, yb, yb, 84,60               [#1,97,000            yb, yb, yb, 84,60               [#1,97,000            yb, yb, yb, 84,60               [#1,97,000            yb, yb, yb, 94,707               [#1,97,000                  [#1,97,000                                                                                                    |
| アメ、リンク、およびア     ド     第2支前の詳細     第2支前の     た21.657       11日日     第2支前の詳細     第2支前の子     た21.657       12ビット     第2支前のより     11日     第2支前のより       13ビット     第2支前のより     11日     11日       13ビット     第2支前のより     11日     11日       13ビット     11日     11日     11日     11日       13ビット     11日     11日     11日     11日       13ビット     11日     11日     11日     11日       13ビット     11日     11日     11日     11日       13ビット     11日     11日     11日     11日     11日       13ビット     11日     11日     11日     11日     11日       13ビット     11日     11日     11日     11日     11日       13ビット     11日     11日     11日     11日     11日       13ビット     11日     11日     11日     11日     11日     11日       13ビット     11日     11日     11日     11日     11日     11日       13ビット     11日     11日     11日     11日     11日     11日       13U     11日     11日     11日     11日     11日     11日       13U     11日     11日     11日     11日     11日     11日                                                                                                    | タン、リンク、およびア     シン       シン     米益実績の詳細       第二     第二       第二     第二                                                                                                    | タン、リンク、およびア<br>コン     米塩実練の詳細     第日本     第20年後の<br>11年年     第20年後の<br>11年年     第20年年                                                                                                    | タン、リンク、およびア<br>コン     米塩実様の詳細     第三年の194752葉     印刷店主菜     第三月25525       シンパクトレイアウト<br>ヨセット<br>ガシェクト制限<br>コードタイブ<br>キ     ジゴムデシム<br>シンパクトレイアウト<br>副     ジゴムデシム<br>シンパクトレイアウト<br>副     ジゴムデシム<br>シンパクトレイアウト<br>国     ジゴムデシム<br>シンパクトレイアウト<br>ロードタイブ<br>キ     ジゴムデシム<br>シンパクトレイアウト<br>ロードタイブ<br>キ     ジゴムデシム<br>シンパクトレイアウト<br>ロード<br>シンパクトレイアウト<br>ロード<br>アクロのはた<br>国     ジゴムデシム<br>シンパクトレイアウト<br>ロード<br>マンガルデムト<br>Brandbard<br>ロードクイージ<br>シンパクトマネージャ     ジゴムデシム<br>シンパクトマネージャ<br>シンパクトマネージャ<br>シンパクトマネージャ<br>シンパクトマネージャ<br>シンパクトマネージャ<br>シンパクアクト<br>マンパクアクト<br>マンパク<br>マンパクアクト<br>マンパク<br>マンパクアクト<br>マンパクアクト<br>マンパクアクト<br>マンパクアクト<br>マンパクアクト<br>マンパクアクト<br>マンパクアクト<br>マンパクアクト<br>マンパクアクト<br>マンパクアクト<br>マンパクアクト<br>マンパクアクト<br>マンパクアクト<br>マンパク<br>マンパクアクト<br>マンパクアクト<br>マンパクアクト<br>マンパク<br>マンパクアクト<br>マンパクアクト<br>マンパクアクト<br>マンパクアクト<br>マンパク<br>マンパクアクト<br>マンパク<br>マンパクアクト<br>マンパクアクト<br>マンパク<br>マンパクアクト<br>マンパク<br>マンパクアクト<br>マンパク<br>マンパク                                                                                                    | タン、リンク、およびア<br>コン<br>シンパントレイアウト<br>ヨセット<br>オシェクト制限<br>コードタイブ<br>キ<br>*** *** *** *** *** *** *** *** ***                                                                                                    | タン、リンク、およびア<br>コン               まを実施の詳細             ・             ・                                                                                                    | Sy, UyO, Sktörg<br>)               Xâzţāŋî #                                                                                                    | タン、リンク、およびア<br>コン<br>マント<br>オンフレイアウト<br>電マット<br>オンフレクト制限<br>コードタイブ<br>キ<br>** ** ** ** ** ** ** ** ** ** ** ** **                                                                                                    | P2-2012-03-05-05-05-05-05-05-05-05-05-05-05-05-05-                                                                                                    | 2. リンク、およびアン                                                                                                    | メリンク、およびアク<br>バクトレイアクト<br>セット<br>シュノ<br>シュアト<br>マット<br>シュアト<br>マット<br>マット<br>マット<br>マット<br>マット<br>マット<br>マット<br>マッ                                                                                                    |                                                                                                    |                                                                                                    |                                                                                                    |                                                                                                    | 202. U2-02.45070     Size kill of Hill       Size kill of Hill     Size kill of Hill       Size kill of Hill     Size kill of Hill of Hill                                                                                                    | 202. U2-05. 85 60792                                                                                                    |
| Bit     Bit     Bit </td <td></td> <td></td> <td></td> <td></td> <td></td> <td></td> <td>3.1         Bit with the state of the state of the</td> <td>No.         No.         No.<td>NO         NO         NO         NO         NO         NO           NO         NO</td><td>「「」」」」」         「」」」」」」」         「」」」」」」」         「」」」」」」」         「」」」」」」」         「」」」」」」」」         「」」」」」」」」         「」」」」」」」」」         「」」」」」」」」         「」」」」」」」」」         「」」」」」」」」」         「」」」」」」」」」         「」」」」」」」」         「」」」」」」」」         「」」」」」」」」」         「」」」」」」」」」         「」」」」」」」」」         「」」」」」」」」」」         「」」」」」」」」」         「」」」」」」」」         「」」」」」」」」」         「」」」」」」」」         「」」」」」」」」         「」」」」」」」」」         「」」」」」」」」」         「」」」」」」」」」」         「」」」」」」」」」」         「」」」」」」」」」」         「」」」」」」」」」         「」」」」」」」」         「」」」」」」」         「」」」」」」         「」」」」」」         「」」」」」」         「」」」」」」         「」」」」」         「」」」」」         「」」」」」         「」」」」」         「」」」」」         「」」」」」         「」」」」」         「」」」」」         「」」」」         「」」」」」         「」」」」         「」」」」         「」」」」         「」」」」         「」」」」         「」」」」         「」」」」         「」」」」         「」」」         「」」」」         「」」」」         「」」」         「」」」」         「」」」」         「」」」         「」」」」         「」」」」         「」」」         「」」」」         「」」」         「」」」」         「」」」」         「」」」」         「」」」」         「」」」」         「」」」」         「」」」         「」」」」         「」」」」         「」」」」         「」」」」         「」」」」         「」」」」         「」」」」         「」」」」         「」」」」         「」」」」</td><td>No.         No.         No.<td>With With With With With With With With</td><td>・・・・・・・・・・・・・・・・・・・・・・・・・・・・・・・・・・・・</td><td>NON-WATCHING         No.2017<br/>(10) LARCHING         No.2017<br/>(20) LARCHING         No.2017<br/>(20) LARCHING         No</td><td>NO         NO         NO         NO         NO         NO           NO         NO<!--</td--><td></td></td></td></td> |                                                                                                    |                                                                                                    |                                                                                                    |                                                                                                    |                                                                                                    |                                                                                                    | 3.1         Bit with the state of the state of the                                                                                                    | No.         No.         No. <td>NO         NO         NO         NO         NO         NO           NO         NO</td> <td>「「」」」」」         「」」」」」」」         「」」」」」」」         「」」」」」」」         「」」」」」」」         「」」」」」」」」         「」」」」」」」」         「」」」」」」」」」         「」」」」」」」」         「」」」」」」」」」         「」」」」」」」」」         「」」」」」」」」」         「」」」」」」」」         「」」」」」」」」         「」」」」」」」」」         「」」」」」」」」」         「」」」」」」」」」         「」」」」」」」」」」         「」」」」」」」」」         「」」」」」」」」         「」」」」」」」」」         「」」」」」」」」         「」」」」」」」」         「」」」」」」」」」         「」」」」」」」」」         「」」」」」」」」」」         「」」」」」」」」」」         「」」」」」」」」」」         「」」」」」」」」」         「」」」」」」」」         「」」」」」」」         「」」」」」」         「」」」」」」         「」」」」」」         「」」」」」」         「」」」」」         「」」」」」         「」」」」」         「」」」」」         「」」」」」         「」」」」」         「」」」」」         「」」」」」         「」」」」         「」」」」」         「」」」」         「」」」」         「」」」」         「」」」」         「」」」」         「」」」」         「」」」」         「」」」」         「」」」         「」」」」         「」」」」         「」」」         「」」」」         「」」」」         「」」」         「」」」」         「」」」」         「」」」         「」」」」         「」」」         「」」」」         「」」」」         「」」」」         「」」」」         「」」」」         「」」」」         「」」」         「」」」」         「」」」」         「」」」」         「」」」」         「」」」」         「」」」」         「」」」」         「」」」」         「」」」」         「」」」」</td> <td>No.         No.         No.<td>With With With With With With With With</td><td>・・・・・・・・・・・・・・・・・・・・・・・・・・・・・・・・・・・・</td><td>NON-WATCHING         No.2017<br/>(10) LARCHING         No.2017<br/>(20) LARCHING         No.2017<br/>(20) LARCHING         No</td><td>NO         NO         NO         NO         NO         NO           NO         NO<!--</td--><td></td></td></td> | NO         NO         NO         NO         NO         NO           NO         NO                                                                                                    | 「「」」」」」         「」」」」」」」         「」」」」」」」         「」」」」」」」         「」」」」」」」         「」」」」」」」」         「」」」」」」」」         「」」」」」」」」」         「」」」」」」」」         「」」」」」」」」」         「」」」」」」」」」         「」」」」」」」」」         「」」」」」」」」         「」」」」」」」」         「」」」」」」」」」         「」」」」」」」」」         「」」」」」」」」」         「」」」」」」」」」」         「」」」」」」」」」         「」」」」」」」」         「」」」」」」」」」         「」」」」」」」」         「」」」」」」」」         「」」」」」」」」」         「」」」」」」」」」         「」」」」」」」」」」         「」」」」」」」」」」         「」」」」」」」」」」         「」」」」」」」」」         「」」」」」」」」         「」」」」」」」         「」」」」」」         「」」」」」」         「」」」」」」         「」」」」」」         「」」」」」         「」」」」」         「」」」」」         「」」」」」         「」」」」」         「」」」」」         「」」」」」         「」」」」」         「」」」」         「」」」」」         「」」」」         「」」」」         「」」」」         「」」」」         「」」」」         「」」」」         「」」」」         「」」」」         「」」」         「」」」」         「」」」」         「」」」         「」」」」         「」」」」         「」」」         「」」」」         「」」」」         「」」」         「」」」」         「」」」         「」」」」         「」」」」         「」」」」         「」」」」         「」」」」         「」」」」         「」」」         「」」」」         「」」」」         「」」」」         「」」」」         「」」」」         「」」」」         「」」」」         「」」」」         「」」」」         「」」」」                                                                                                    | No.         No.         No. <td>With With With With With With With With</td> <td>・・・・・・・・・・・・・・・・・・・・・・・・・・・・・・・・・・・・</td> <td>NON-WATCHING         No.2017<br/>(10) LARCHING         No.2017<br/>(20) LARCHING         No.2017<br/>(20) LARCHING         No</td> <td>NO         NO         NO         NO         NO         NO           NO         NO<!--</td--><td></td></td>                                                                                                    | With With With With With With With With                                                                                                    | ・・・・・・・・・・・・・・・・・・・・・・・・・・・・・・・・・・・・                                                                                                    | NON-WATCHING         No.2017<br>(10) LARCHING         No.2017<br>(20) LARCHING         No.2017<br>(20) LARCHING         No                                                                                                    | NO         NO         NO         NO         NO         NO           NO         NO </td <td></td>                                                                                                    |                                                                                                    |
| 1000 L 1 2 P 0 A 1 2 2 2 P 0 A 2 A 2 - 0 A 2 A 2 - 0 A 2 A 2 A 2 A 2 A 2 A 2 A 2 A 2 A 2 A                                                                                                    | リンクハレイアウト       目空 ハト       ヨン ハレ ロション       オン オブジェクトマネージャ ~       シン オブジェクトマネージャ ~       マン ホーム       オブジェクトマネージャ ~       マン ホーム       オブジェクトマネージャ ~       マン ホーム       オブジェクトマネージャ ~       マン ホーム       オブジェクトマネージャ ~       マン ホーム       オブジェクトマネージャ ~       マン ホーム       オブジェクトマネージャ ~       マン ホーム       オブジェクトマネージャ ~       マン ホーム       オブジェクトマネージャ ~       マン ホーム       オブジェクトマネージャ ~       マン ホーム       マン ホーム       オブジェクトマネージャ ~       マン ホーム       マン ホーム       オブジェクトマネージャ ~       マン ホーム       マン ホーム       マン ホーム       オブジェクトマネージャ ~       マン ホーム       マン ホーム       マン ホーム       マン ホーム       マン ホーム       マン ホーム       マン ホーム       マン ホーム       マン ホーム       マン ホーム       マン ホーム       マン ホーム       マン ホーム       マン ホーム       マン ホーム       マン ホーム       マン ホーム       マン ホーム       マン ホーム       マン ホーム       マン ホーム       マン ホーム                                                                                                    | 30/04/レイアウト       10/04/レイアウト       10/04/レイワウト       10/04/レイワウト       10/04/レイワウト       10/04/レイワウト       10/04/レイワウト       10/04/レイワウト       10/04/レイワウト       10/04/レイワウト       10/04/レイワウト       10/04/レイワウト       10/04/レイワウト       10/04/レイワウト       10/04/レイワウト       10/04/レイワウト       10/04/レイロー       10/04/レイロー    <                                                                                                    | 300/01/12/01/13/       188 (個現ページにひみヘック- も長石)       107 (月石)       107 (月石)         300 10 10 10 10 10 10 10 10 10 10 10 10 1                                                                                                    | W/0/トレイアウト         1時間 (個現ページCADA-0F-0年表示)         サンゴルギネホ           ジェックト 初課         ・・・・・・・・・・・・・・・・・・・・・・・・・・・・・・・・・・・・                                                                                                    | 300/01/17/01       1時間 (個長ページのひんり-0-45.7)         300/01       1時間 (個長ページのひんり-0-45.7)         300/01       100/01         300/01       100/01         300/01       100/01         300/01       100/01         300/01       100/01         300/01       100/01         300/01       100/01         300/01       100/01         300/01       100/01         300/01       100/01         300/01       100/01         300/01       100/01         300/01       100/01         300/01       100/01         300/01       100/01         300/01       100/01         300/01       100/01         300/01       100/01         300/01       100/01         300/01       100/01         300/01       100/01         300/01       100/01         300/01       100/01         300/01       100/01         300/01       100/01         300/01       100/01         300/01       100/01         300/01       100/01         300/01       100/01         300/01 <td< td=""><td>300/01/17/01       1時間 (個長ページのひんり-0-45.7)         300/01       1時間 (個長ページのひんり-0-45.7)         300/01       100/01         300/01       100/01         300/01       100/01         300/01       100/01         300/01       100/01         300/01       100/01         300/01       100/01         300/01       100/01         300/01       100/01         300/01       100/01         300/01       100/01         300/01       100/01         300/01       100/01         300/01       100/01         300/01       100/01         300/01       100/01         300/01       100/01         300/01       100/01         300/01       100/01         300/01       100/01         300/01       100/01         300/01       100/01         300/01       100/01         300/01       100/01         300/01       100/01         300/01       100/01         300/01       100/01         300/01       100/01         300/01       100/01         300/01       <td< td=""><td>W/0/トレイアウト         120 × 1         120 × 1         120 × 1         120 × 1         120 × 1         120 × 1         120 × 1         120 × 1         120 × 1         120 × 1         120 × 1         120 × 1         120 × 1         120 × 1         120 × 1         120 × 1         120 × 1         120 × 1         120 × 1         120 × 1         120 × 1         120 × 1         120 × 1         120 × 1         120 × 1         120 × 1         120 × 1         120 × 1         120 × 1         120 × 1         120 × 1         120 × 1         120 × 1         120 × 1         120 × 1         120 × 1         120 × 1         120 × 1         120 × 1         120 × 1         120 × 1         120 × 1         120 × 1         120 × 1         120 × 1         120 × 1         120 × 1</td><td>WOPVCH7P\$         ● France in Control = 4.87         ● Production Control = 4.87           High Capt - 2000A-07.024         ● Production Control = 4.87         ● Production Control = 4.87           High Capt - 2000A-07.024         ● Production Control = 4.87         ● Production Control = 4.87           High Capt - 2000A-07.024         ● Production Control = 4.87         ● Production Control = 4.87           High Capt - 2000A-07.024         ● Production Control = 4.87         ● Production Control = 4.87           B2C         A - A         JJJ210PTX-2PT         ● Production Control = 1.87         ● Production Control = 1.87           B2C         A - A         JJJ210PTX-2PT         ● Production Control = 1.87         ● Production Control = 1.87           B2C         A - A         JJJ210PTX-2PT         ● Production Control = 1.87         ● Production Control = 1.87         ● Production Control = 1.87           B2C         A - A         JJJ210PTX-2PT         ● Production Control = 1.87         ● Production Control = 1.87         ● Production Control = 1.87           B2C         A - A         JJ2120PTX-2PT         ● Production Control = 1.87         ● Production Control = 1.87         ● Production Control = 1.87         ● Production Control = 1.87         ● Production Control = 1.87         ● Production Control = 1.87         ● Production Control = 1.87         ● Production Control = 1.87         ● Production Control</td><td>(ハウトレイアウト<br/>セット<br/>セット<br/>セット<br/>セット<br/>セット<br/>セット<br/>セット<br/>セッ</td><td>NORLACTOPS<br/>セット<br/>セット<br/>サンクト<br/>マクト<br/>マクト<br/>マクト<br/>マクト<br/>マクト<br/>マクト<br/>マクト<br/>マ</td><td>UpUr47P5         UpIr47P5         UpIr47P5         UpIr5         UpIr5</td><td>Hore Land Land Land Land Land Land Land Land</td><td>NOPLICAPOP         topic         topic</td></td<><td>NOPLIC / 2021<br/>セット<br/>ションクト期限<br/>ードライブ</td><td>WORK-UPOPh<br/>Harty K.       Image: Control Control Cont</td><td>WORK-UPOPh         Hard Normality         How How How How How How How How How How</td></td></td<>                                                                                                    | 300/01/17/01       1時間 (個長ページのひんり-0-45.7)         300/01       1時間 (個長ページのひんり-0-45.7)         300/01       100/01         300/01       100/01         300/01       100/01         300/01       100/01         300/01       100/01         300/01       100/01         300/01       100/01         300/01       100/01         300/01       100/01         300/01       100/01         300/01       100/01         300/01       100/01         300/01       100/01         300/01       100/01         300/01       100/01         300/01       100/01         300/01       100/01         300/01       100/01         300/01       100/01         300/01       100/01         300/01       100/01         300/01       100/01         300/01       100/01         300/01       100/01         300/01       100/01         300/01       100/01         300/01       100/01         300/01       100/01         300/01       100/01         300/01 <td< td=""><td>W/0/トレイアウト         120 × 1         120 × 1         120 × 1         120 × 1         120 × 1         120 × 1         120 × 1         120 × 1         120 × 1         120 × 1         120 × 1         120 × 1         120 × 1         120 × 1         120 × 1         120 × 1         120 × 1         120 × 1         120 × 1         120 × 1         120 × 1         120 × 1         120 × 1         120 × 1         120 × 1         120 × 1         120 × 1         120 × 1         120 × 1         120 × 1         120 × 1         120 × 1         120 × 1         120 × 1         120 × 1         120 × 1         120 × 1         120 × 1         120 × 1         120 × 1         120 × 1         120 × 1         120 × 1         120 × 1         120 × 1         120 × 1         120 × 1</td><td>WOPVCH7P\$         ● France in Control = 4.87         ● Production Control = 4.87           High Capt - 2000A-07.024         ● Production Control = 4.87         ● Production Control = 4.87           High Capt - 2000A-07.024         ● Production Control = 4.87         ● Production Control = 4.87           High Capt - 2000A-07.024         ● Production Control = 4.87         ● Production Control = 4.87           High Capt - 2000A-07.024         ● Production Control = 4.87         ● Production Control = 4.87           B2C         A - A         JJJ210PTX-2PT         ● Production Control = 1.87         ● Production Control = 1.87           B2C         A - A         JJJ210PTX-2PT         ● Production Control = 1.87         ● Production Control = 1.87           B2C         A - A         JJJ210PTX-2PT         ● Production Control = 1.87         ● Production Control = 1.87         ● Production Control = 1.87           B2C         A - A         JJJ210PTX-2PT         ● Production Control = 1.87         ● Production Control = 1.87         ● Production Control = 1.87           B2C         A - A         JJ2120PTX-2PT         ● Production Control = 1.87         ● Production Control = 1.87         ● Production Control = 1.87         ● Production Control = 1.87         ● Production Control = 1.87         ● Production Control = 1.87         ● Production Control = 1.87         ● Production Control = 1.87         ● Production Control</td><td>(ハウトレイアウト<br/>セット<br/>セット<br/>セット<br/>セット<br/>セット<br/>セット<br/>セット<br/>セッ</td><td>NORLACTOPS<br/>セット<br/>セット<br/>サンクト<br/>マクト<br/>マクト<br/>マクト<br/>マクト<br/>マクト<br/>マクト<br/>マクト<br/>マ</td><td>UpUr47P5         UpIr47P5         UpIr47P5         UpIr5         UpIr5</td><td>Hore Land Land Land Land Land Land Land Land</td><td>NOPLICAPOP         topic         topic</td></td<> <td>NOPLIC / 2021<br/>セット<br/>ションクト期限<br/>ードライブ</td> <td>WORK-UPOPh<br/>Harty K.       Image: Control Control Cont</td> <td>WORK-UPOPh         Hard Normality         How How How How How How How How How How</td>                                                                                                    | W/0/トレイアウト         120 × 1         120 × 1         120 × 1         120 × 1         120 × 1         120 × 1         120 × 1         120 × 1         120 × 1         120 × 1         120 × 1         120 × 1         120 × 1         120 × 1         120 × 1         120 × 1         120 × 1         120 × 1         120 × 1         120 × 1         120 × 1         120 × 1         120 × 1         120 × 1         120 × 1         120 × 1         120 × 1         120 × 1         120 × 1         120 × 1         120 × 1         120 × 1         120 × 1         120 × 1         120 × 1         120 × 1         120 × 1         120 × 1         120 × 1         120 × 1         120 × 1         120 × 1         120 × 1         120 × 1         120 × 1         120 × 1         120 × 1                                                                                                    | WOPVCH7P\$         ● France in Control = 4.87         ● Production Control = 4.87           High Capt - 2000A-07.024         ● Production Control = 4.87         ● Production Control = 4.87           High Capt - 2000A-07.024         ● Production Control = 4.87         ● Production Control = 4.87           High Capt - 2000A-07.024         ● Production Control = 4.87         ● Production Control = 4.87           High Capt - 2000A-07.024         ● Production Control = 4.87         ● Production Control = 4.87           B2C         A - A         JJJ210PTX-2PT         ● Production Control = 1.87         ● Production Control = 1.87           B2C         A - A         JJJ210PTX-2PT         ● Production Control = 1.87         ● Production Control = 1.87           B2C         A - A         JJJ210PTX-2PT         ● Production Control = 1.87         ● Production Control = 1.87         ● Production Control = 1.87           B2C         A - A         JJJ210PTX-2PT         ● Production Control = 1.87         ● Production Control = 1.87         ● Production Control = 1.87           B2C         A - A         JJ2120PTX-2PT         ● Production Control = 1.87         ● Production Control = 1.87         ● Production Control = 1.87         ● Production Control = 1.87         ● Production Control = 1.87         ● Production Control = 1.87         ● Production Control = 1.87         ● Production Control = 1.87         ● Production Control                                                                                                    | (ハウトレイアウト<br>セット<br>セット<br>セット<br>セット<br>セット<br>セット<br>セット<br>セッ                                                                                                    | NORLACTOPS<br>セット<br>セット<br>サンクト<br>マクト<br>マクト<br>マクト<br>マクト<br>マクト<br>マクト<br>マクト<br>マ                                                                                                    | UpUr47P5         UpIr47P5         UpIr47P5         UpIr5         UpIr5                                                                                                    | Hore Land Land Land Land Land Land Land Land                                                                                                    | NOPLICAPOP         topic         topic                                                                                                    | NOPLIC / 2021<br>セット<br>ションクト期限<br>ードライブ                                                                                                    | WORK-UPOPh<br>Harty K.       Image: Control Control Cont                                                                                                    | WORK-UPOPh         Hard Normality         How How How How How How How How How How                                                                                                    |
| International International Internatintere International International Internation                                                                                                    | Image: Start Data Time       ● Y dig time (dig V-5/Lik A/2 - 5km)         Image: Start Data Time       ● Y dig time (dig V-5/Lik A/2 - 5km)         Image: Start Data Time       Y 2/Lik A/2 - 5km)         Image: Start Data Time       Y 2/Lik A/2 - 5km)                                                                                                    | If the (dist/-5/c30-4/9-543)       ● Y-3/c52L         If the (dist/-5/c30-4/9-543)       ● Y-3/c52L         If the (dist/-5/c30-4/9-543)       ● Y-3/c52L         If the (dist/-5/c30-4/9-543)       ● Protecting 202/05/20145         If the (dist/-5/c30-4/9-543)       If the formation 202/05/20145         If the formation 202/05/20145       If the formation 202/05/20145         If the formation 202/05/20145       If the formation 202/05/20145         If the formation 202/05/20145       If the formation 202/05/20145         If the formation 202/05/20145       If the formation 202/05/20145         If the formation 202/05/20145       If the formation 202/05/20145         If the formation 202/05/20145       If the formation 202/05/20145         If the formation 202/05/20145       If the formation 202/05/20145         If the formation 202/05/20145       If the formation 202/05/20145         If the formation 202/05/20145       If the formation 202/05/20145         If the formation 202/05/20145       If the formation 202/05/20145         If the formation 202/05/20145       If the formation 202/05/20145         If the formation 202/05/20145       If the formation 202/05/20145         If the formation 202/05/20145       If the formation 202/05/20145         If the formation 202/05/20145       If the formation 202/05/20145         If the fo                                                                                                    | If the (dist-f-\$ca0+y-y-dist)         If the (dist-f-\$ca0+y-y-dist)         If the (dist-f-\$ca0+y-y-dist)         If the (dist-f-\$ca0+y-y-dist)         If the (dist-f-\$ca0+y-y-dist)         If the (dist-f-\$ca0+y-y-dist)         If the (dist-f-\$ca0+y-y-dist)         If the (dist-f-\$ca0+y-y-dist)         If the (dist-f-\$ca0+y-y-dist)         If the (dist-f-\$ca0+y-y-dist)         If the (dist-f-\$ca0+y-y-dist)         If the (dist-f-\$ca0+y-y-dist)         If the (dist-f-\$ca0+y-dist)         If the (dist-f-\$ca0+y-dist)         If the                                                                                                    | If the (dist(-5/c30-4/0-543)       ● ¥324No. @04040039       ● ¥324No. @04040039       ● ¥34No. @04040039       ● ¥34No. @04040039       ● ¥34No. @04040039       ● ¥34No. @04040039       ● ¥34No. @04040039       ● ¥34No. @04040039       ● ¥34No. @04040039       ● ¥34No. @04040039       ● ¥34No. @04040039       ● ¥34No. @04040039       ● ¥34No. @040409       ● ¥34No. @040409       ● ¥34No. @040409       ● ¥34No. @040409       ● ¥34No. @040409       ● ¥34No. @040409       ● ¥34No. @040409       ● ¥34No. @040409       ● ¥34No. @040409       ● ¥34No. @040409       ● ¥34No. @040409       ● ¥34No. @040409 </td <td>Image (Image C = 5/c0A x - 3/c = 5/c0A)       Image (Image C = 5/c0A x - 3/c = 5/c)       Image (Image C = 5/c0A) x - 3/c = 5/c       Image (Image C = 5/c0A) x - 3/c       Image C = 5/c0A)         Image (Image C = 1/c)       Image (Image C = 1/c)       Image (Image C = 1/c)       Image C = 1/c)       Image C = 1/c)</td> <td>1       ● 被波波脉。 GP voider GP voider GP void</td> <td>If the (dist(-\$/c304)-04-54a)       If the (dist(-\$/c304)-04-54a)       If c2/dis2b         If the (dist(-\$/c304)-04-54a)       If the (dist(-\$/c304)-04-54a)       If c2/dis2b         If the dist is (dist(-\$/c304)-04-54a)       If the dist(-\$/c304)-04-54a       If c2/dis2b         If the dist(-\$/c304)-04-54a       If the dist(-\$/c304)-04-54a       If c2/dis2b         If the dist(-\$/c304)-04-54a       If the dist(-\$/c304)-04-54a       If c2/dis2b         If the dist(-\$/c304)-04-54a       If the dist(-\$/c304)-04-54a       If c2/dis2b         If the dist(-\$/c304)-04-54a       If the dist(-\$/c304)-04-54a       If c2/dis2b         If the dist(-\$/c304)-04-54a       If the dist(-\$/c304)-04-54a       If c2/dis2b         If the dist(-\$/c304)-04-54a       If c2/dis2b       If c2/dis2b         If the dist(-\$/c304)-04-54a       If c2/dis2b       If c2/dis2b         If the dist(-\$/c304)-04-54a       If c2/dis2b       If c2/dis2b         If the dist(-\$/c304)-04-54a       If c2/dis2b       If c2/dis2b         If the dist(-\$/c304)-04-54a       If c2/dis2b       If c2/dis2b         If the dist(-\$/c304)-04-54a       If c2/dis2b       If c2/dis2b         If the dist(-\$/c304)-04-54a       If c2/dis2b       If c2/dis2b         If the dist(-\$/c304)-04-54a       If c2/dis2b       If c2/dis2b         If the dist(</td> <td>Image (met-stora)       Image (met-stora)       Image (met-stora)       Image (met-stora)         Image (met-stora)       Image (met-stora)       Image (met-stora)       Image (met-stora)         Image (met-stora)       Image (met-stora)       Image (met-stora)       Image (met-stora)         Image (met-stora)       Image (met-stora)       Image (met-stora)       Image (met-stora)         Image (met-stora)       Image (met-stora)       Image (met-stora)       Image (met-stora)         Image (met-stora)       Image (met-stora)       Image (met-stora)       Image (met-stora)         Image (met-stora)       Image (met-stora)       Image (met-stora)       Image (met-stora)         Image (met-stora)       Image (met-stora)       Image (met-stora)       Image (met-stora)         Image (met-stora)       Image (met-stora)       Image (met-stora)       Image (met-stora)         Image (met-stora)       Image (met-stora)       Image (met-stora)       Image (met-stora)         Image (met-stora)       Image (met-stora)       Image (met-stora)       Image (met-stora)         Image (met-stora)       Image (met-stora)       Image (met-stora)       Image (met-stora)         Image (met-stora)       Image (met-stora)       Image (met-stora)       Image (met-stora)         Image (met-stora)       Image (met-stora)&lt;</td> <td>Itel With View       Image: Set View View       Image: Set View View       Image: Set View View       Image: Set View View       Image: Set View View       Image: Set View View       Image: Set View View       Image: Set View View       Image: Set View View       Image: Set View View       Image: Set View View       Image: Set View View       Image: Set View       Image: Set View View       Image: Set View View       Image: Set View View       Image: Set View View       Image: Set View View       Image: Set View View       Image: Set View View       Image: Set View View       Image: Set View View       Image: Set View View       Image: Set View View       Image: Set View View       Image: Set View View       Image: Set View View View       Image: Set View View       Image: Set View View       Image: Set View View       Image: Set View View       Image: Set View View       Image: Set View View       Image: Set View View View       Image: Set View View       Image: Set View View       Image: Set View View       Image: Set View View       Image: Set View View View View       Image: Set View View View View       Image: Set View View View       Image: Set View View       Image: Set View View View View       Image: Set View View View       Image: Set View View       Image: Set View View       Image: Set View View       Image: Set View View       Image: Set View View       Image: Set View View       Image: Set View View       Image: Set View       Image: Set View       Image: Set View View       Image:</td> <td>ビット       ● Product Res       ● Product Res</td> <td>29 k       Image: Balance (-5/2004/07/-6.5.2)         29 k       Image: Balance (-5/2004/07/-6.5.2)         20 k       Image: Balance (-5/2004/07/-6.5.2)         20 k       Image: Balance (-5/2004/07/-6.5.2)         20 k       Image: Balance (-5/2004/07/-6.5.2)         20 k       Image: Balance (-5/2004/07/-6.5.2)         20 k       Image: Balance (-5/2004/07/-6.5.2)         20 k       Image: Balance (-5/2004/07/-6.5.2)         20 k       Image: Balance (-5/2004/07/-6.5.2)         20 k       Image: Balance (-5/2004/07/-6.5.2)         20 k       Image: Balance (-5/2004/07/-6.5.2)         20 k       Image: Balance (-5/2004/07/-6.5.2)         20 k       Image: And (-5/2004/07/-6.5.2)         20 k       Image: And (-5/2004/07/-6.5.2)         20 k       Image: And (-5/2004/07/-6.5.2)         20 k       Image: And (-5/2004/07/-6.5.2)         20 k       Image: And (-5/2004/07/-6.5.2)         20 k       Image: And (-5/2004/07/-6.5.2)         20 k       Image: And (-5/2004/07/-6.5.2)         20 k       Image: And (-5/2004/07/-6.5.2)         20 k       Image: And (-5/2004/07/-6.5.2)         20 k       Image: And (-5/2004/07/-6.5.2)         20 k       Image: And (-5/2004/07/-6.5.2)         20 k</td> <td>UPV I       Implementation       UPV I/I/I/I/I/I/I/I/I/I/I/I/I/I/I/I/I/I/I/</td> <td>Type       ■ Weige Weige - Standard - Standard</td> <td>Type       Image: Section Section Sectin Sectin Section Section Sectin Section Section Sectio</td> <td>itery h       ife (iiii + -yic 0a/y - 4zi)       if 200 iii iii         itery h       iii iii iii iii iii iii iii iii iii ii</td> <td>itery itery itery</td> | Image (Image C = 5/c0A x - 3/c = 5/c0A)       Image (Image C = 5/c0A x - 3/c = 5/c)       Image (Image C = 5/c0A) x - 3/c = 5/c       Image (Image C = 5/c0A) x - 3/c       Image C = 5/c0A)         Image (Image C = 1/c)       Image (Image C = 1/c)       Image (Image C = 1/c)       Image C = 1/c)                                                                                                    | 1       ● 被波波脉。 GP voider GP voider GP void                                                                                                    | If the (dist(-\$/c304)-04-54a)       If the (dist(-\$/c304)-04-54a)       If c2/dis2b         If the (dist(-\$/c304)-04-54a)       If the (dist(-\$/c304)-04-54a)       If c2/dis2b         If the dist is (dist(-\$/c304)-04-54a)       If the dist(-\$/c304)-04-54a       If c2/dis2b         If the dist(-\$/c304)-04-54a       If the dist(-\$/c304)-04-54a       If c2/dis2b         If the dist(-\$/c304)-04-54a       If the dist(-\$/c304)-04-54a       If c2/dis2b         If the dist(-\$/c304)-04-54a       If the dist(-\$/c304)-04-54a       If c2/dis2b         If the dist(-\$/c304)-04-54a       If the dist(-\$/c304)-04-54a       If c2/dis2b         If the dist(-\$/c304)-04-54a       If the dist(-\$/c304)-04-54a       If c2/dis2b         If the dist(-\$/c304)-04-54a       If c2/dis2b       If c2/dis2b         If the dist(-\$/c304)-04-54a       If c2/dis2b       If c2/dis2b         If the dist(-\$/c304)-04-54a       If c2/dis2b       If c2/dis2b         If the dist(-\$/c304)-04-54a       If c2/dis2b       If c2/dis2b         If the dist(-\$/c304)-04-54a       If c2/dis2b       If c2/dis2b         If the dist(-\$/c304)-04-54a       If c2/dis2b       If c2/dis2b         If the dist(-\$/c304)-04-54a       If c2/dis2b       If c2/dis2b         If the dist(-\$/c304)-04-54a       If c2/dis2b       If c2/dis2b         If the dist(                                                                                                    | Image (met-stora)       Image (met-stora)       Image (met-stora)       Image (met-stora)         Image (met-stora)       Image (met-stora)       Image (met-stora)       Image (met-stora)         Image (met-stora)       Image (met-stora)       Image (met-stora)       Image (met-stora)         Image (met-stora)       Image (met-stora)       Image (met-stora)       Image (met-stora)         Image (met-stora)       Image (met-stora)       Image (met-stora)       Image (met-stora)         Image (met-stora)       Image (met-stora)       Image (met-stora)       Image (met-stora)         Image (met-stora)       Image (met-stora)       Image (met-stora)       Image (met-stora)         Image (met-stora)       Image (met-stora)       Image (met-stora)       Image (met-stora)         Image (met-stora)       Image (met-stora)       Image (met-stora)       Image (met-stora)         Image (met-stora)       Image (met-stora)       Image (met-stora)       Image (met-stora)         Image (met-stora)       Image (met-stora)       Image (met-stora)       Image (met-stora)         Image (met-stora)       Image (met-stora)       Image (met-stora)       Image (met-stora)         Image (met-stora)       Image (met-stora)       Image (met-stora)       Image (met-stora)         Image (met-stora)       Image (met-stora)<                                                                                                    | Itel With View       Image: Set View View       Image: Set View View       Image: Set View View       Image: Set View View       Image: Set View View       Image: Set View View       Image: Set View View       Image: Set View View       Image: Set View View       Image: Set View View       Image: Set View View       Image: Set View View       Image: Set View       Image: Set View View       Image: Set View View       Image: Set View View       Image: Set View View       Image: Set View View       Image: Set View View       Image: Set View View       Image: Set View View       Image: Set View View       Image: Set View View       Image: Set View View       Image: Set View View       Image: Set View View       Image: Set View View View       Image: Set View View       Image: Set View View       Image: Set View View       Image: Set View View       Image: Set View View       Image: Set View View       Image: Set View View View       Image: Set View View       Image: Set View View       Image: Set View View       Image: Set View View       Image: Set View View View View       Image: Set View View View View       Image: Set View View View       Image: Set View View       Image: Set View View View View       Image: Set View View View       Image: Set View View       Image: Set View View       Image: Set View View       Image: Set View View       Image: Set View View       Image: Set View View       Image: Set View View       Image: Set View       Image: Set View       Image: Set View View       Image:                                                                                                    | ビット       ● Product Res       ● Product Res                                                                                                    | 29 k       Image: Balance (-5/2004/07/-6.5.2)         29 k       Image: Balance (-5/2004/07/-6.5.2)         20 k       Image: Balance (-5/2004/07/-6.5.2)         20 k       Image: Balance (-5/2004/07/-6.5.2)         20 k       Image: Balance (-5/2004/07/-6.5.2)         20 k       Image: Balance (-5/2004/07/-6.5.2)         20 k       Image: Balance (-5/2004/07/-6.5.2)         20 k       Image: Balance (-5/2004/07/-6.5.2)         20 k       Image: Balance (-5/2004/07/-6.5.2)         20 k       Image: Balance (-5/2004/07/-6.5.2)         20 k       Image: Balance (-5/2004/07/-6.5.2)         20 k       Image: Balance (-5/2004/07/-6.5.2)         20 k       Image: And (-5/2004/07/-6.5.2)         20 k       Image: And (-5/2004/07/-6.5.2)         20 k       Image: And (-5/2004/07/-6.5.2)         20 k       Image: And (-5/2004/07/-6.5.2)         20 k       Image: And (-5/2004/07/-6.5.2)         20 k       Image: And (-5/2004/07/-6.5.2)         20 k       Image: And (-5/2004/07/-6.5.2)         20 k       Image: And (-5/2004/07/-6.5.2)         20 k       Image: And (-5/2004/07/-6.5.2)         20 k       Image: And (-5/2004/07/-6.5.2)         20 k       Image: And (-5/2004/07/-6.5.2)         20 k                                                                                                    | UPV I       Implementation       UPV I/I/I/I/I/I/I/I/I/I/I/I/I/I/I/I/I/I/I/                                                                                                    | Type       ■ Weige Weige - Standard - Standard                                                                                                    | Type       Image: Section Section Sectin Sectin Section Section Sectin Section Section Sectio                                                                                                    | itery h       ife (iiii + -yic 0a/y - 4zi)       if 200 iii iii         itery h       iii iii iii iii iii iii iii iii iii ii                                                                                                    | itery itery                                                                                                    |
| 1 (1) (1) (1) (1) (1) (1) (1) (1) (1) (1                                                                                                    | 1 ピット       No. 100,000       1 1 1 1 1 1 1 1 1 1 1 1 1 1 1 1 1 1 1                                                                                                    | 1 ピット       No. 100,000       100,000       100,000       100,000       100,000       100,000       100,000       100,000       100,000       100,000       100,000       100,000       100,000       100,000       100,000       100,000       100,000       100,000       100,000       100,000       100,000       100,000       100,000       100,000       100,000       100,000       100,000       100,000       100,000       100,000       100,000       100,000       100,000       100,000       100,000       100,000       100,000       100,000       100,000       100,000       100,000       100,000       100,000       100,000       100,000       100,000       100,000       100,000       100,000       100,000       100,000       100,000       100,000       100,000       100,000       100,000       100,000       100,000       100,000       100,000       100,000       100,000       100,000       100,000       100,000       100,000       100,000       100,000       100,000       100,000       100,000       100,000       100,000       100,000       100,000       100,000       100,000       100,000       100,000       100,000       100,000       100,000       100,000       100,000       100,000       100,000       100,000 </td <td>Idey N     Image: State Under Tree     Image: State Under Tree     Outer Under Under Un</td> <td>目セット       No       リンパレデスト         プジェクト期限       No       リンパレデスト         ロードタイブ       No       リンパレデスト         キ       No       リンパレデスト         By-Product File       ・       ワンパレデスト         By-Product File       ・       ワンパレデスト         By-Product File       ・       ワンパレデスト         By-Product File       ・       ・         By-Product File       ・       ・         By-Product File       ・       ・         By-Product File       ・       ・         By-Product File       ・       ・       ・         By-Product File       ・       ・       ・         By-Product File       ・       ・       ・         By-Product File       ・       ・       ・         By-Product File       ・       ・       ・         By-Product File       ・       ・       ・         By-Product File       ・       ・       ・         By-Product File       ・       ・       ・         By-Product File       ・       ・       ・         By-Product File       ・       ・       ・         By-Product File       ・       ・       ・</td> <td>1 ピット       No. 100,000       100,000       100,000       100,000       100,000       100,000       100,000       100,000       100,000       100,000       100,000       100,000       100,000       100,000       100,000       100,000       100,000       100,000       100,000       100,000       100,000       100,000       100,000       100,000       100,000       100,000       100,000       100,000       100,000       100,000       100,000       100,000       100,000       100,000       100,000       100,000       100,000       100,000       100,000       100,000       100,000       100,000       100,000       100,000       100,000       100,000       100,000       100,000       100,000       100,000       100,000       100,000       100,000       100,000       100,000       100,000       100,000       100,000       100,000       100,000       100,000       100,000       100,000       100,000       100,000       100,000       100,000       100,000       100,000       100,000       100,000       100,000       100,000       100,000       100,000       100,000       100,000       100,000       100,000       100,000       100,000       100,000       100,000       100,000       100,000       100,000       100,000<!--</td--><td>1 ピット       No       1 ジェクト 利限       No       1 ジェクト 利限       1 ジェクト 利限       1 ジェクト 利限       1 ジェクト 利限       1 ジェクト 利限       1 ジェクト イル       1 ジェクト       1 ジェクト       <t< td=""><td>IEU2yト       Image: Subject of Subject of Sub</td><td>itery i     image: image: image</td><td>ビット         Image: T</td><td>ビット         Mark         Control         Control           ジェノト制限         Em         1/2/1/2/1/2         Em         1/2/1/2/1/2         Em         1/2/1/2/1/2         Em         1/2/1/2/1/2         Em         1/2/1/2/1/2         Em         1/2/1/2         Em         Em         1/2/1/2         Em         Em         1/2/1/2         Em         Em         1/2/1/2         Em         Em         1/2/1/2         Em         Em         Em         Em         Em         Em         Em         Em         Em         Em         Em         Em         Em         Em         Em</td><td>29 k       mm       12.7 μ3.2 k         22 c - 1 m3.       mm       12.7 μ3.2 k         9 c - 1 m3.       mm       12.7 μ3.2 k         9 c - 1 m3.       mm       12.7 μ3.2 k         9 c - 1 m3.       mm       12.7 μ3.2 k         9 c - 1 m3.       mm       12.7 μ3.2 k         9 c - 1 m3.       mm       12.7 μ3.2 k         9 c - 1 m3.       mm       12.7 μ3.2 k         9 c - 1 m3.       mm       12.7 μ3.2 k         9 c - 1 m3.       mm       12.7 μ3.2 k         9 c - 1 m3.       mm       12.7 μ3.2 k         9 c - 1 m3.       mm       12.7 μ3.2 k         9 c - 1 m3.       mm       12.7 μ3.2 k         9 c - 1 m3.       mm       17.7 μ3.2 k         9 c - 1 m3.       mm       17.7 μ3.2 k         9 c - 1 m3.       mm       17.7 μ3.2 k         9 c - 1 m3.       mm       17.7 μ3.2 k         9 c - 1 m3.       mm       17.7 μ3.2 k         9 c - 1 m3.       mm       17.7 μ3.2 k         9 c - 1 m3.       mm       17.7 μ3.2 k         9 c - 1 m3.       mm       17.7 μ3.2 k         9 c - 1 m3.       mm       17.7 μ3.2 k         9 c - 1 m3.2 k<td>ビット         Organization           ジェクト制限         New ジングがたれ)           ードタイプ         New ジングがたれ)           New ジングがたれ)         New ジングがたれ)           By-Product File         Y           Mile Total Detection         Y           By-Product File         Y           By-Product File</td><td>topk         Mem         Toget           Siz 2/1438         Image: Siz 2/1425         Siz 20/03/145           Siz 2/1438         Image: Siz 20/03/145         Image: Siz 20/03/145           Siz 2/1438         Image: Siz 20/03/145         Image: Siz 20/03/145           Siz 2/15/21         Siz 20/03/145         Image: Siz 20/03/145           Siz 2/15/21         Siz 20/03/145         Image: Siz 20/03/145           Siz 2/15/21         Siz 20/03/145         Image: Siz 20/03/145           Siz 2/15/21         Siz 20/03/145         Image: Siz 20/03/145           Siz 2/15/21         Image: Siz 20/03/145         Image: Siz 20/03/145           Siz 2/15/21         Image: Siz 20/03/145         Image: Siz 20/03/145           Siz 2/15/21         Image: Siz 20/03/145         Image: Siz 20/03/145           Siz 2/15/21         Image: Siz 20/03/145         Image: Siz 20/03/145           Siz 2/15/21         Image: Siz 20/03/145         Image: Siz 20/03/145           Siz 2/15/21         Image: Siz 20/03/145         Image: Siz 20/03/145           Siz 2/15/21         Image: Siz 20/03/145         Image: Siz 20/03/145           Siz 2/15/21         Siz 20/03/145         Image: Siz 20/03/145           Siz 2/15/21         Siz 20/03/145         Image: Siz 20/03/145           Siz 2/16</td><td>toyh         Image: Statistic Statistic Statisti Statis Statistic Statis Statistic Statistic Statistic</td><td>itery is         is         is</td><td>ity i<br/>ity i<br/>ity i<br/>i<br/>i<br/>i<br/>i<br/>i<br/>i<br/>i<br/>i<br/>i<br/>i<br/>i<br/>i<br/>i</td></td></t<></td></td> | Idey N     Image: State Under Tree     Image: State Under Tree     Outer Under Under Un                                                                                                    | 目セット       No       リンパレデスト         プジェクト期限       No       リンパレデスト         ロードタイブ       No       リンパレデスト         キ       No       リンパレデスト         By-Product File       ・       ワンパレデスト         By-Product File       ・       ワンパレデスト         By-Product File       ・       ワンパレデスト         By-Product File       ・       ・         By-Product File       ・       ・         By-Product File       ・       ・         By-Product File       ・       ・         By-Product File       ・       ・       ・         By-Product File       ・       ・       ・         By-Product File       ・       ・       ・         By-Product File       ・       ・       ・         By-Product File       ・       ・       ・         By-Product File       ・       ・       ・         By-Product File       ・       ・       ・         By-Product File       ・       ・       ・         By-Product File       ・       ・       ・         By-Product File       ・       ・       ・         By-Product File       ・       ・       ・                                                                                                    | 1 ピット       No. 100,000       100,000       100,000       100,000       100,000       100,000       100,000       100,000       100,000       100,000       100,000       100,000       100,000       100,000       100,000       100,000       100,000       100,000       100,000       100,000       100,000       100,000       100,000       100,000       100,000       100,000       100,000       100,000       100,000       100,000       100,000       100,000       100,000       100,000       100,000       100,000       100,000       100,000       100,000       100,000       100,000       100,000       100,000       100,000       100,000       100,000       100,000       100,000       100,000       100,000       100,000       100,000       100,000       100,000       100,000       100,000       100,000       100,000       100,000       100,000       100,000       100,000       100,000       100,000       100,000       100,000       100,000       100,000       100,000       100,000       100,000       100,000       100,000       100,000       100,000       100,000       100,000       100,000       100,000       100,000       100,000       100,000       100,000       100,000       100,000       100,000       100,000 </td <td>1 ピット       No       1 ジェクト 利限       No       1 ジェクト 利限       1 ジェクト 利限       1 ジェクト 利限       1 ジェクト 利限       1 ジェクト 利限       1 ジェクト イル       1 ジェクト       1 ジェクト       <t< td=""><td>IEU2yト       Image: Subject of Subject of Sub</td><td>itery i     image: image: image</td><td>ビット         Image: T</td><td>ビット         Mark         Control         Control           ジェノト制限         Em         1/2/1/2/1/2         Em         1/2/1/2/1/2         Em         1/2/1/2/1/2         Em         1/2/1/2/1/2         Em         1/2/1/2/1/2         Em         1/2/1/2         Em         Em         1/2/1/2         Em         Em         1/2/1/2         Em         Em         1/2/1/2         Em         Em         1/2/1/2         Em         Em         Em         Em         Em         Em         Em         Em         Em         Em         Em         Em         Em         Em         Em</td><td>29 k       mm       12.7 μ3.2 k         22 c - 1 m3.       mm       12.7 μ3.2 k         9 c - 1 m3.       mm       12.7 μ3.2 k         9 c - 1 m3.       mm       12.7 μ3.2 k         9 c - 1 m3.       mm       12.7 μ3.2 k         9 c - 1 m3.       mm       12.7 μ3.2 k         9 c - 1 m3.       mm       12.7 μ3.2 k         9 c - 1 m3.       mm       12.7 μ3.2 k         9 c - 1 m3.       mm       12.7 μ3.2 k         9 c - 1 m3.       mm       12.7 μ3.2 k         9 c - 1 m3.       mm       12.7 μ3.2 k         9 c - 1 m3.       mm       12.7 μ3.2 k         9 c - 1 m3.       mm       12.7 μ3.2 k         9 c - 1 m3.       mm       17.7 μ3.2 k         9 c - 1 m3.       mm       17.7 μ3.2 k         9 c - 1 m3.       mm       17.7 μ3.2 k         9 c - 1 m3.       mm       17.7 μ3.2 k         9 c - 1 m3.       mm       17.7 μ3.2 k         9 c - 1 m3.       mm       17.7 μ3.2 k         9 c - 1 m3.       mm       17.7 μ3.2 k         9 c - 1 m3.       mm       17.7 μ3.2 k         9 c - 1 m3.       mm       17.7 μ3.2 k         9 c - 1 m3.2 k<td>ビット         Organization           ジェクト制限         New ジングがたれ)           ードタイプ         New ジングがたれ)           New ジングがたれ)         New ジングがたれ)           By-Product File         Y           Mile Total Detection         Y           By-Product File         Y           By-Product File</td><td>topk         Mem         Toget           Siz 2/1438         Image: Siz 2/1425         Siz 20/03/145           Siz 2/1438         Image: Siz 20/03/145         Image: Siz 20/03/145           Siz 2/1438         Image: Siz 20/03/145         Image: Siz 20/03/145           Siz 2/15/21         Siz 20/03/145         Image: Siz 20/03/145           Siz 2/15/21         Siz 20/03/145         Image: Siz 20/03/145           Siz 2/15/21         Siz 20/03/145         Image: Siz 20/03/145           Siz 2/15/21         Siz 20/03/145         Image: Siz 20/03/145           Siz 2/15/21         Image: Siz 20/03/145         Image: Siz 20/03/145           Siz 2/15/21         Image: Siz 20/03/145         Image: Siz 20/03/145           Siz 2/15/21         Image: Siz 20/03/145         Image: Siz 20/03/145           Siz 2/15/21         Image: Siz 20/03/145         Image: Siz 20/03/145           Siz 2/15/21         Image: Siz 20/03/145         Image: Siz 20/03/145           Siz 2/15/21         Image: Siz 20/03/145         Image: Siz 20/03/145           Siz 2/15/21         Image: Siz 20/03/145         Image: Siz 20/03/145           Siz 2/15/21         Siz 20/03/145         Image: Siz 20/03/145           Siz 2/15/21         Siz 20/03/145         Image: Siz 20/03/145           Siz 2/16</td><td>toyh         Image: Statistic Statistic Statisti Statis Statistic Statis Statistic Statistic Statistic</td><td>itery is         is         is</td><td>ity i<br/>ity i<br/>ity i<br/>i<br/>i<br/>i<br/>i<br/>i<br/>i<br/>i<br/>i<br/>i<br/>i<br/>i<br/>i<br/>i</td></td></t<></td> | 1 ピット       No       1 ジェクト 利限       No       1 ジェクト 利限       1 ジェクト 利限       1 ジェクト 利限       1 ジェクト 利限       1 ジェクト 利限       1 ジェクト イル       1 ジェクト       1 ジェクト <t< td=""><td>IEU2yト       Image: Subject of Subject of Sub</td><td>itery i     image: image: image</td><td>ビット         Image: T</td><td>ビット         Mark         Control         Control           ジェノト制限         Em         1/2/1/2/1/2         Em         1/2/1/2/1/2         Em         1/2/1/2/1/2         Em         1/2/1/2/1/2         Em         1/2/1/2/1/2         Em         1/2/1/2         Em         Em         1/2/1/2         Em         Em         1/2/1/2         Em         Em         1/2/1/2         Em         Em         1/2/1/2         Em         Em         Em         Em         Em         Em         Em         Em         Em         Em         Em         Em         Em         Em         Em</td><td>29 k       mm       12.7 μ3.2 k         22 c - 1 m3.       mm       12.7 μ3.2 k         9 c - 1 m3.       mm       12.7 μ3.2 k         9 c - 1 m3.       mm       12.7 μ3.2 k         9 c - 1 m3.       mm       12.7 μ3.2 k         9 c - 1 m3.       mm       12.7 μ3.2 k         9 c - 1 m3.       mm       12.7 μ3.2 k         9 c - 1 m3.       mm       12.7 μ3.2 k         9 c - 1 m3.       mm       12.7 μ3.2 k         9 c - 1 m3.       mm       12.7 μ3.2 k         9 c - 1 m3.       mm       12.7 μ3.2 k         9 c - 1 m3.       mm       12.7 μ3.2 k         9 c - 1 m3.       mm       12.7 μ3.2 k         9 c - 1 m3.       mm       17.7 μ3.2 k         9 c - 1 m3.       mm       17.7 μ3.2 k         9 c - 1 m3.       mm       17.7 μ3.2 k         9 c - 1 m3.       mm       17.7 μ3.2 k         9 c - 1 m3.       mm       17.7 μ3.2 k         9 c - 1 m3.       mm       17.7 μ3.2 k         9 c - 1 m3.       mm       17.7 μ3.2 k         9 c - 1 m3.       mm       17.7 μ3.2 k         9 c - 1 m3.       mm       17.7 μ3.2 k         9 c - 1 m3.2 k<td>ビット         Organization           ジェクト制限         New ジングがたれ)           ードタイプ         New ジングがたれ)           New ジングがたれ)         New ジングがたれ)           By-Product File         Y           Mile Total Detection         Y           By-Product File         Y           By-Product File</td><td>topk         Mem         Toget           Siz 2/1438         Image: Siz 2/1425         Siz 20/03/145           Siz 2/1438         Image: Siz 20/03/145         Image: Siz 20/03/145           Siz 2/1438         Image: Siz 20/03/145         Image: Siz 20/03/145           Siz 2/15/21         Siz 20/03/145         Image: Siz 20/03/145           Siz 2/15/21         Siz 20/03/145         Image: Siz 20/03/145           Siz 2/15/21         Siz 20/03/145         Image: Siz 20/03/145           Siz 2/15/21         Siz 20/03/145         Image: Siz 20/03/145           Siz 2/15/21         Image: Siz 20/03/145         Image: Siz 20/03/145           Siz 2/15/21         Image: Siz 20/03/145         Image: Siz 20/03/145           Siz 2/15/21         Image: Siz 20/03/145         Image: Siz 20/03/145           Siz 2/15/21         Image: Siz 20/03/145         Image: Siz 20/03/145           Siz 2/15/21         Image: Siz 20/03/145         Image: Siz 20/03/145           Siz 2/15/21         Image: Siz 20/03/145         Image: Siz 20/03/145           Siz 2/15/21         Image: Siz 20/03/145         Image: Siz 20/03/145           Siz 2/15/21         Siz 20/03/145         Image: Siz 20/03/145           Siz 2/15/21         Siz 20/03/145         Image: Siz 20/03/145           Siz 2/16</td><td>toyh         Image: Statistic Statistic Statisti Statis Statistic Statis Statistic Statistic Statistic</td><td>itery is         is         is</td><td>ity i<br/>ity i<br/>ity i<br/>i<br/>i<br/>i<br/>i<br/>i<br/>i<br/>i<br/>i<br/>i<br/>i<br/>i<br/>i<br/>i</td></td></t<> | IEU2yト       Image: Subject of Subject of Sub                                                                                                    | itery i     image: image: image                                                                                                    | ビット         Image: T                                                                                                    | ビット         Mark         Control         Control           ジェノト制限         Em         1/2/1/2/1/2         Em         1/2/1/2/1/2         Em         1/2/1/2/1/2         Em         1/2/1/2/1/2         Em         1/2/1/2/1/2         Em         1/2/1/2         Em         Em         1/2/1/2         Em         Em         1/2/1/2         Em         Em         1/2/1/2         Em         Em         1/2/1/2         Em         Em         Em         Em         Em         Em         Em         Em         Em         Em         Em         Em         Em         Em         Em                                                                                                    | 29 k       mm       12.7 μ3.2 k         22 c - 1 m3.       mm       12.7 μ3.2 k         9 c - 1 m3.       mm       12.7 μ3.2 k         9 c - 1 m3.       mm       12.7 μ3.2 k         9 c - 1 m3.       mm       12.7 μ3.2 k         9 c - 1 m3.       mm       12.7 μ3.2 k         9 c - 1 m3.       mm       12.7 μ3.2 k         9 c - 1 m3.       mm       12.7 μ3.2 k         9 c - 1 m3.       mm       12.7 μ3.2 k         9 c - 1 m3.       mm       12.7 μ3.2 k         9 c - 1 m3.       mm       12.7 μ3.2 k         9 c - 1 m3.       mm       12.7 μ3.2 k         9 c - 1 m3.       mm       12.7 μ3.2 k         9 c - 1 m3.       mm       17.7 μ3.2 k         9 c - 1 m3.       mm       17.7 μ3.2 k         9 c - 1 m3.       mm       17.7 μ3.2 k         9 c - 1 m3.       mm       17.7 μ3.2 k         9 c - 1 m3.       mm       17.7 μ3.2 k         9 c - 1 m3.       mm       17.7 μ3.2 k         9 c - 1 m3.       mm       17.7 μ3.2 k         9 c - 1 m3.       mm       17.7 μ3.2 k         9 c - 1 m3.       mm       17.7 μ3.2 k         9 c - 1 m3.2 k <td>ビット         Organization           ジェクト制限         New ジングがたれ)           ードタイプ         New ジングがたれ)           New ジングがたれ)         New ジングがたれ)           By-Product File         Y           Mile Total Detection         Y           By-Product File         Y           By-Product File</td> <td>topk         Mem         Toget           Siz 2/1438         Image: Siz 2/1425         Siz 20/03/145           Siz 2/1438         Image: Siz 20/03/145         Image: Siz 20/03/145           Siz 2/1438         Image: Siz 20/03/145         Image: Siz 20/03/145           Siz 2/15/21         Siz 20/03/145         Image: Siz 20/03/145           Siz 2/15/21         Siz 20/03/145         Image: Siz 20/03/145           Siz 2/15/21         Siz 20/03/145         Image: Siz 20/03/145           Siz 2/15/21         Siz 20/03/145         Image: Siz 20/03/145           Siz 2/15/21         Image: Siz 20/03/145         Image: Siz 20/03/145           Siz 2/15/21         Image: Siz 20/03/145         Image: Siz 20/03/145           Siz 2/15/21         Image: Siz 20/03/145         Image: Siz 20/03/145           Siz 2/15/21         Image: Siz 20/03/145         Image: Siz 20/03/145           Siz 2/15/21         Image: Siz 20/03/145         Image: Siz 20/03/145           Siz 2/15/21         Image: Siz 20/03/145         Image: Siz 20/03/145           Siz 2/15/21         Image: Siz 20/03/145         Image: Siz 20/03/145           Siz 2/15/21         Siz 20/03/145         Image: Siz 20/03/145           Siz 2/15/21         Siz 20/03/145         Image: Siz 20/03/145           Siz 2/16</td> <td>toyh         Image: Statistic Statistic Statisti Statis Statistic Statis Statistic Statistic Statistic</td> <td>itery is         is         is</td> <td>ity i<br/>ity i<br/>ity i<br/>i<br/>i<br/>i<br/>i<br/>i<br/>i<br/>i<br/>i<br/>i<br/>i<br/>i<br/>i<br/>i</td> | ビット         Organization           ジェクト制限         New ジングがたれ)           ードタイプ         New ジングがたれ)           New ジングがたれ)         New ジングがたれ)           By-Product File         Y           Mile Total Detection         Y           By-Product File         Y           By-Product File                                                                                                    | topk         Mem         Toget           Siz 2/1438         Image: Siz 2/1425         Siz 20/03/145           Siz 2/1438         Image: Siz 20/03/145         Image: Siz 20/03/145           Siz 2/1438         Image: Siz 20/03/145         Image: Siz 20/03/145           Siz 2/15/21         Siz 20/03/145         Image: Siz 20/03/145           Siz 2/15/21         Siz 20/03/145         Image: Siz 20/03/145           Siz 2/15/21         Siz 20/03/145         Image: Siz 20/03/145           Siz 2/15/21         Siz 20/03/145         Image: Siz 20/03/145           Siz 2/15/21         Image: Siz 20/03/145         Image: Siz 20/03/145           Siz 2/15/21         Image: Siz 20/03/145         Image: Siz 20/03/145           Siz 2/15/21         Image: Siz 20/03/145         Image: Siz 20/03/145           Siz 2/15/21         Image: Siz 20/03/145         Image: Siz 20/03/145           Siz 2/15/21         Image: Siz 20/03/145         Image: Siz 20/03/145           Siz 2/15/21         Image: Siz 20/03/145         Image: Siz 20/03/145           Siz 2/15/21         Image: Siz 20/03/145         Image: Siz 20/03/145           Siz 2/15/21         Siz 20/03/145         Image: Siz 20/03/145           Siz 2/15/21         Siz 20/03/145         Image: Siz 20/03/145           Siz 2/16                                                                                                    | toyh         Image: Statistic Statistic Statisti Statis Statistic Statis Statistic Statistic Statistic                                                                                                    | itery is         is                                                                                                    | ity i<br>ity i<br>ity i<br>i<br>i<br>i<br>i<br>i<br>i<br>i<br>i<br>i<br>i<br>i<br>i<br>i                                                                                                    |
| プシェクト制限       Set Det Time       2222/25/314/85       101 Det Time       2222/25/314/85       101 Det Time       2222/25/314/85       2222/25/314/85       101 Det Time       2222/25/314/85       2222/25/314/85       2222/25/314/85       2222/25/314/85       2222/25/314/85       2222/25/314/85       2222/25/314/85       2222/25/314/85       2222/25/314/85       2222/25/314/85       2222/25/314/85       2222/25/314/85       2222/25/314/85       2222/25/314/85       2222/25/314/85       2222/25/314/85       2222/25/314/85       2222/25/314/85       22222/25/314/85       2222/25/314/85       <                                                                                                    | ブラエクト制限       Ser Det En all       2020/201485       1010 Dete Time       2020/201485       1010 Dete Time       2020/201485       1010 Dete Time       2020/201485       1010 Dete Time       2020/201485       1010 Dete Time       2020/201485       1010 Dete Time       2020/201485       1010 Dete Time       2020/201485       1010 Dete Time       2020/201485       1010 Dete Time       2020/201485       1010 Dete Time       2020/201485       1010 Dete Time       2020/201485       1010 Dete       1010 Dete       1010 D                                                                                                    | ブラエクト制限       Ser the time       2020/2014/85       101 Dive Time       2020/2014/85       101 Dive Time       2020/2014/85       2020/2014/85       2020/2014/85       2020/2014/85       2020/2014/85       2020/2014/85       2020/2014/85       2020/2014/85       2020/2014/85       2020/2014/85       2020/2014/85       2020/2014/85       2020/2014/85       2020/2014/85       2020/2014/85       2020/2014/85       2020/2014/85       2020/2014/85       2020/2014/85       2020/2014/85       2020/2014/85       2020/2014/85       2020/2014/85       2020/2014/85       2020/2014/85       2020/2014/85       2020/2014/85       2020/2014/85       2020/2014/85       2020/2014/                                                                                                    | ブラエクト制限       Start Date mail       2020/02/014/85       101 Date Time       2020/02/014/85       101 Date Time       2020/02/014/85       101 Date Time       2020/02/014/85       101 Date Time       2020/02/014/85       101 Date Time       2020/02/014/85       101 Date Time       2020/02/014/85       101 Date Time       2020/02/02/014/85       101 Date Time       2020/02/014/85       101 Date Time       2020/02/014/85       101 Date Time       2020/02/014/85       101 Date Time       2020/02/014/85       101 Date Time       2020/02/014/85       101 Date Time       2020/02/014/85       101 Date Time       2020/02/014/85       101 Date Time       2020/02/014/85       101 Date Time       2020/02/014/85       101 Date Time       2020/02/014/85       101 Date Time       2020/02/014/85       101 Date Time       2020/02/014/85       101 Date Time       2020/02/01       2020/02/01       2020/02/01       2020/02/01       2020/02/01       2020/02/01       2020/02/01       2020/02/01       2020/02/01       2020/02/01       2020/02/01/01       2020/02/01/02/01       2020/02/01/02/01       2020/02/01/02/01       2020/02/01/02/01       2020/02/01/02/01       2020/02/01/02/01       2020/02/01/02/01       2020/02/01/02/01/02/01/02/01/02/01/02/01/02/01/02/01/02/01/02/01/02/01/02/01/02/01/02/01/02/01/02/01/02/01/02/01/02/01/02/01/02/01/02/01/02/01/02/01/02/01/02/01/02/01/02/01/02/01/02/01/02/01/02/01/02/01/02/01/02/01/02/01/02/01/02/01/02/01/02/01/02/01/02/01/02/01                                                                                                    | J > J > J > J > J > J > J > J > J > J >                                                                                                    | JSIZ JN HIR       Steet Date Time       2022/05/2914/5       Image: 2022/05/2914/5       Image: 2022/05/2914/5 $\neg - FS \rightarrow J$ Image: 2022/05/2914/5       Image: 2022/05/2914/5       Image: 2022/05/2914/5       Image: 2022/05/2914/5 $\neg - FS \rightarrow J$ Image: 2022/05/2914/5       Image: 2022/05/2914/5       Image: 2022/05/2914/5       Image: 2022/05/2914/5 $\neg - FS \rightarrow J$ Image: 2022/05/2914/5       Image: 2022/05/2914/5       Image: 2022/05/2914/5       Image: 2022/05/2914/5 $\neg FS \rightarrow J$ Image: 2022/05/2914/5       Image: 2022/05/2914/5       Image: 2022/05/2914/5       Image: 2022/05/2914/5 $\neg FS \rightarrow J$ Image: 202/05/291/27       Image: 2022/05/291/27       Image: 2022/05/291/27                                                                                                    | J > 2 > 2 > 2 > 2 > 2 > 2 > 2 > 2 > 2 >                                                                                                    | $J \Rightarrow z \land h = 1 $ $J \Rightarrow z \land h = 1 $ $J \Rightarrow $                                                                                                    | Property Har       Note that the memory is 2000/2014/48       in 2000/2014/48       in 2000/2014/48         Property Har       Property Har       Property Har       in 2000/2014/48       in 2000/2014/48         Property Har       Property Har       Property Har       Property Har       Property Har       Property Har         Box       In 10       Property Har       Property Har       Property Har       Property Har       Property Har       Property Har         Box       In 10       Property Har       Property Har       Pr                                                                                                    | 1 5*20 NBR       1 5*20 M2 M2 146       1 5*20 M2 146       1 5*20 M2 146         1 5*20 NBR       1 5*20 M2 146       1 5*20 M2 146       1 5*20 M2 146         1 5*20 M2 M2 15*       1 5*20 M2 146       1 5*20 M2 146       1 5*20 M2 146         1 5*20 M2 16*5       1 5*3       1 5*20 M2 146       1 5*20 M2 146         1 5*20 M2 16*5       1 5*20 M2 146       1 5*20 M2 146       1 5*20 M2 146         1 5*20 M2 16*5       1 5*20 M2 16*5       1 5*20 M2 16*5       1 5*20 M2 16*5         1 5*20 M2 16*5       1 5*20 M2 16*5       1 5*20 M2 16*5       1 5*20 M2 16*5         1 5*20 M2 16*5       1 5*20 M2 16*5       1 5*20 M2 16*5       1 5*20 M2 16*5         1 5*20 M2 16*5       1 5*20 M2 16*5       1 5*20 M2 16*5       1 5*20 M2 16*5       1 5*20 M2 16*5         1 5*20 M2 16*5       1 5*20 M2 16*5       1 5*20 M2 16*5       1 5*20 M2 16*5       1 5*20 M2 16*5       1 5*20 M2 16*5       1 5*20 M2 16*5         1 5*20 M2 16*5       1 5*20 M2 16*5                                                                                                    | 52 20 / 54 / 54 / 55 / 50 / 50 / 55 / 50 / 50                                                                                                    | 22.70-FNR       Number Of Coord F1R       For Open Term       202/CAC F1R       For Open Term       202/CAC F1R       For Open Term       For Open Term <td>22275-期限<br/>= ドライブ - ドライブ - ドライ - ドライブ - ドライブ - ドライブ - ドライブ - ドライブ - ドライブ - ドライブ - ドライブ - ドライブ - ドライブ - ドライブ - ドライブ - ドライ - ドライ - ドライ - ドライ - ドライ - ドライ - ドライ - ドライ - ドライ - ドライ - ドライ - ドライ - ドライ - ドライ - ドー - ドライ - ドライ - ドライ - ドー - ドー - ドー - ドー - ドー - ドー - ドー - ドー</td> <td>ジェクト報照       ・ドゥイブ・       Since fue fue fue fue fue fue fue fue fue fu</td> <td>ジェクト 親戚       1       1       2020/02/914/6       1       1       1       1       1       1       1       1       1       1       1       1       1       1       1       1       1       1       1       1       1       1       1       1       1       1       1       1       1       1       1       1       1       1       1       1       1       1       1       1       1       1       1       1       1       1       1       1       1       1       1       1       1       1       1       1       1       1       1       1       1       1       1       1       1       1       1       1       1       1       1       1       1       1       1       1       1       1       1       1       1       1       1       1       1       1       1       1       1       1       1       1       1       1       1       1       1       1       1       1       1       1       1       1       1       1       1       1       1       1       1       1       1       1<td>1 50 20 MB       1 50 20 CMC 2014 46       1 10 20 CMC 2014 46         1 1 50 20 CMC 2014 46       1 10 20 CMC 2014 46       1 10 20 CMC 2014 46         1 1 1 1 1 1 1 1 1 1 1 1 1 1 1 1 1 1 1</td><td>1 5*20 h Hag       1 5*20 h Hag       &lt;</td></td>                                                                                                    | 22275-期限<br>= ドライブ - ドライブ - ドライ - ドライブ - ドライブ - ドライブ - ドライブ - ドライブ - ドライブ - ドライブ - ドライブ - ドライブ - ドライブ - ドライブ - ドライブ - ドライ - ドライ - ドライ - ドライ - ドライ - ドライ - ドライ - ドライ - ドライ - ドライ - ドライ - ドライ - ドライ - ドライ - ドー - ドライ - ドライ - ドライ - ドー - ドー - ドー - ドー - ドー - ドー - ドー - ドー                                                                                                    | ジェクト報照       ・ドゥイブ・       Since fue fue fue fue fue fue fue fue fue fu                                                                                                    | ジェクト 親戚       1       1       2020/02/914/6       1       1       1       1       1       1       1       1       1       1       1       1       1       1       1       1       1       1       1       1       1       1       1       1       1       1       1       1       1       1       1       1       1       1       1       1       1       1       1       1       1       1       1       1       1       1       1       1       1       1       1       1       1       1       1       1       1       1       1       1       1       1       1       1       1       1       1       1       1       1       1       1       1       1       1       1       1       1       1       1       1       1       1       1       1       1       1       1       1       1       1       1       1       1       1       1       1       1       1       1       1       1       1       1       1       1       1       1       1       1       1       1       1       1 <td>1 50 20 MB       1 50 20 CMC 2014 46       1 10 20 CMC 2014 46         1 1 50 20 CMC 2014 46       1 10 20 CMC 2014 46       1 10 20 CMC 2014 46         1 1 1 1 1 1 1 1 1 1 1 1 1 1 1 1 1 1 1</td> <td>1 5*20 h Hag       1 5*20 h Hag       &lt;</td>                                                                                                    | 1 50 20 MB       1 50 20 CMC 2014 46       1 10 20 CMC 2014 46         1 1 50 20 CMC 2014 46       1 10 20 CMC 2014 46       1 10 20 CMC 2014 46         1 1 1 1 1 1 1 1 1 1 1 1 1 1 1 1 1 1 1                                                                                                    | 1 5*20 h Hag       1 5*20 h Hag       <                                                                                                    |
| $\frac{1}{1000} = 100 \text{ deck} = 5.43  for a start Determine Product in South Product in South Product Product Pr$                                                                                                    | $\frac{1-F^{2}}{F^{2}}$ $\frac{1}{F^{2}}$ $\frac{1}{F^{$                                                                                                    | $\frac{1-F^{2}}{F^{2}}$ $\frac{F^{2}}{F^{2}}$ $\frac{F^{2}}$                                                                                                    | $\frac{1}{100} + 54 - 54 + 54 + 54 + 54 + 54 + 54 + 54$                                                                                                    | $  I = F^{2} - F^{2} - F^{2} $                                                                                                    | $\frac{1}{1000} = \frac{1}{1000} = 1$                                                                                                    | $\frac{1}{1000} = \frac{1}{1000} \frac{1}{1000} \frac{1}{10$                                                                                                    | $\frac{1}{100} = \frac{1}{100} = \frac{1}$                                                                                                    | Number Of Gene         5 418         Direct Of Gene         5 929           Number Of Gene         5 418         Direct Of Gene         5 929           Number Of Gene         5 418         Direct Of Gene         5 929           Number Of Gene         5 418         Direct Of Gene         5 929           Bry-Product File         Image: Constraint of Gene         Direct Of Gene         Direct Of Gene           Bry-Product File         Image: Constraint of Gene         Direct Of Gene         Image: Constraint of Gene         Direct Of Gene           Bry-Product File         Image: Constraint of Gene         Image: Constraint of Gene                                                                                                    | Number Of Game         54/8         Стан Delective Product         59/20           Image: State State S                                                                                                    | - F947 <sup>1</sup> θ 1 θ 1 θ 1 θ 1 θ 1 θ 1 θ 1 θ 1 θ 1 θ                                                                                                    | - F947J       Number 00.000 + 01.05 kit       0.05 kit       0.05 k                                                                                                    | - F947       Interformed (0) Gas (0)       Total Defective Product II: 500%         Interformed (0)       Interformed (0)       Interformed (0)       Interformed (0)         By:       Product Files       Interformed (0)       Interformed (0)       Interformed (0)         By:       Product Files       Interformed (0)       Interformed (0)       Interformed (0)       Interformed (0)       Interformed (0)         By:       Product Files       Interformed (0)       Interformed (0)       Interformed                                                                                                    | - ドクイブ<br>Note by 0,00 5 418 3 14 20 10 10 10 10 10 10 10 10 10 10 10 10 10                                                                                                    | - F977     Number of Good     6135     Total Defactive Produet     9505       - F977     - Good     - Good     - Good     - Good     - Good       B21     ALa     1752r0/r73-50r     - Good     - Good     - Good     - Good       B21     ALa     1752r0/r73-50r     - Good     - Good     - Good     - Good     - Good       B21     ALa     1752r0/r73-50r     - Good     - Good     - Good     - Good     - Good       B21     ALa     1752r0/r73-50r     - Good     - Good     - Good     - Good     - Good     - Good       B21     ALa     1752r0/r73-50r     - Good     - Good     <                                                                                                    | Herefore         Gas         Total Defective Prode: 9 503           in the strong of the strong of the                                                                                                    | Here         Old Bit is         1/3 State         Description         State         State </td                                                                                                    |
| •••••••••••••••••••••••••••••                                                                                                    | $\frac{1}{2} \frac{1}{2} \frac{1}$                                                                                                    | $\frac{1}{2} \int \int \int \int \int \int \int \int \int \int \int \int \int \int \int \int \int \int \int$                                                                                                    | ・・・・・・・・・・・・・・・・・・・・・・・・・・・・・                                                                                                    | $\frac{1}{2} + \frac{1}{2} + \frac{1}$                                                                                                    | $\frac{1}{2} + \frac{1}{2} + \frac{1}$                                                                                                    | $\frac{1}{2} + \frac{1}{2} + \frac{1}$                                                                                                    | $\frac{1}{2} + \frac{1}{2} + \frac{1}$                                                                                                    | Lick with both with both                                                                                                    | Lick w       Unit 0.000 eVit       Eutor 0.000 eVit         Remain 0.000 eVit       Remain 0.000 eVit       Eutor 0.000 eVit         Bg:       A - A       TJSIZOPRZA-SPR         Bg:       A - A       TJSIZOPRZA-SPR         Bg:       Bg:       TA - A       TJSIZOPRZA-SPR         Bg:       Bg:       TA - A       TSIZOPRZA-SPR                                                                                                    | Шонк 9/Лити         Понк 9/Лити         Понк 9/Лити                                                                                                    | Luk 0,000 kVi<br>By-Product File     Duk 0,000 kVi<br>By-Product File     Duk 0,000 kVi<br>By-Dy-Characteria       Bat     A - A     1/3210/174-324       Bat     A - A       Sub-A7DyLOPTRA-524       Sub-A7DyLOPTRA-524       Sub-A7DyLOPTRA-525       Sub-A7DyLOPTRA-525       Sub-A7DyLOPTRA                                                                                                    | Luck 1       0/00 PA       2020 PA         Benefit 1       0/00 PA       2020 PA         Benefit 1       0/00 PA       2020 PA         Benefit 1       0/00 PA       2020 PA         Benefit 1       0/00 PA       2020 PA         Benefit 1       0/00 PA       2020 PA         Benefit 1       0/00 PA       2020 PA         Benefit 1       0/00 PA       2020 PA         Benefit 1       0/00 PA       2020 PA         Benefit 1       0/00 PA       2020 PA         Benefit 1       0/00 PA       2020 PA         Benefit 1       0/00 PA       2020 PA         Benefit 1       0/00 PA       2020 PA         Benefit 1       0/00 PA       2020 PA         Benefit 1       0/00 PA       1020 PA         Benefit 1       0/00 PA       1020 PA         Benefit 1       0/00 PA       1020 PA         Benefit 1       0/00 PA       1020 PA         Benefit 1       0/00 PA       1020 PA         Benefit 1       0/00 PA       1020 PA         Benefit 1       0/00 PA       1020 PA         Benefit 1       0/00 PA       1020 PA         Benefit 1       0/00 PA                                                                                                    | Luck     Luck     0.500/14.1     Luck     0.500/14.1     2024-2       By-Product File     Image: 10.200/14.1     Dist     0.500/14.1     2024-2       Bit     A - A     A TOSICOPTA-SPV     Image: 10.200/14.1     Image: 10.200/14.1     2024-2       Bit     A - A     A TOSICOPTA-SPV     Image: 10.200/14.1     Image: 10.200/14.1     Image: 10.200/14.1     Image: 10.200/14.1       Bit     A - A     A TOSICOPTA-SPV     Image: 10.200/14.1     Image: 10.200/14.1     Image: 10.200/14.1     Image: 10.200/14.1       Bit     A - A     A TOSICOPTA-SPV     Image: 10.200/14.1     Image: 10.200/14.1     Image: 10.200/14.1     Image: 10.200/14.1       Bit     A - A     A TOSICOPTA-SPV     Image: 10.200/14.1     Image: 10.200/14.1     Image: 10.200/14.1       Bit     A - A     A TOSICOPTA-SPV     Image: 10.200/14.1     Image: 10.200/14.1     Image: 10.200/14.1       Bit     A - A     A TOSICOPTA-SPV     Image: 10.200/14.1     Image: 10.200/14.1     Image: 10.200/14.1       Bit     A - A     A TOSICOPTA-SPV     Image: 10.200/14.1     Image: 10.200/14.1     Image: 10.200/14.1       Bit     A - A     Image: 10.200/14.1     Image: 10.200/14.1     Image: 10.200/14.1     Image: 10.200/14.1       Bit     A - A     Image: 10.200/14.1     Image: 10.200/1                                                                                                    | Marine 9/J#AN<br>Brander 9/J#AN<br>Brander 9/J#AN<br>Bran                                                                                                    | Unit 9/2014/1:<br>Bent 9/2014/1:<br>Ben                                                                                                    | Link     Dian     Dian     Dian     Dian     Dian       Image:     Image:     Dian     Dian     Dian     Dian       Image:     Image:     Dian     Dian     Dian     Dian       Image:     Image:     Dian     Dian     Dian     Dian       Image:     Image:     Dian     Dian     Dian     Dian       Image:     Image:     Dian     Dian     Dian     Dian       Image:     Image:     Dian     Dian     Dian     Dian       Image:     Image:     Image:     Dian     Dian     Dian       Image:     Image:     Image:     Dian     Dian     Dian       Image:     Image:     Image:     Dian     Dian     Dian       Image:     Image:     Image:     Dian     Dian     Dian       Image:     Image:     Image:     Dian     Dian     Dian       Image:     Image:     Image:     Dian     Dian     Dian       Image:     Image:     Image:     Dian     Dian     Dian       Image:     Image:     Image:     Dian     Dian     Dian       Image:     Image:     Image:     Dian     Dian     Dian                                                                                                    |
| 中・・・・・・・・・・・・・・・・・・・・・・・・・・・・・・・・・・・・                                                                                                    | the By-Product File      By-Product File      By-Product File      Co-Product File      Co                                                                                                    | the By-Product File      By-Product File      By-Product File      Co-Product File      Co                                                                                                    |                                                                                                    | 中・・・・・・・・・・・・・・・・・・・・・・・・・・・・・・・・・・・・                                                                                                    | 中・Product Flag         Co-Product Flag           設定         ホーム         オブジェクトマネージャ           設定         ホーム         オブジェクトマネージャ           酸は > オブジェクトマネージャ            酸は > オブジェクトマネージャ            酸は > オブジェクトマネージャ            酸は > オブジェクトマネージャ            酸は > オブジェクトマネージャ            酸は > オブジェクトマネージャ            酸は > オブジェクトマネージャ            酸は > オブジェクトマネージャ            酸は > オブジェクトマネージャ            酸は > オブジェクトマネージャ            酸は > オブジェクトマネージャ            酸は > オブジェクトマネージャ            サイン            酸は > などり > シー            ・ ・ ・ ・ ・ ・ ・ ・ ・ ・ ・ ・ ・ ・ ・ ・ ・ ・ ・                                                                                                    | 株     By-Product File     Co-Product File       設定     ホーム     オブジェクトマネージャ >       設定     ホーム     オブジェクトマネージャ >       設定     ホーム     オブジェクトマネージャ >       設定     ホーム     オブジェクトマネージャ >       酸は > オブジェクトマネージャ     ************************************                                                                                                    | Φy-Product Flag         Co-Product Flag           By:         Trip:           By:         Trip:         Trip:           By:         Trip:         Trip:           By:         Trip:         Trip:           By:         Trip:         Trip:         Trip:           By:         Trip:         Trip:         Trip:         Trip:           By:         Trip: <thtrip:< th="">         Trip:         Trip:         Trip:           By:         Trip:         Trip:         Trip:         Trip:         Trip:           By:         Trip:         Trip:         Trip:         Trip:         Trip:           Distrip:         Trip:         Trip:         <thtrip:< th=""> <t< td=""><td>By-Product File         Co-Product File           By-Product File         Co-Product File</td><td>By-Product File         Co-Product File           Bit         A-A         オブジェクトマネーシャ           Bit         A-A         オブジェクトマネーシャ           Bit         Bit</td><td>By Product File         CorProduct File           BZZ         A-A         ATJSIZOPYRZ-SPR           BZZ+070520PYRZ-SPR         ATJSIZOPYRZ-SPR           SUDL-&gt;&gt;&gt;         SUDL-S-SPR           SUDL-&gt;&gt;&gt;         SUDL-S-SPR           SUDL-S-SPR         SUDL-S-SPR           SUDL-S-SPR         SUDL-S-SPR           SUDL-S-SPR         SUDL-S-SPR           SUDL-S-SPR         SUDL-S-SPR           SUDL-S-SPR         SUDL-SPR           SUDL-S-SPR         SUDL-SPR           SUDL-S-SPR         SUDL-SPR           SUDL-S-SPR         SUDL-SPR           SUDL-S-SPR         SUDL-SPR           SUDL-SPR         SUDL-SPR           SUDL-SPR         SUDL-SPR           SUDL-SPR         SUDL-SPR           SUDL-SPR         SUDL-SPR           SUDL-SPR         SUDL-SPR           SUDL-SPR         SUDL-SPR           SUDL-SPR         SUDL-SPR           SUDL-SPR         SUDL-SPR           SUDL-SPR         SUDL-SPR           SUDL-SPR         SUDL-SPR           SUDL-SPR         SUDL-SPR           SUDL-SPR         SUDL-SPR           SUDL-SPR         SUDL-SPR           SUDL-SPR</td><td>By-Product File         Co-Product File           Bit         ATJ25201-727-297           Bit         ATJ25201-727-297           Bit</td><td>By-Product File         Co-Product File           Bit         A. A. A. A. A. A. A. A. A. A. A. A. A. A</td><td>By Product File         Co-Product File           BZ:         л-А         ЛЭЗЭЭРКА-ЭУК           BZ:         л-А         ЛЭЗЭЭРКА-ЭУК           BZ:         ЛЭЗЭЭРКА-ЭУК           BZ:         ЛЭЗЭЭРКА-ЭУК           BZ:         ЛЭЗЭЭРКА-ЭУК           BZ:         ЛЭЗЭЭРКА-ЭУК           BZ:         ЛЭЗЭЭРКА-ЭУК           BZ:         ЛЭЗЭЭРКА-ЭУК           BZ:         ЛЭЗЭЭРКА-ЭУК           BZ:         ЛЭЗЭЭРКА-ЭУК           BZ:         ЛЭЗЭЭРКА-ЭУК           BZ:         ЛЭЗЭЭРКА-ЭУК           BZ:         ЛЭЗЭЭРКА-ЭКА-ЭУК           BZ:         ЛЭЗЭЭРКА:           BX:         DY Product File           BX:         DY Product File           BX:         DY Product File           BX:         DY Product File           BX:         DY Product File           BX:         DY Product File           BX:         DY Product File           BX:         DY Product File           BX:         DY Product File           BX:         DY Product File           BX:         DY DY DY Product File           BX:         DY DY DY DY Product File           BX:         DY</td><td>By-Product Flag         Co-Product Flag           Bit         Л/ЭЗДОРГЯ-091           Bit         Л/ЭЗДОРГЯ-091           Bit         Л/ЭЗДОРГЯ-091           Bit         Ara           Ara         Л/ЭЗДОРГЯ-091           Bit         Ara           Bit         Ara           Bit         Bit           Bit         Bit           Bit         Bit           Bit         Bit           Bit         Bit           Bit         Bit           Bit         Bit           Bit         Bit           Bit         Bit           Bit         Bit           Bit</td></t<><td>By-Product File         Co-Product File           B2:         n-A         ЛЭЭхОР СЯА-ЭР           MI:         1/ЭУХОР СЯА-ЭР         N/           MI:         1/ЭУХОР СЯА-ЭР         N/           MI:         1/ЭУХОР СЯА-ЭР         N/           MI:         1/ЭУХОР СЯА-ЭР         N/           MI:         1/ЭУХОР СЯА-ЭР         N/           MI:         1/ЭУХОР САА-ЭР         N/           MI:         1/ЭУХОР САА-ЭР         N/           MI:         1/ЭУХОР САА-ЭР         N/           MI:         1/ЭУХОР САА-ЭР         N/           MI:         1/ЭУХОР         N/           MI:         1/ЭУХОР         N/           Y/         1/ЭУХОР         1/Э           Y/         1/Э         1/Э           Y/         1/Э         1/Э           Y/         1/Э         1/Э           Y/         1/Э         1/Э           Y/         1/Э         1/Э           Y/         1/Э         1/Э           Y/         1/Э         1/Э           Y/         1/Э         1/Э           Y/         1/Э         1/Э           Y/         1/Э</td><td>By-Product File         Co-Product File           B2:         n-A         ЛЭЭхОР СЯА-ЭР           MI:         ЛЭЭхОР СЯА-ЭР         МИ           MI:         ЛЭЭхОР СЯА-ЭР         МИ           MI:         ЛЭЭхОР СЯА-ЭР         МИ           MI:         ЛЭЭхОР СЯА-ЭР         МИ           MI:         ЛЭЭхОР СЯА-ЭР         МИ           MI:         ЛЭЭхОР СЯА-ЭР         МИ           MI:         ЛЭЭхОР САА-ЭР         МИ           MI:         ЛЭЭхОР САА-ЭР         МИ           MI:         ЛЭЭхОР САА-ЭР         МИ           MI:         ЛЭЭхОР САА-ЭР         МИ           MI:         ЛЭЭхОР САА-ЭР         ФИ           MI:         МИ         МИ           MI:         ЛЭЭхОР         ФИ           MI:         МИ         МИ           MI:         МИ         МИ           MI:         МИ         МИ           MI:         MI         MI           MI:         MI         MI           MI:         MI         MI           MI:         MI         MI         MI           MI:         MI         MI         MI</td></thtrip:<></thtrip:<>                                                                                                    | By-Product File         Co-Product File           By-Product File         Co-Product File                                                                                                    | By-Product File         Co-Product File           Bit         A-A         オブジェクトマネーシャ           Bit         A-A         オブジェクトマネーシャ           Bit         Bit                                                                                                    | By Product File         CorProduct File           BZZ         A-A         ATJSIZOPYRZ-SPR           BZZ+070520PYRZ-SPR         ATJSIZOPYRZ-SPR           SUDL->>>         SUDL-S-SPR           SUDL->>>         SUDL-S-SPR           SUDL-S-SPR         SUDL-S-SPR           SUDL-S-SPR         SUDL-S-SPR           SUDL-S-SPR         SUDL-S-SPR           SUDL-S-SPR         SUDL-S-SPR           SUDL-S-SPR         SUDL-SPR           SUDL-S-SPR         SUDL-SPR           SUDL-S-SPR         SUDL-SPR           SUDL-S-SPR         SUDL-SPR           SUDL-S-SPR         SUDL-SPR           SUDL-SPR         SUDL-SPR           SUDL-SPR         SUDL-SPR           SUDL-SPR         SUDL-SPR           SUDL-SPR         SUDL-SPR           SUDL-SPR         SUDL-SPR           SUDL-SPR         SUDL-SPR           SUDL-SPR         SUDL-SPR           SUDL-SPR         SUDL-SPR           SUDL-SPR         SUDL-SPR           SUDL-SPR         SUDL-SPR           SUDL-SPR         SUDL-SPR           SUDL-SPR         SUDL-SPR           SUDL-SPR         SUDL-SPR           SUDL-SPR                                                                                                    | By-Product File         Co-Product File           Bit         ATJ25201-727-297           Bit         ATJ25201-727-297           Bit                                                                                                    | By-Product File         Co-Product File           Bit         A. A. A. A. A. A. A. A. A. A. A. A. A. A                                                                                                    | By Product File         Co-Product File           BZ:         л-А         ЛЭЗЭЭРКА-ЭУК           BZ:         л-А         ЛЭЗЭЭРКА-ЭУК           BZ:         ЛЭЗЭЭРКА-ЭУК           BZ:         ЛЭЗЭЭРКА-ЭУК           BZ:         ЛЭЗЭЭРКА-ЭУК           BZ:         ЛЭЗЭЭРКА-ЭУК           BZ:         ЛЭЗЭЭРКА-ЭУК           BZ:         ЛЭЗЭЭРКА-ЭУК           BZ:         ЛЭЗЭЭРКА-ЭУК           BZ:         ЛЭЗЭЭРКА-ЭУК           BZ:         ЛЭЗЭЭРКА-ЭУК           BZ:         ЛЭЗЭЭРКА-ЭУК           BZ:         ЛЭЗЭЭРКА-ЭКА-ЭУК           BZ:         ЛЭЗЭЭРКА:           BX:         DY Product File           BX:         DY Product File           BX:         DY Product File           BX:         DY Product File           BX:         DY Product File           BX:         DY Product File           BX:         DY Product File           BX:         DY Product File           BX:         DY Product File           BX:         DY Product File           BX:         DY DY DY Product File           BX:         DY DY DY DY Product File           BX:         DY                                                                                                    | By-Product Flag         Co-Product Flag           Bit         Л/ЭЗДОРГЯ-091           Bit         Л/ЭЗДОРГЯ-091           Bit         Л/ЭЗДОРГЯ-091           Bit         Ara           Ara         Л/ЭЗДОРГЯ-091           Bit         Ara           Bit         Ara           Bit         Bit           Bit         Bit           Bit         Bit           Bit         Bit           Bit         Bit           Bit         Bit           Bit         Bit           Bit         Bit           Bit         Bit           Bit         Bit           Bit                                                                                                    | By-Product File         Co-Product File           B2:         n-A         ЛЭЭхОР СЯА-ЭР           MI:         1/ЭУХОР СЯА-ЭР         N/           MI:         1/ЭУХОР СЯА-ЭР         N/           MI:         1/ЭУХОР СЯА-ЭР         N/           MI:         1/ЭУХОР СЯА-ЭР         N/           MI:         1/ЭУХОР СЯА-ЭР         N/           MI:         1/ЭУХОР САА-ЭР         N/           MI:         1/ЭУХОР САА-ЭР         N/           MI:         1/ЭУХОР САА-ЭР         N/           MI:         1/ЭУХОР САА-ЭР         N/           MI:         1/ЭУХОР         N/           MI:         1/ЭУХОР         N/           Y/         1/ЭУХОР         1/Э           Y/         1/Э         1/Э           Y/         1/Э         1/Э           Y/         1/Э         1/Э           Y/         1/Э         1/Э           Y/         1/Э         1/Э           Y/         1/Э         1/Э           Y/         1/Э         1/Э           Y/         1/Э         1/Э           Y/         1/Э         1/Э           Y/         1/Э                                                                                                    | By-Product File         Co-Product File           B2:         n-A         ЛЭЭхОР СЯА-ЭР           MI:         ЛЭЭхОР СЯА-ЭР         МИ           MI:         ЛЭЭхОР СЯА-ЭР         МИ           MI:         ЛЭЭхОР СЯА-ЭР         МИ           MI:         ЛЭЭхОР СЯА-ЭР         МИ           MI:         ЛЭЭхОР СЯА-ЭР         МИ           MI:         ЛЭЭхОР СЯА-ЭР         МИ           MI:         ЛЭЭхОР САА-ЭР         МИ           MI:         ЛЭЭхОР САА-ЭР         МИ           MI:         ЛЭЭхОР САА-ЭР         МИ           MI:         ЛЭЭхОР САА-ЭР         МИ           MI:         ЛЭЭхОР САА-ЭР         ФИ           MI:         МИ         МИ           MI:         ЛЭЭхОР         ФИ           MI:         МИ         МИ           MI:         МИ         МИ           MI:         МИ         МИ           MI:         MI         MI           MI:         MI         MI           MI:         MI         MI           MI:         MI         MI         MI           MI:         MI         MI         MI                                                                                                    |
| 設定<br>ホーム オブジェクトマネージャ ~<br>認定 > オブジェクトマネージャ<br>認定 > オブジェクトマネージャ<br>認定 > オブジェクトマネージャ<br>認定 > オブジェクトマネージャ<br>2010<br>1010<br>1010                                                                                                    | 設定 ホ-Δ オブジェクトマネージャ ∨<br>Rtt > オブジェクトマネージャ<br>製造実績                                                                                                    | 設定 ホ-Δ オブジェクトマネージャ ><br>Rtt > オブジェクトマネージャ<br>製造実績                                                                                                    | 設定 ホ-ム オブジェクトマネージャ ↓<br>取は > オブジェクトマネージャ ↓<br>取は > オブジェクトマネージャ<br>製造実績                                                                                                    | 設定<br>ホーム オブジェクトマネージャ ~<br>設定 > オブジェクトマネージャ<br>製造実績                                                                                                    | 設定 ホ-ム オブジェクトマネージャ ><br>設ま > オブジェクトマネージャ ><br>製造実績                                                                                                    | 設定 ホ-ム オブジェクトマネージャ ><br>設ま > オブジェクトマネージャ ><br>製造実績<br>溜<br>コとリレーション<br>- ジレイアウト<br>htting レコートページ<br>9ン、リンク、およびアク                                                                                                    | 設定 ホ-ム オブジェクトマネージャ ∨                                                                                                    | 設定 x-A オジェクトマネ-ジャ 、<br>またま オジラェクトマネージャ<br>また リレーション<br>- シレイアウト<br>htting レコードページ<br>シン・リンク、なまびア?<br>シン・リンク、なまびア?<br>シン・リンク、なまびア?<br>シン・リンク、なまびア?<br>シン・リンク、なまびア?<br>シン・シント<br>アシェクト編展                                                                                                    | 設定 x-A オジェクトマネージャ ▼<br>数ま メブジェクトマネージャ<br>数まま類                                                                                                    |                                                                                                    |                                                                                                    | 設在<br>オーム オブジェクトマネージャ ×<br>製造実績<br>シレレーション<br>シレーション<br>シレーション<br>シレーション<br>シレーンション<br>シレーン<br>シーーン<br>シーーン<br>シレーン<br>シーーン<br>シーー<br>シーー                                                                                                    | 設定 ホ-Δ オブジェクトマネージャ ↓                                                                                                    | 設定     ホーム     オブジェクトマネージャ ×                                                                                                    | 設定 ホ-Δ オブジェクトマネージャ >                                                                                                    | 設定 ホ-Δ オブジェクトマネージャ >                                                                                                    |
| Bとリレーション<br>「なり<br>「なり<br>「なり<br>「なり<br>「なり<br>「なり<br>「なり<br>「な                                                                                                    | Bとリレーション<br>TRU<br>TRU                                                                                                    | Bとリレーション<br>TRU<br>TRU                                                                                                    | Bとリレーション<br>おり<br>カウックアウシュン<br>ージレイアウト<br>phtning レコードページ<br>タン、リンク、およびアク<br>製造実験の詳細<br>マリンク、およびアク<br>製造実験の詳細<br>マリンク、およびアク<br>製造実験の<br>マリンク、などの<br>マリンク、などの<br>マリンク、などの<br>マリンク、などの<br>マリンク、などの<br>マリンク、などの<br>マリンク、などの<br>マリンク、などの<br>マリンク、などの<br>マリンク、などの<br>マリンク、などの<br>マリンク、などの<br>マリンク、などの<br>マリンク、などの<br>マリンク、などの<br>マリンク、などの<br>マリンク、などの<br>マリンク、などの<br>マリンク、などの<br>マリンク、などの<br>マリンク、などの<br>マリンク、などの<br>マリンク、<br>マリンク、<br>マリンク、<br>マリンク、<br>マリンク、<br>マリンク、<br>マリンク、<br>マリンク、<br>マリンク、<br>マリンク、<br>マリンク、<br>マリンク、<br>マリンク、<br>マリンク、<br>マリンク、<br>マリンク、<br>マリンク、<br>マリンク、<br>マリンク<br>マリンク<br>マ                                                                                                    | 市日<br>市なり<br>カイックアカウェン<br>ージレイアウト     市日<br>市なり<br>カイックアカウェン<br>レイリカス ひと<br>(1) パーグラク)     Completion File<br>(1) パーグラク)     Tem Name     Production Count     Start Date Time     Warehousing Loc.       ージレイアウト     ビージレイカスン<br>(1) パーグラク)     ビージロン<br>(1) パーグラク)     Completion File<br>(1) パーグラク)     Tem Name     Production Count     Start Date Time     Warehousing Loc.       ・・・・・・・・・・・・・・・・・・・・・・・・・・・・・・・・・・・・                                                                                                    | 項目<br>市かり<br>カックワアのジョン<br>ージレイアウト         マイックメアが、加きる         ※           ージレイアウト         シジックワンジョン<br>ビディリスカン<br>(MBU)スト<br>いたトッグラフ         Completion Fag.<br>Emm         Tem Name         Production Count         Start Date Time         Warehousing Loc.           ・・・・・・・・・・・・・・・・・・・・・・・・・・・・・・・・・・・・                                                                                                    | 消費         パラン         パラン         パラン         パラン         パラン         パラン         パラン         パラン         パラン         パラン         パラン         パラン         パラン         パラン         パラン         パラン         パラン         パラン         パラン         パラン         パラン         パラン         パランシン         Completion Face         Item Name         Production Count         Start Date Time         Warehousing Loc.           ージレイアウト              М感見のアック<br>Мを見つようジン              Со-ProductFile              Item Name              Production Order              Total Defective P.              BigggsRev.              Haid              By-Product File              Item Name              Production Result No<br>Urit              Italiable Deadline              Delivery Date<br>Urit              Italiable Deadline              By-Product File              Remarks              Use Deadline              Biding By Ay A                yy / yy / St at/07/2              Weight By Ay A              File File File File File Fil                                                                                                    | 市日<br>市ない<br>アイリアアクト     市日<br>市ない<br>アイリアアクト     市日<br>市ない<br>アイリアアクト     ロー<br>モンレーンコン     Completion Fag     Tem     Production Count     Start Date Time     Warehousing Loc.       ージレイアクト     シジョン     ビージレング     Completion Fag     Tem     Production Order     Total Defective P     Skipt Sa       ージレイアクト     Skipt Sa     Defiver Date     Lot No.     Production Group     Use Deadline     Skipt Sa       ージレイラン     Mile International Date Time     Number Of Good Pr     Remarks     Use Deadline     Skipt Sa       タン、リンク、およびアク     Mile Sa (Stription Date)     The Sa     Completion Date     Completion Count     Start Date Time                                                                                                    | Aby Dup - Sep 20<br>- SUL P Dh<br>- SUL P Dh<br>- SUL P DH<br>- SUL P DH                                                                                                    | ACUJU-ション<br>-ジレイアウト<br>-ジレイアウト<br>バット<br>バット<br>バット<br>バット<br>バット<br>バット<br>バット<br>バッ                                                                                                    | とリレーション<br>ジレイアウト<br>シ、リンク、およびアク<br>パクトレイアウト<br>セット<br>ジェクト初限<br>ジェクト利限<br>シェクト利限<br>シェクト利限<br>シェクト利限<br>シェクト利限<br>シェクト利限<br>シェクト利限<br>シークアーのは、 日本<br>シークアーのは、 日本<br>シーク<br>シーク                                                                                                    | キリレーション     第日<br>ポシ<br>シリンクション<br>ドバルシリンクシン<br>ドバルシリンクシン<br>ドバルシリンクシン<br>ドバルシリンクシン<br>ドバルシリンクシン<br>ドバルシリンクシン<br>ドバルシリンクシン<br>ドバルシリンクシン<br>レボードグラン     1000000000000000000000000000000000000                                                                                                    | とリレーション     第日<br>ポッシ<br>パクサックアション<br>ビバトリウアシュン<br>ビジレイアウト     マリックサックス・<br>ビジレイア・<br>ビジレーション     マリックサックス・<br>ビジレイン<br>ビジレン<br>ビジージョン     マリック・<br>ビジロン<br>ビジーション     ロードページ     ロードページ     ロード     ロード     ロード                                                                                                    | Ac / 1990年編 18150<br>************************************                                                                                                    | ac Jupu-Sab<br>Signature<br>Signature<br>Signatu                                                                                                    | Aby Duby Sea<br>Aby Duby Sea<br>- シレイアウト<br>- シレイアウト<br>- シレ リンク、およびアク<br>- シ、リンク、およびアクト<br>- シ、リンク、およびアクト<br>- シ、リンク、ホーム<br>- シ、リンク、ホーム<br>- シ、リンク、ホーム<br>- シ、リンク、ホーム<br>- シ、リンク、ホーム<br>- シ、リンク、ホーム<br>- シ、リンク、ホーム<br>- シ、リンク、ホーム<br>- シ、リンク、ホーム<br>- シ、リンク、ホーム<br>- シ、リンク、ホーム<br>- シ、リンク、ホーム<br>- シ、リンク、ホーム<br>- シ、リンク、ホーム<br>- シ、リンク、ホーム<br>- シ、リンク、ホーム<br>- シ、リンク、ホーム<br>- シ、- シ、<br>- シ、リンク、ホーム<br>- シ、- シ、<br>- シ、- シ、<br>- シ、- シ、<br>- シ、<br>- シ - シ、<br>- シ - シ、<br>- シ - シ、<br>- シ - シ、<br>- シ - シ<br>- シ - | Abylpe - ション<br>- ジレイアウト<br>+ ジレイアウト<br>tring レコードページ<br>アン、リンク、およびアクト<br>シ、リンク、およびアクト<br>・ ジレイアウト<br>- ジレイアウト<br>- ジレクトレイアウト<br>- ジャト<br>- ジェクト制限<br>- ジェクト制限<br>- ジェクト制限                                                                                                    |
| Co-ProductFlag     Imme     Production Order     Total Defective P     Bit/URISE     Deadline     Delivery Date     Lot No.     Production Order     Total Defective P     Bit/URISE     Deadline     Delivery Date     Lot No.     Production Order     Total Defective P     Bit/URISE     Deadline     Delivery Date     Lot No.     Production Order     Total Defective P     Bit/URIS      Deadline     Delivery Date     Lot No.     Production Order     Total Defective P     Bit/URIS      Deadline     Delivery Date     Lot No.     Production Order     Total Defective P     Bit/URIS      Deadline     Defective P     Bit/URIS      Deadline     Deadline     Deadline     Deadl                                                                                                    | Control Sector Sector S                                                                                                    | Co-ProductFlag     Rem Name     Production Order     Total Defective P     BR実験     Available Deadline     Delivery Date     Lot No.     Production Result No     Uni     fR     Rem     Number Of Good Pr     Remrks     Use Deadline     Statistic     Statistic     Statis                                                                                                    | Comparison     Comparison                                                                                                    | Comparison     Comparison                                                                                                    | Comparison     Comparison                                                                                                    | Comparison     Comparison                                                                                                    | A YoyTDYSay<br>-ジレイアウト<br>htming レコードページ<br>タン、リンク、およびアク<br>オリアーな話をのままま<br>タン、リンク、およびアク                                                                                                    | マントノアウト     アンクリンク・シントノアウト     アンクリンク・ジントノアウト     アンクリンク・およびアク<br>国ン     アンクリンク・およびアク<br>国ン     アンクリンク・およびアク<br>国ン     アンクリンク・およびアク<br>国ン     アンクリンク・およびアクト     アンクリンク・<br>(本)     アンクリンク・<br>(本)                                                                                                    | ac 5 0 C 9 5 0<br>- SU 4 P 0 h<br>+ SU 4 P 0 h<br>thring U -  FK -  ジ<br>> U 2 D 2 K - Z Co - Product File Item Name Production Order Total Defective P<br>Namber Of Good Pr Remarks U tot No. Production Result No. Unit 件成者<br>By - Product File End Date Time Number Of Good Pr Remarks U to Deadline States<br>- SU 4 P 0 h<br>- SU 4 P 0 h<br>- SU                                                                                                    | ビリケリュン     シーパクリアシュン<br>モンパルガンジ<br>レポーリラフ     ビロロン     ビロロン     ビロロン     ビロロン     ビロロン       シ、リンク、およびアク<br>ン     製造実績の詳細     レボージワシュン<br>レポーリラフ     レボージロン     レボージロン     レボージロン     レボージロン       パクトレイアウト               ・・・・・・・・・・・・・・・・・・・・・・・・・                                                                                                    | シレイアウト     アクタリアジョン<br>EV(JRE/L Uptring 07/P)ション<br>MERU/DP7 j<br>Maxilable Deadline<br>Du/Dr レイ・サウフ     T292/X・2 Co-ProductFlag     Tem Name     Production Order     Total Defective P B&RT       メージロードページ     Maxilable Deadline<br>Du/Dr J     Delivery Date     Lot No.     Production Grader     Total Defective P B&RT       メ、リンク、およびアク<br>ン     With First     Delivery Date     Lot No.     Production Grader     Use Deadline       ソ、リンク、およびアク<br>ン     With First     Delivery Date     Lot No.     Production Grader     With First       パクレイアウト     By Product Flag     End Date Time     Number Of Good Pr     Remarks     Vise Deadline       ビット <ul> <li>Maxilable Deadline</li> <li>Delivery Date</li> <li>Delivery Date</li></ul>                                                                                                    | ビリレーション     シン     シン     マン     マン <th>Co-Product Flac Rem Name Production Order Total Defective P 最終更新者     FX/F/RK Uptring のアウション     TX/F/RK Uptring のアウション     TX/F/RK     TX/F/RK Uptring のアウション     TX/F/RK     TX/F/RK</th> <th>ReDUC 392 / Covernation Covernation Cove</th> <th>ac 5 0 C 9 5 0<br/>- SU 4 P 0 h<br/>tring レコードページ<br/>P&gt;, リンク、およびアク 5<br/>3 2<br/>パ(クトレイアウト<br/>計物後 (医乳ペーンCo-ProductFlag Rem Name Production Order Total Defective P 最終更新者<br/>Available Deadline Delivery Date Lot No. Production Result No. Unit 供給者<br/>By-Product Flag End Date Time Number Of Good Pr Remarks Use Deadline Stätäsho.</th> <th>ac 5 0 C 9 5 0<br/>- SU 4 P 0 h<br/>tring レコードページ<br/>P&gt;, リンク、およびアク 5<br/>3 2<br/>パ(クトレイアウト<br/>計算後 (塩乳ペーク500A) 9 - 6 表示)<br/>1 節後 (塩乳ペーク500A) 9 - 6 表示)<br/>1 節 ( ユーク500A) 9 - 6 表示)<br/>1 節 ( <u>ユーク500A) 9 - 6 表示)</u><br/>1 節 ( <u>ユーク500A) 9 - 6 表示)</u><br/>1 節 ( <u></u><u></u></th>                                                                                                    | Co-Product Flac Rem Name Production Order Total Defective P 最終更新者     FX/F/RK Uptring のアウション     TX/F/RK Uptring のアウション     TX/F/RK     TX/F/RK Uptring のアウション     TX/F/RK     TX/F/RK                                                                                                    | ReDUC 392 / Covernation Covernation Cove                                                                                                    | ac 5 0 C 9 5 0<br>- SU 4 P 0 h<br>tring レコードページ<br>P>, リンク、およびアク 5<br>3 2<br>パ(クトレイアウト<br>計物後 (医乳ペーンCo-ProductFlag Rem Name Production Order Total Defective P 最終更新者<br>Available Deadline Delivery Date Lot No. Production Result No. Unit 供給者<br>By-Product Flag End Date Time Number Of Good Pr Remarks Use Deadline Stätäsho.                                                                                                    | ac 5 0 C 9 5 0<br>- SU 4 P 0 h<br>tring レコードページ<br>P>, リンク、およびアク 5<br>3 2<br>パ(クトレイアウト<br>計算後 (塩乳ペーク500A) 9 - 6 表示)<br>1 節後 (塩乳ペーク500A) 9 - 6 表示)<br>1 節 ( ユーク500A) 9 - 6 表示)<br>1 節 ( <u>ユーク500A) 9 - 6 表示)</u><br>1 節 ( <u>ユーク500A) 9 - 6 表示)</u><br>1 節 ( <u></u> <u></u>                                                                                                    |
| -ジレイアウト<br>が語ルジアップ Mailable Deadline Delivery Date Lot No. Production Result No. Unit 印刷の合<br>By-Product File End Date Time Number Of Good Pr Remarks Use Deadline 影響表示の<br>タン、リンク、およびアク 製造実績の詳細                                                                                                    | -ジレイアウト<br>新聞リアック<br>M型リント<br>phrtning レコードページ<br>タン、リンク、およびアク<br>製造実績の詳細<br>「百日プロパティ                                                                                                    | -ジレイアウト<br>部語ルジアック<br>MERUSA<br>phrtning レコードページ<br>ダン、リンク、およびアク<br>製造実験の詳細<br>TE日プロパティ<br>マン、ロンク、およびアク                                                                                                    | -ジレイアウト<br>超速ルジック Maginghy Available Deadline Delivery Date Lot No. Production Result No. Unit 印刷の<br>by-Product Flag End Date Time Number Of Good Pr Remarks Use Deadline 影音実験のと<br>タン、リンク、およびアク 製造実績の詳細                                                                                                    | -ジレイアウト<br>超速加ジアック Available Deadline Delivery Date Lot No. Production Result No Unit 作版合<br>By-Product Flag End Date Time Number Of Good Pr Remarks Use Deadline 影響実験も。<br>タン、リンク、およびアク                                                                                                    | -ジレイアウト<br>松園はBle Deadline Delivery Date Lot No. Production Result No Unit 作品を<br>By-Product Flag End Date Time Number Of Good Pr Remarks Use Deadline 影響実験し。<br>タン、リンク、およびアク 製造実験の詳細                                                                                                    | -ジレイアウト<br>加速加がアック<br>ME想ルグアック<br>ME型・パンク、およびアク<br>製造実績の詳細                                                                                                    | -ジレイアウト<br>超速ルジアック Maginghong Available Deadline Delivery Date Lot No. Production Result No. Unit 作材の作用の<br>動型パト<br>phtning レコードページ Date Lot No. Production Result No. Unit 作材の作用の<br>By-Product Flag End Date Time Number Of Good Pr Remarks Use Deadline 製造実験もの。<br>タン、リンク、およびアク 教学会技術の発展の                                                                                                    | マンレイアウト     製造実績の詳細     Available Dealline     Delivery Date     Lot No.     Production Result No.     Use Deadline       アン, リンク, およびアク<br>コン     製造実績の詳細     Py-Product Flac     End Date Time     Number Of Good Pr.     Remarks     Use Deadline       マン, リンク, およびアク<br>コン     製造実績の詳細     If 特徴 (塩気ページCoDA-0y=6表示)     If 特徴 (塩気ページCoDA-0y=6表示)     End Date Time     Start Date Time     Start Date Time       プジェクト制限     Start Date Time     2022/02/3214/55     OK     キャンセル                                                                                                    | マン、リンク、およびアクラ<br>シン、リンク、およびアクト<br>パクトレイアウト<br>ドセット 'ジェクト制限     Water Deta Time Device Date Lot No. Production Result No Unit TK&R<br>Mailable Deadline Delivery Date Lot No. Production Result No Unit TK&R<br>Do Product Files End Date Time Number Of Good Pr Remarks Use Deadline Statesting<br>TGP Date Time Number Of Good Pr Remarks Use Deadline Statesting<br>TGP Date Time Content of Content of Cont                                                                                                    | ジレイアウト     Mailable Deadline     Delevery Date     Lot No.     Production Result No.     Unit     TRAde       Imility レコードページ     Dy-Product Flag     End Date Time     Number Of Good Pr     Remarks     Use Deadline     Mailabe       メ、リンク、およびアク<br>ン     製造実績の詳細     Imility Composition     Imility Composition     Imility Composition     Imility Composition     Imility Composition       パクトレイアウト     Imility Composition     Imility Composition     Imility Composition     Imility Composition       ビット     Imility Composition     Imility Composition     Imility Composition     Imility Composition       ジェクト制限     Start Date Time     2022(07/2014/65<br>Number Of Good     Shits     Imility Composition                                                                                                    | ジレイアウト     Mailable Deadline     Deadline     Deadline     Deadline     Deadline     Deadline       Ning レコードページ     レボーゲワフ     Mailable Deadline     Deadline     Deadline     Deadline     Deadline       シ、リンク、およびアク     製造実績の詳細          「項目プロパティ           「項目プロパティ           エー        パクトレイアウト          「指程 (温泉ページにのみヘッダーを表示)           「項目プロパティ           エー        ビット          「新福 (温泉ページにのみヘッダーを表示)           正の           この        ジン          「新福 (温泉ページにのみヘッダーを表示)           正の        ビット          「数造実験          、         GE>           「ロー         「ロー         「な         」         「         」         「                                                                                                    | ジレイアウト     Wailable Dealline     Delerry Date     Lot No.     Production Result No. Unit     Hold       Ining レコードページ     Number Of Good Pr     Remarks     Use Deadline     Wailable Dealline       >、リンク、およびアク     製造実績の詳細     Iffill (国家ページにのみヘッダーを表示)     Iffill (国家ページにのみヘッダーを表示)       とマット     Iffill (国家ページにのみヘッダーを表示)     End Date Time     Iffill (国家ページにのみヘッダーを表示)       セット     Iffill (国家ページにのみヘッダーを表示)     End Date Time     Iffill (ロット)       ジェクト制限     Start Date Time 2022(6/2014)     Iffill (ロット)     Iffill (ロット)                                                                                                    | キジレイアウト     Available Deadline     Delevery Date     Lot No.     Production Result No.     Unit     TRACE       tring レコードページ     Py-Product Flag     End Date Time     Number Of Good Pr     Remarks     Use Deadline     Statistics       ソン, リンク, およびアク<br>ン     製造実績の詳細     Image: Distance     Image: Distance     Image: Distance     Image: Distance       パクトレイアウト     Image: Distance     Image: Distance     Image: Distance     Image: Distance     Image: Distance       ビット     Image: Distance     Image: Distance     Image: Distance     Image: Distance     Image: Distance       ジェクト朝限     Start Date Time     Distance     Distance     Distance     Image: Distance       You have: Product 5 flag     Number of Good     5 flag     Image: Distance     Image: Distance                                                                                                    | キジレイアウト     Mailabb Deadline     Delevery Date     Lot No.     Production Result No.     Unit     TBACE       https://bit     Date Time     Number Of Good Pr     Remarks     Use Deadline     Water       yb, yb, yb, sb, d07P0     製造実績の詳細     Image: Control of Control of Control o                                                                                                    | ーシレイアウト     Available Dealline     Delivery Date     Lot No.     Production Result No.     Unit     TMAG       アン, リンク, およびアク<br>3ン     Wärthy Date     De-Product Flac     End Date Time     Number Of Good Pr.     Remarks     Use Deadline     Wärthy Date       オンパクトレイアウト     If 特徴 (国家ホージCR0A-vy-6-6表示)     If 特徴 (国家ホージCR0A-vy-6-6表示)     If 特徴 (国家ホージCR0A-vy-6-6表示)     If 特徴 (国家ホージCR0A-vy-6-6表示)     If 特徴 (国家ホージCR0A-vy-6-6表示)       If type N     If 物徴 (国家なージCR0A-vy-6-6表示)     If 物徴 (国家なージCR0A-vy-6-6表示)     If new     If new     If new       If type N     If new     DyfJJ/GF3L     If new     DyfJJ/GF3L     If new     If new       If type N     Start Date Time     Du22(05/2014/35     If Number Of Good 54135     If Number Of Good 54135     If Number Of Good 54135                                                                                                    | ーシレイアウト     Available Deadline     Delivery Date     Lot No.     Production Result No.     Unit     市場合       アン, リンク, およびアク<br>3ン     製造実績の詳細     Product Flag     End Date Time     Number Of Good Pr.     Remarks     Use Deadline       12ット     アン, リンク, およびアク<br>3ン     製造実績のは詳細     Image: Start Date Time     Number Of Good Pr.     Remarks     Use Deadline       12ット     Product Flag     End Date Time     Number Of Good Pr.     Remarks     Image: Start Date Time       12ット     Image: Start Date Time     Number Of Good 54135     Image: Start Date Time     Image: Start Date Time     Image: Start Date Time                                                                                                    |
| htming レコードページ レポージ577<br>タン、リンク、およびアク 製造実績の詳細 10月170号-2 (14.572)                                                                                                    | phtning レコードページ レボードグラフ<br>タン、リンク、およびアク 製造実績の詳細 道日プロパティ                                                                                                    | phtning レコードページ レボードグラフ<br>タン、リンク、およびアク<br>コン 製造実績の詳細 頂目プロパティ                                                                                                    | jhtning レコードページ レポードグラフ<br>タン、リンク、およびアク 製造実績の詳細 マロークロピー・ ・ ・ ・ ・ ・ ・ ・ ・ ・ ・ ・ ・ ・ ・ ・ ・ ・ ・                                                                                                     | phtning レコードページ レポード/5つ<br>タン、リンク、およびアク 製造実験の詳細 ************************************                                                                                                    | phtning レコードページ レポードグラフ<br>タン、リンク、およびアク 製造実施の詳細                                                                                                    | htming レコードページ レポードグラフ<br>タン、リンク、およびアク 製造実績の詳細                                                                                                    | phtning レコードページ レポードグラフ<br>タン、リンク、およびアク 利決会なの詳細 (1993年) (1993年)                                                                                                    | htting レコードページ<br>アン、リンク、およびアク<br>コン パパクトレイアウト 目前後 (低泉ページCの3へッラーを表示)<br>目前後 (低泉ページCの3へッラーを表示)<br>目前後 (低泉ページCの3へッラーを表示)<br>画 Widz編No. GEH-2004-001234<br>正rd Date Time 2022/05/2314/55                                                                                                    | tutning レコードページ<br>アン、リンク、およびアク<br>シン<br>パクトレイアウト<br>地々ト<br>「首報 (編集ペープにのみヘッザーを表示)<br>「世ット<br>ジェクト制限<br>Start Dato Time 2022(55/2314/45<br>Number Of Good 54135                                                                                                    | tring レコードページ<br>>、リンク、およびアク<br>><br>パクトレイアウト<br>セット<br>ジェクト制限<br>ジェクト制限<br>シェーク Good 5 51:35<br>Products<br>トポーク50<br>・・・・・・・・・・・・・・・・・・・・・・・・・・・・・・・・・・・・                                                                                                    | ning レコードページ<br>>、リンク、およびアク<br>製造実績の詳細<br>取りトイアウト<br>セット<br>シェクト制限<br>Start Date Time 2022/05/2014/5<br>Number 0f Good 5/1/35<br>Products                                                                                                    | hing レコードページ<br>、 リンク、およびアク<br>、 リンク、およびアク<br>、 リンク、<br>、 リンク、およびアク<br>、 リンク、<br>、 リンク、<br>、 ・<br>、 ・<br>、 ・<br>、 ・<br>、 ・<br>、 ・<br>、 ・<br>、                                                                                                    | tring レコードページ<br>シ、リンク、およびアク<br>ン<br>パクトレイアウト<br>世ット<br>シェクト朝限<br>Start Date Time 2022(5/3)145<br>Number of Good 54135<br>Products 54135                                                                                                    | tring レコードページ<br>シ、リンク、およびアク<br>シ<br>パクトレイアウト<br>ピット<br>ド世ット<br>ジェクト制限<br>Start Date Time 2022(6/23)145<br>Number Of Good 5.5135<br>・<br>シングのは、シングの人がデーを表示)<br>Erd Date Time 0<br>・<br>・<br>・<br>・<br>・<br>・<br>・<br>・<br>・<br>・<br>・<br>・<br>・                                                                                                    | httnig レコードページ<br>22、リンク、およびアク<br>32<br>パパクトレイアウト<br>計学 K<br>15 20 / 16 20 - 5003 / 57 - 6表示)<br>15 20 / 16 20 - 5003 / 57 - 6表示)<br>15 20 / 18 20 - 6表示)<br>15 20 / 18 20 - 6表示)<br>15 20 / 18 20 - 6表示)<br>15 20 / 18 20 - 6表示)<br>15 20 / 18 20 - 6表示)<br>15 20 / 18 20 - 6表示)<br>15 20 / 18 20 - 6表示)<br>15 20 / 18 20 - 6表示)<br>15 20 / 18 20 - 6 - 6 - 6 - 6 - 6 - 6 - 6 - 6 - 6 -                                                                                                    | httning レコードページ<br>22、リンク、およびアク<br>32、<br>パパクトレイアウト<br>計学 K<br>152 クト制限<br>532 クト制限<br>152 クト制限<br>153 クリーク Good 54135<br>153 クリーク Good 54135<br>153 クリーク Good 54135                                                                                                    |
| タン、リンク、およびアク<br>割造実績の詳細<br>10日プロパティ                                                                                                    | タン、リンク、およびアク 製造実績の詳細 頂目プロパティ マン・ウムボウン                                                                                                    | タン、リンク、およびアク<br>ヨン 単造実績の詳細 10日プロパティ シングレポシン                                                                                                    | タン、リンク、およびアク<br>製造実績の詳細 (1997年)                                                                                                    | タン、リンク、およびアク<br>製造実績の詳細                                                                                                    | タン、リンク、およびアク 製造実験の詳細                                                                                                    | タン、リンク、およびアク 製造実績の詳細                                                                                                    | タン、リンク、およびアク 利準告望者の詳細 (Alline alline allin                                                                                                    | P2>、リンク、およびアク<br>P2><br>パクトレイアウト<br>首特後 (磁気ページCのみヘッラーを表示)<br>音セット<br>活を Data Time 2020(5/23 14.55<br>「Rem <u>U.7J/T-52.1</u><br>プジェクト制限 Start Data Time 2020(5/23 14.55                                                                                                    | P>、リンク、およびアク<br>P>、<br>パクトレイアウト<br>itセット<br>'ジェクト制限<br>Start Dato Time 2022(55/231445<br>Number Of Good 54135<br>                                                                                                    | シ、リンク、およびアク<br>ン     製造実績の詳細     項目プロパティ     エ       パクトレイアウト     情報(編集ページにのみヘッダーを表示)     正確     ジェクト制限     222/05/23145       ジェクト制限     Start Date Time 2022/05/23145     CK キャンセル                                                                                                    | シ、リンク、およびアク     製造実績の詳細     項目プロパティ     マリムボッン       パクトレイアウト          「簡俗 (編集ページにのみヘッダーを表示)<br>「 留 (編集ページにのみヘッダーを表示)<br>「 留 (編集ページにのみヘッダーを表示)<br>「 留 (編集ページにのみヘッダーを表示)<br>「 留 (編集ページにのみヘッダーを表示)<br>「 留 (福生 ペッジに のみへッダーを表示)<br>「 留 (福生 ペッジに のみへッダーを表示)<br>「 留 (福生 ペッジに のみへッダーを表示)<br>「 留 (福生 ペッジに のみへッダーを表示)<br>「 留 (福生 ペッジに のみへッダーを表示)<br>「 留 (福生 ペッジに のみへッダーを表示)<br>「 留 (福生 ペッジに のみへッダーを表示)<br>「 留 (福生 ペッジに のみへッダーを表示)<br>「 留 (福生 ペッジに のみへッダーを表示)<br>「 留 (福生 ペッジに のみへッダーを表示)<br>「 留 (福生 ペッジに のみへッダーを表示)<br>「 留 (福生 ペッジに のみへッダーを表示)<br>「 留 (福生 ペッジに のみへッダーを表示)<br>「 留 (福生 ペッジに のみへッダーを表示)<br>「 国 ジング(第)<br>「 留 (福生 ペッジに のみへッダーを表示)<br>「 国 ジング(第)         「 国 ジング(第)<br>「 国 ジング(第)         「 国 ジング(第)         「 国 ジング(第)<br>「 国 ジング(第)<br>「 国 ジング(第)         「 国 ジング(第)<br>「 国 ジング(第)         「 国 ジング(第)         「 国 ジング(第)         「 国 ジング(第)         「 国 ジング(第)         「 国 ジング(第)<br>「 国 ジング(第)         「 国 ジング(第)         「 国 ジング(第)         「 国 ジング(第)         「 国 ジング(第)         「 国 ジング(第)         「 国 ジング(第)         「 国 ジング(第)         「 国 ジング(第)         「 国 ジング(第)         「 国 ジング(第)<br>「 国 ジング(第)         「 国 ジング(第)<br>「 国 ジング(第)<br>「 国 ジング(第)         「 国 ジング(第)<br>「 国 ジング(第)<br>「 国 ジング(第)         「 国 ジング(第)<br>「 国 ジング(第)         「 国 ジング(第)<br>「 国 ジング(第)<br>「 国 ジング(第)         「 国 ジング(第)<br>「 国 ジング(第)<br>                                                                                                    | シ、リンク、およびアク<br>ン     製造実績の詳細     項目プロパティ     マリムボジン       パクトレイアウト       情報(編集ページにのみヘッダーを表示)         セット          ・・・・・・・・・・・・・・・・・・・・・・・・・・・・・                                                                                                    | P2、リンク、およびアク<br>2<br>パクトレイアウト<br>世ット<br>ジェクト朝限<br>Start Date Time <u>ジンプル742</u><br>Start Date Time <u>ジンプル742</u><br>Number of Good 5 54135<br>Number of Good 5 54135                                                                                                    | アン, リンク, およびアク<br>ン     製造実績の詳細     項目プロパティ     メ       パクトレイアウト     情報 (塩東ページにのみヘッザーを表示)     ● 製造実績No. GEI+2004-001234     End Date Time □     必須項目<br>ご       ビット     Rem     サンプルデキスト:<br>Start Date Time 0: 2022/05/20145     OK     キャンセル       ジェクト制限     Start Date Time 0: 2022/05/20145     OK     キャンセル                                                                                                    | P>, リンク、およびアク<br>P>, リンク、およびアク<br>P>, パクトレイアウト<br>計で後(塩東ページCの3へyF-6表示)<br>首で以下イ<br>P>の人のフラー6表示)<br>「新後(塩東ページCの3へyF-6表示)<br>「新後(塩東ページCの3へyF-6表示)<br>「新後(塩東ページCの3へyF-6表示)<br>「新後(塩東ページCの3へyF-6表示)<br>「新後(塩東ページCの3へyF-6表示)<br>「新後(塩東ページCの3へyF-6表示)<br>「新後(塩東ページCの3へyF-6表示)<br>「新後(塩東ページCの3へyF-6表示)<br>「新後(塩東ページCの3へyF-6表示)<br>「新後(塩東ページCの3へyF-6表示)<br>「新後(塩東ページCの3へyF-6表示)<br>「新後(塩東ページCの3へyF-6表示)<br>「「「」」」」」<br>「「「」」」」<br>「「」」」」<br>「「」」」」<br>「「」」」<br>「「」」」」<br>「「」」」<br>「「」」」<br>「「」」」<br>「」」」<br>「「」」」<br>「「」」」<br>「」」」<br>「」」」<br>「「」」」<br>「」」」<br>「」」」<br>「」」<br>「「」」」<br>「」」」<br>「」」<br>「」」<br>「「」」」<br>「」」」<br>「」」」<br>「」」<br>「」」」<br>「」」」<br>「」」」<br>「」」<br>「」」」<br>「」」<br>「」」」<br>「」」」<br>「」」」<br>「」」」<br>「」」」<br>「」」」<br>「」」」<br>「」」」<br>「」」」<br>「」」」<br>「」」」<br>「」」」<br>「」」」<br>「」」」<br>「」」」<br>「」」」<br>「」」」<br>「」」<br>「」」」<br>「」」」<br>「」」」<br>「」」」<br>「」」」<br>「」」」<br>「」」」<br>「」」」<br>「」」」<br>「」」」<br>「」」」<br>「」」」<br>「」」」<br>「」」」<br>「」」<br>「」」」<br>「」」」<br>「」」<br>「」」」<br>「」」」<br>「」」<br>「」」<br>「」」」<br>「」」」<br>「」」」<br>「」」<br>「」」<br>「」」<br>「」」」<br>「」」<br>「」」<br>「」」<br>「」」<br>「」」」<br>「」」<br>「」」<br>「」」<br>「」」<br>「」」<br>「」」<br>「」」<br>「」」<br>「」」<br>「」」<br>「」」<br>「」」<br>「」」<br>「」」<br>「」」<br>「」」<br>「」」<br>「」<br>「                                                                                                    | P>, リンク、およびアク<br>P>, リンク、およびアク<br>P>, パクトレイアウト<br>計で後(塩東ページCのA-0/9-6表示)<br>首で以下<br>Producta<br>Producta |
| =>> 製造美額の詳細 頂日づ口パティ 200.05/                                                                                                    | ヨン 契道美術の詳細 頂目プロパティ ブムペン                                                                                                    | まとう 教道美額の詳細 頂目プロパティー アンパン・                                                                                                    | - X 经道关键() 詳細 24.492                                                                                                    | 投資実績()計細                                                                                                    | 製造実績の詳細 シート・・・・・・・・・・・・・・・・・・・・・・・・・・・・・・・・・・・・                                                                                                    | 製造実績の詳細 シート・・・・・・・・・・・・・・・・・・・・・・・・・・・・・・・・・・・・                                                                                                    |                                                                                                    | aン 製造実柄の詳細 項目プロパティ × <sup>20.00</sup><br>パグクトレイアウト   竹桜 (塩泉ページCoDA-057-6表示)<br>目花ツト @ 製造実験No. GEN-2004-001234<br>ジェクト制限 Start Dato Time 2022/05/2314/45<br>OK キャンセル                                                                                                    | aン 製造実柄の詳細<br>パクトレイアウト<br>清報 (編集ページにのみヘッデーを表示)<br>地ット 通報波集時%。 GEV-2004-00/234<br>ジェクト制限 Start Dato Time 2022/05/2314/55<br>Number Of Cood 541/35                                                                                                    | ン 教道支持の詳細<br>パクトレイアウト<br>世ット<br>ジェクト制限<br>ジェクト制限<br>・ 10m サブルプルでも入<br>・ 10m 2022(5/2014/5<br>トローロロロロロロロロロロロロロロロロロロロロロロロロロロロロロロロロロロロ                                                                                                    | 教道実績の詳細     項目プロパティ     本のクロ       パクトレイアウト     情報(編集パージCのみハッガーを表示)         ビット     通 製造実績No. GEL+2004-001/234     End Date Time     20       ジェクト制限     Start Date Time     202/05/2014/45     OK       Products     54135     CK     キャンセル                                                                                                    | 教道実績の詳細     項目プロパティ     本のクロ       パクトレイアウト       情報(編集ページCのみヘッダーを表示)     レット     ・       セット     16mg 切道実験へ。GE1+2004-001234     ・     ・       ジェクト制限     Start Date Time 2022/05/2014/45<br>Number Of Good 5.41/35     ・     ・                                                                                                    | 教道実績の計描     項目プロパティ     本       パクトレイアウト     情報 (塩東ページCのみヘッザーを表示)       ビット     画 製造実績No. GEI+2004-001234       ジェクト朝限     Start Date Time 2022/05/31455       Number of Good 5 54135                                                                                                    |                                                                                                    | aン<br>パクトレイアウト<br>前後(塩泉ページCのみヘッラーを表示)<br>首次リト<br>指型リト<br>指型・DA<br>152.00+1004<br>152.00+001 54135<br>152.00+1004 54135<br>152.00+1004 541045<br>152.00+1004 541045<br>152.00+1004 541045<br>152.00+1004 541045<br>152.00+1004<br>152.00+1004<br>152.00+100                                                                                                    | aン 製造実績の詳細<br>パグクトレイアウト<br>首報 (塩柴ページCのみへが一を表示)<br>首な DA 2004-001234<br>おはマトト<br>Productor Time 2022(05/231445<br>Number Of Good 54135<br>Productor Start Date Time 2022(05/231445<br>Number Of Good 54135                                                                                                    |
|                                                                                                    |                                                                                                    |                                                                                                    | ヨノ 項目ノロパテイ ×                                                                                                    | ョン 項目プロパティ ×                                                                                                    | ョン 項目プロパティ ×                                                                                                    | ョン 項目プロパティ x                                                                                                    | まとした それの 単本の 単本の 単本の 単本の 単本の 単本の 単本の 単本の 単本の 単本                                                                                                    | パクトレイアウト         価報(塩集ページCのみヘッラーを表示)         空間のり         空間のり         ごろ用           オビット         画報道実験No. GEN+200+00/234         End Date Time         ご         ご           オジェクト制限         Start Date Time         202/05/2314/45         OK         キャンセル                                                                                                    | パクトレイアウト         「特徴(塩集ページCのカッチーを表示)         必須項目           iセット         ● 製造実績No. GEN-2004-001234         End Date Time         ご           iシェクト制限         Start Date Time         0K         キャンセル                                                                                                    | パクトレイアウト         情報(編集ページLのA)へダーを表示)         参照のみ         必須項目           ゼット              ・             ・                                                                                                    | パクトレイアウト     情報(編集ページCoみヘッダーを表示)     参照のみ     必須項目       セット                                                                                                    | パクトレイアウト         情報(温集ページEのみヘッダーを表示)         変照のみ         ②須項目           セット         通 製造実績No, GEL+2000+-001234         End Date Time         ②           ジェクト制限         Start Date Time         202/16/2014/35         OK         キャンセル                                                                                                    | //クトレイアウト  情報 (歴来ページなのみヘッダーを表示)<br> 世ツ ト Rem <u>サンプルでキスト</u><br>ジェクト制限 Start Date Time 2022(05/23/145<br>Number of Good 54/135                                                                                                    | パクトレイアウト<br> 情報(編集パージなのみヘッダーを表示)<br> ゼツト<br>注:<br>ジェクト制限<br>Start Date Time 2022/05/23145<br>Number Of Good 5.5135<br>・・・・・・・・・・・・・・・・・・・・・・・・・・・・・・・・・・・・                                                                                                    | パクトレイアウト         画板(塩泉ページCのみヘッラーを表示)         空間の日           オビット         画板(塩泉ページCのみヘッラーを表示)         End Date Time         ご           オジェクト制限         Start Date Time         2022(05/291445)         CK         キャンセル                                                                                                    | パクトレイアウト     画報道実験No.GEN-2004-095-6表示)     登組の別     空間の目       建セット     画報道実験No.GEN-2004-001234     End Date Time     ご       ポジェクト制限     Start Date Time 2022/05/291445     OK     キャンセル                                                                                                    |
|                                                                                                    |                                                                                                    |                                                                                                    |                                                                                                    |                                                                                                    |                                                                                                    |                                                                                                    |                                                                                                    | T T T T T T T T T T T T T T T T T T T                                                                                                    | i Terry ト                                                                                                    | The UBK/で シ(LOBA/NJP - 25,37)     End Date Time       セット                                                                                                    | 世ット          ・・・・・・・・・・・・・・・・・・・・・・・・・・・・・                                                                                                    | ビット         通数度集体の。GEI-2004-091294         End Date Time         ビー           ジェクト制限         Start Date Time         2022/05/2014/5         OK         キャンセル                                                                                                    | Image (国家代 - 5/2004/Vy - 2-8,3)     End Date Time       ビット                                                                                                    | 竹神 (国家ページとのかんりラーを表示)<br>ビット                                                                                                    | 1世ット          ・回報 (塩泉水 - 5,63,7)         ・ロンクリーを表示)         ・ロンクリーを表示         ・ロンクリーを表示         ・ロンクリー         ・ロンクリーを表示         ・ロンクリーを表示         ・ロンクリーを表示         ・ロンクリーを表示         ・ロンクリーを表示         ・ロンクリーを表示         ・ロンクリーを表示         ・ロンクリーを表示         ・ロンクリーを表示         ・ロンクリーを表示         ・ロンクリー         ・ロンクリーを表示         ・ロンクリーを表示         ・ロンクリーを表示         ・ロンクリーを表示         ・ロンクリーを表示         ・ロンクリー         ・ロンクリー         ・ロンクリー         ・ロンクリー         ・ロンクリー         ・ロンクリー         ・ロンクリー         ・ロンクリー         ・ロンクリー         ・ロンクリー         ・ロンクリー         ・         ・ロンクリー         ・ロンクリー         ・         ・ロンクリー         ・ロ                                                                                                    | 1世ット          ・回転電気           1ジェクト制限         Start Date Time           2022/05/291445          CK            Products                                                                                                    |
| ンパクトレイアウト 参照の後 必須項目                                                                                                    | ンパクトレイアウト 参照小社 ジャプロ目                                                                                                    |                                                                                                    | ンパクトレイアウト 参照の表 (2017日)                                                                                                    | ンパクトレイアウト                                                                                                    | ンパクトレイアウト                                                                                                    | ンパクトレイアウト                                                                                                    |                                                                                                    | 12 ジ P Item <u>リンパルテスト</u><br>プジェクト制限 Start Dato Time 2022/55/2314/45 OK キャンセル                                                                                                    | A ビット<br>Item サングルデキスト<br>ドシエクト制限 Start Dato Time 2022/05/2314.45 OK キャンセル<br>Number, Of Good 54135                                                                                                    | Item         サングルデスト           ジェクト制限         Start Date Time         2022/05/29 14:45         OK         キャンセル           Number Of Good         5.4135         Products         Products         Products                                                                                                    | Evy ト     Item <u>サンプルデキスト</u> ジェクト制限 Start Date Time 2022/05/2914:45     OK キャンセル     Number Of Good 5.4135     Products                                                                                                    | Term サンプルデキスト<br>ジェクト制限 Start Date Time 2022/15/23 14:45<br>Number of Good 5:41:35                                                                                                    | 112ット<br>112ット<br>ジェクト制限 Start Date Time 2022/05/291445<br>Number of Good 54135<br>Products                                                                                                    | Item     サングルデネト       'ジェクト制限     Start Date Time       2022/05/23 14.45     OK       Number Of Good     5.435       Products     5.435                                                                                                    | 1 ビット<br>「ジェクト制限 Start Date Time 2022/05/23 14:45<br>Number Of Good 5:15<br>Products                                                                                                    | 1 ビット<br>ボジェクト制限 Start Date Time 2022/05/2314:45<br>Number Of Good 5:415<br>Products                                                                                                    |
| ンパクトレイアウト<br>  前報 (編集ページにのみヘッダーを表示)<br>● 製造主編No、 GEI+2004-001234<br>Erd Date Time  【                                                                                                    | ンパクトレイアウト         資源項目         参照のみ         必須項目           1前程(編集ページにのみヘッダーを表示)         End Date Time         区                                                                                                    | ンパクトレイアウト<br>前報 (編集ページにのみヘッデーを表示)<br>参照のカッデーを表示)<br>参照のカッデーを表示)<br>を知った<br>たのコームの1234<br>Erd Date Time                                                                                                    | ンパクトレイアウト<br>  倍報 (編集ページにのみヘッダーを表示)<br>● 製造実験No. GEN+2024-001234<br>Erd Date Time  〇                                                                                                    | ンパクトレイアウト<br>   倍優 (編集ページにのみヘッダーを表示)<br>                                                                                                    | ンパクトレイアウト<br>   倍優 (編集ページにのみヘッダーを表示)<br>                                                                                                    | ンパクトレイアウト<br>   倍俊 (編集ページにのみヘッダーを表示)<br>   倍俊 (編集ページにのみヘッダーを表示)<br>End Date Time □<br>2 dury b                                                                                                    | ンパクトレイアウト     1     2       1 指復 (編集ページにのみヘッダーを表示)     参照のみ     必須項目       2 たいし     ● 製造業期No. GEN*2004-001234     Erd Date Time     2                                                                                                    | プジェクト制限 Start Dato Time 2022/06/2314.45 OK キャンセル                                                                                                    | プジェクト制限 Start Date Time 2022/05/2314/45 OK キャンセル Number Of Good 5/1/35                                                                                                    | ジェクト制限 Start Date Time 2022/05/2914:45 OK キャンセル<br>Number Of Good 5:4135<br>Products                                                                                                    | ジェクト制限 Start Dato Time 2022/05/2914:45 OK キャンセル                                                                                                    | ジェクト制限 Start Date Time 2022/05/2314.45 OK キャンセル                                                                                                    | 「ジェクト制限 Start Date Time 2022/05/2914.45 OK キャンセル<br>Number Of Good 5.4135<br>Products                                                                                                    | *ジェクト制限 Start Date Time 2022/05/2914.45 OK キャンセル<br>Number Of Good 5.4135<br>Products                                                                                                    | プジェクト制限 Start Data Time 2022/05/2014:45 OK キャンセル<br>Number Of Good 5:4135<br>Products                                                                                                    | プジェクト制限 Start Data Time 2022/05/2914:45 OK キャンセル<br>Number Of Good 5:4135<br>Products                                                                                                    |
| ンパクトレイアウト<br>目在ット<br>1倍留(編集ペーク5cの∂ヘッ男~ é表示) 参照の<br>副 製造実験No. GEN-2004-001/234<br>Erd Date Time □                                                                                                    | ンパクトレイアウト<br>目セット<br>日セット<br>1 帝報(編集ペーグ£ののヘッサーを表示)<br>● 製造実験No. GEN-2004-001224<br>1 rem サンプルびたえた<br>1 rem サンプルびたえた                                                                                                    | ンパクトレイアウト<br>前報 (編集ページ Goの A y 3 - é 表示) 参照の。<br>自セット<br>Erd Date Time □                                                                                                    | ンパクトレイアウト<br>  倍級 (磁集ページCの3-4ッダーを表示)<br>目セット  () 日本 サンプルがた2L<br>Rem サンプルがた2L                                                                                                    | ンパクトレイアウト<br>  情報 (磁集ページにのみヘッダーを表示)<br>目セット  ・  ・  ・  ・  ・  ・  ・  ・  ・  ・  ・  ・  ・                                                                                                    | ンパクトレイアウト     「情報 (磁集ページにのみヘッダーを表示)     参照のト     必須項目       目セット          ·  ·  ·  ·  ·  ·  ·  ·  ·  ·  ·                                                                                                    | ンパクトレイアウト         新聞(編集ページにのみへッダーを表示)         参照の)         必須項目           目セット <ul> <li>             股油(実績No. GEN+2004-001234)</li> <li></li></ul>                                                                                                    | ンパクトレイアウト                                                                                                    | Number Ltt Good 5 4125                                                                                                    | Number of Good SH155                                                                                                    | Products                                                                                                    | Products                                                                                                    | Products                                                                                                    | Products                                                                                                    | Products                                                                                                    | Product Syrias                                                                                                    | Product Syrias                                                                                                    |
| ダン、リンク、およびアク<br>シン                                                                                                    | タン、リンク、およびアク 製造実績の詳細 通目プロパティ                                                                                                    | タン、リンク、およびアク<br>製造実績の詳細 通日プロパティー **91.892                                                                                                    | タン、リンク、およびアク 製造実績の詳細 リンク、およびアク 製造実績の詳細 ・・・・・・・・・・・・・・・・・・・・・・・・・・・・・・・・・・・・                                                                                                    | タン、リンク、およびアク 製造実績の詳細 ななながっ                                                                                                    | タン、リンク、およびアク 製造実績の詳細 かった アン・シート かんが アン・シート                                                                                                    | タン、リンク、およびアク 製造実績の詳細 かった アクト・アクト・アクト・アクト・アクト・アクト・アクト・アクト・アクト・アクト・                                                                                                    | タン、リンク、およびアク 創造会議の登録 (単体の) (単体の) (■本の) (■本の) (■                                                                                                    | アン、リンク、およびアク<br>a>     製造実績の詳細     項目プロパティ     X       ・パクトレイアウト     「情報 (編集ページにのみヘッダーを表示)<br>「情報 (編集ページにのみヘッダーを表示)     「日本 1000-001234       ・ロセット     ・・・・・・・・・・・・・・・・・・・・・・・・・・・・・・・・・・・・                                                                                                    | マン、リンク、およびアク<br>コン     製造実績の詳細     項目プロ/ティ     ×       パグクトレイアウト     情報 (編集ページにのみへッグーを表示)     「「日日プロ/ディ     ×       Itセット     副 製造実績いし、GEN-2004-001234     End Date Time     ●       Itセット     Term     1/1/1/1/1/1/1/1/1/1/1/1/1/1/1/1/1/1/1/                                                                                                    | シ、リシク、およびアク<br>ン     製造実績の詳細     項目プロパティ     ×       パクトレイアウト     情報(編集ページにのみヘッダーを表示)     正付 Date Time     *       セット     ● 製造実績か、GEP+2004-001234     Erd Date Time     *       ジェクト制限     Start Date Time     2022/05/201445     OK       *Product     54135     OK     **>2021/05/201445                                                                                                    | シ、リシク、およびアク     製造実績の詳細     項目プロパティ     エ       パクトレイアウト     「新程 (塩県ページにのみへッダーを表示)     「新田 サンプリパケィ     エ       セット     ● 製造実績No. GEN+200+001234     End Date Time ● ご       ジェクト制限     Start Date Time 2022/05/2014/45     OK キャンセル                                                                                                    | シ、リシク、およびアク<br>ン     製造実績の詳細     項目プロパティ     エ       パクトレイアウト     情報(塩泉ページにのみヘッダーを表示)     Erd Date Time ・     2/3/3/11       セット     ● 製造実績No. GEN+2004-001234     Erd Date Time ・     2/3/3/11       ジェクト制限     Start Date Time 0202/05/2014/45     0/K     キャンセル                                                                                                    | リンク、およびアク     製造実績の詳細     項目プロパティ     ×       パグクトレイアウト     情報(編集ペーダにのみへタラーを表示)         セット     酸油実績No. GEH+2000-001234     End Date Time        ジェクト制限     Start Date Time 2020(5/2014/45<br>Number Of Good 5/41/45        Products     Frid Date Time                                                                                                    | マントリンク、およびアク         製造実績の詳細         項目プロパティ         ×           パグクトレイアウト         情報(編集ページにのみヘッダーを表示) <td>マン リング、およびアグ     製造実績の詳細     項目プロパティ     ×       パグトレイアウト     情報 (編集ページにのみヘッダーを表示)         地ツ ト     酸油実績No. GBH-X004-001234     End Date Time     ご       ボジェクト制限     Start Date Time     2022/05/201455     OK       アンパウン     Number Of Good     5.4135     OK</td> <td>マン リング、およびアグ     製造実績の詳細     項目プロパティ     ×       パグトレイアウト     情報 (編集ページにのみヘッダーを表示)         地ツ ト     酸油実績No. GBH-X004-001234     End Date Time     ご       ボジェクト制限     Start Date Time     2022/05/201455     OK       アンパウン     Number Of Good     5.4135     OK</td>                                                                                                    | マン リング、およびアグ     製造実績の詳細     項目プロパティ     ×       パグトレイアウト     情報 (編集ページにのみヘッダーを表示)         地ツ ト     酸油実績No. GBH-X004-001234     End Date Time     ご       ボジェクト制限     Start Date Time     2022/05/201455     OK       アンパウン     Number Of Good     5.4135     OK                                                                                                    | マン リング、およびアグ     製造実績の詳細     項目プロパティ     ×       パグトレイアウト     情報 (編集ページにのみヘッダーを表示)         地ツ ト     酸油実績No. GBH-X004-001234     End Date Time     ご       ボジェクト制限     Start Date Time     2022/05/201455     OK       アンパウン     Number Of Good     5.4135     OK                                                                                                    |
| シス・ソノジ、のよびアジー製造実績の詳細 10月17日15-2 ・・・・・・・・・・・・・・・・・・・・・・・・・・・・・・・・・・・・                                                                                                    | マム、リング、63-605/2 製造実績の詳細 百日プロパティ ・ ・ ・ ・ ・ ・ ・ ・ ・ ・ ・ ・ ・ ・ ・ ・ ・ ・ ・                                                                                                    | マム・リング、のよびアク<br>ヨン 百日子川15-2 ************************************                                                                                                    | ダス・リング、G&OF/2 製造実績の詳細 「「100000000000000000000000000000000000                                                                                                    | タノ、リノク、のよびアク 製造実績の詳細 パポペルト シークム(ポケノー                                                                                                    | ダノ、リノソ、のよびアソ 製造実績の詳細 かっとう かんぷシュー かんぷシュー                                                                                                    | ッノ、リノン、のよびアク 製造実績の詳細 (1999年)                                                                                                    | ウノ、リノソ、のよびアク         創造会議の詳細         IPERIAL         Annual (Annual (Annua                                                                                                    | マンク、ロンク、ロンク、ロンク、ロンク、ロンク、     製造実績の詳細     項目プロパティ     ×       リパクトレイアウト        告催 (塩柴ページにのみヘッラーを表示)        告催 (塩柴ページにのみヘッラーを表示)     ご       目セット        Nige jakwa     GEN+2004-001234        End Date Time     202,70,70       ジェクト制限     Start Date Time     2022,70,2014/45        OK    キャンセル        (日本)                                                                                                    | マン、リンツ、ロメリア     製造実績の詳細     項目プロパティ     マリムボタン       パクトレイアウト     「倍俗 (塩集ページCのみヘッラーを表示)     「信俗 (塩集ページCのみヘッラーを表示)     ごの       「竹田 加 加 加 加 加 加 加 加 加 加 加 加 加 加 加 加 加 加 加                                                                                                    |                                                                                                    | 人、リンク、のよびアク     製造実績の詳細     項目プロパティ        パクトレイアウト     情報(編集ページにのみヘッダーを表示)         セット     ● 製造実績から、GEP+2004-001234     End Date Time        ジェクト制限     Start Date Time     2022/05/2014/5        Number Of Good     54135                                                                                                    | ス・リンク、のよびアク<br>>>     製造実績の詳細     項目プロパティ     ×       パクトレイアウト     情報(編集ページにのみヘッダーを表示)     ・     ・       セット     ・     酸油実績No. GEN-2000-001234     ・       ジェクト制限     Start Date Time 2022(05/2014;45<br>Number O1 Good 5:41:85     ・                                                                                                    | マンク、のよのアク     製造実績の詳細     項目プロパティ     ×       パクトレイアウト     情報(編集ページにのみヘッサーを表示)     「情報(編集ページにのみヘッサーを表示)     ご       セット     配     製造実績から、GEN-2000-001234     End Date Time     ご       *ジェクト制限     Start Date Time 2022(05/2014/65<br>Products     CK     キャンセル                                                                                                    | マンク、のみのワシク     製造実績の詳細     項目プロパティ     ×       パクトレイアウト     情報(編集ページにのみへッワーを表示)     「日本 1000-001234     End Date Time     *       ビット     Tem サンプルデント     Tem サンプルデント     ご       *Start Date Time     0222(05/201455     CK     キャンセル       *Number Of Good     543/35     CK     キャンセル                                                                                                    | マンク、のよりアク     製造実績の詳細     項目プロパティ     *       パクトレイアウト      前柳(編集ページにのみヘッワーを表示)     ● 製造実績の。 (名取用)       社マット     ● 製造実績の。 (名取用)     ● 製造実績の       オジェクト制限     Start Date Time     ● ジブルテクト       Number of Good     5/135     ● ビングルマント                                                                                                    | マンク、のよりアク     製造実績の詳細     項目プロパティ     *       パクトレイアウト      前柳(編集ページにのみヘッワーを表示)     ●第回の)     ビス専用       セット     配     型波実績0. GEN+000+001234     End Date Time       プシェクト制限     Start Date Time     022/05/32145     〇K       アoductor     Number of Good     54/35     〇K                                                                                                    |
|                                                                                                    |                                                                                                    |                                                                                                    | ヨノ 川口 パティー・・・・・・・・・・・・・・・・・・・・・・・・・・・・・・・・・・・・                                                                                                    | ヨンゴージョン                                                                                                    | ヨンゴージョン                                                                                                    | ヨンゴージョン                                                                                                    | 3ン 教授大規(の計画) 項目プロパティ ア (100)                                                                                                    | パクトレイアウト     1前報(塩集ページにのみヘッサーを表示)     必須項目       目世ット     ● 製造実績No. GEN+2004-001234     End Date Time     必須項目       プジェクト制限     Start Date Time     2022/05/2014/45     OK                                                                                                    | パクトレイアウト     「倍報(塩集ページCoみヘッラーを表示)     を照の)     必須項目       ビット     ▲ 製造実験No. GEN+2004-001234     Erd Date Time     必須項目       「ジェクト制限     Start Date Time     2022/05/25/2314/45     OK                                                                                                    | バクトレイアウト<br>情報 (編集ページにのみヘッダーを表示)<br>セット<br>ジェクト制限<br>ジェクト制限<br>ショント<br>1 1 1 1 1 1 1 1 1 1 1 1 1 1 1 1 1 1 1                                                                                                     | パクトレイアウト     ・・・・・・・・・・・・・・・・・・・・・・・・・・・・・・・・・・・・                                                                                                    | パクトレイアウト     市種(塩泉ページにのみヘッダーを表示)     アクレージのシークダーを表示)       セット     ● 製造実績No. GEN-2004-001234     End Date Time ●     25.70 円       ジェクト制限     Start Date Time 2022(05/2014;45<br>Number Of Good 5:41:35     OK キャンセル                                                                                                    | パクトレイアウト     情報 (編集ページにのみヘッダーを表示)     必須       ビセット     ● 製造実験No. GEN-2000-001234     End Date Time     ● 製造       ジェクト制限     Start Date Time     ● 型202/05/2014/5     ● K       Number of Good     54/135     ● K     ● K                                                                                                    | パクトレイアウト     情報(編集ページにのみヘッダーを表示)     第回の     第回の       ビセット     ● 製造実験ho. GEH-COU-CO1234     ● ビンプルデキント       ジェクト制限     Start Date Time 0     ご       ・ Number Of Good 5 A135     ● K                                                                                                    | パクトレイアウト     1指報(編集ページCoDA/V)F-6表示)     登録のの<br>Erd Date Time     2/30 / 7       地ツト     11指報(編集ページCoDA/V)F-6表示)     111 / 7       ジェクト制限     Start Date Time     2022/05/2014/5<br>Products       Number Of Good     5/31/3<br>Products                                                                                                    | パクトレイアウト     清箱(編集ページCODA/DyF-é表示)     全国の     公用用       建ツト     建築実務No. GER-V004-001234     End Date Time     ご       がジェクト制限     Start Date Time     2022/05/2014/5<br>Products     OK     キャンセル                                                                                                    |
|                                                                                                    |                                                                                                    |                                                                                                    | ョノ 項目プロパテイ ×                                                                                                    | ョン 項目プロパティ ×                                                                                                    | ョン 項目プロパティ × ・                                                                                                    | ョン 項目プロパティ × メ                                                                                                    | ヨンロリングロンプログラインション                                                                                                    | パクトレイアウト         価報 (症集ページにのみ・メラー é 表示)         ど流現目           ロセット         画 報道実績No. GEN+200+-00/234         End Date Time         ご           ブシェクト制限         Start Date Time         2022/05/23 14.45         OK         キャンセル                                                                                                    | パクトレイアウト         「情報(塩乳ページCD0ハッチーを表示)         必須項目           iセット         ● 勉強実験vb、 GEN+2004-001234         End Date Time □         ご須項目           iシェクト制限         Start Date Time 2022/05/2314/5         OK キャンセル                                                                                                    | パクトレイアウト<br>情報 (編集ページLのA)-ッダーを表示)<br>ゼット<br>ジェクト制限<br>ジェクト制限<br>Start Date Time 2022/C6/2014/45<br>Number Of Good 5A135<br>・・・・・・・・・・・・・・・・・・・・・・・・・・・・・・・・・・・・                                                                                                    | パクトレイアウト     情報(塩集ページCのみヘダブーを表示)     参照のみ     必須項目       セット                                                                                                    | パクトレイアウト         情報(温泉ページにのみヘダーを表示)<br>音)         参照のみ<br>Erd Date Time         ジス預用<br>で           セット         1         1         1         1         1         1         1         1         1         1         1         1         1         1         1         1         1         1         1         1         1         1         1         1         1         1         1         1         1         1         1         1         1         1         1         1         1         1         1         1         1         1         1         1         1         1         1         1         1         1         1         1         1         1         1         1         1         1         1         1         1         1         1         1         1         1         1         1         1         1         1         1         1         1         1         1         1         1         1         1         1         1         1         1         1         1         1         1         1         1         1         1         1         1         1         1         1         1                                                                                                    | パクトレイアウト         情報(編集ページなのみヘッダーを表示)         登組の時         登組の時         ジボ項目           ビット         6         設造実舗No. GEN+2004-001234         End Date Time         ご           ジェクト制限         Start Date Time         2022/05/301455         OK< キャンセル                                                                                                    | N/クトレイアウト<br> 情俗 (塩果パージにのみヘッダーを表示)<br> ピット<br>注: 25 ロクト制限<br>Start Date Time 2022/05/291445<br>Number Of Good 5.5435<br>CK キャンセル                                                                                                    | パクトレイアウト         価報(塩集ページCの入ッチーを表示)         空間の利用           オビット         価報(塩集ページCの入ッチーを表示)         End Date Time         ご           オジェクト制限         Start Date Time         2022(05/291445)         CK         キャンセル                                                                                                    | パクトレイアウト         価報(塩集ページCのみへッラーを表示)         空照の)         空原項目           オビット         価数速実験No. GEN+2004-001234         End Date Time         ご           オジェクト制限         Start Dato Time         2022/05/29 - 43/3         CK         キャンセル                                                                                                    |
|                                                                                                    |                                                                                                    |                                                                                                    | コノ 項目ノルバテイ ×                                                                                                    | ヨノ 現日プレバテイ ×                                                                                                    | ヨノ 項目プロパテイ ×                                                                                                    | ヨノ                                                                                                    |                                                                                                    | パクトレイアウト         情報(塩果ページにのみヘッサーを表示)         シボ原用         シボ原用           ロセット         ● 製造実績No. GEN*2004-001234         End Date Time         ジボの         ビ           ブジェクト制限         Start Date Time         2022/05/231445         OK         キャンセル                                                                                                    | パクトレイアウト         「情報(塩泉ページCo0A-oy= é表示)         会項用目           iセット         ● 登速実績No. GEI+2004-001234         End Date Time         ご           パシェクト制限         Start Date Time 2022/05/2014/45         OK         キャンセル                                                                                                    | パクトレイアウト<br>情報 (編集ページCのDA-ウダーを表示)<br>セット<br>ジェクト制限<br>Start Date Time 2022/C6/2014/5<br>Number Of Good 5A135<br>CK キャンセル                                                                                                    | パクトレイアウト     情報(編集パージCのみハッダーを表示)     参照のか     ジガ項目       セット                                                                                                    | パクトレイアウト     情報(温泉パーグにのみヘダラーを表示)     参照のみ     ジス項目       セット     通 製造実舗No. GEL+2000+001234     Erd Date Time     ご       ジェクト制限     Start Date Time 02/20/5/3014/5<br>Number Of Good 5/4135     OK     キャンセル                                                                                                    | パクトレイアウト         情報(塩果パージェのみヘッダーを表示)         登録のみ         ジス項目           ビット         1         1         1         1         1         1         1         1         1         1         1         1         1         1         1         1         1         1         1         1         1         1         1         1         1         1         1         1         1         1         1         1         1         1         1         1         1         1         1         1         1         1         1         1         1         1         1         1         1         1         1         1         1         1         1         1         1         1         1         1         1         1         1         1         1         1         1         1         1         1         1         1         1         1         1         1         1         1         1         1         1         1         1         1         1         1         1         1         1         1         1         1         1         1         1         1         1         1         1                                                                                                    | パクトレイアウト         情報(編集パージにのみヘッダーを表示)         参照の)         ジス項目           ビセット              ・             ・                                                                                                    | パクトレイアウト         価報(塩果ページにのみヘッサーを表示)         必須項目           オビット         通報道実績No. GEN+2004-00/234         Erd Date Time         200           プジェクト制限         Start Dato Time         2022/05/29 14:45         OK         キャンセル                                                                                                    | パクトレイアウト         価報(塩果ページにのみヘッダーを表示)         必須項目           オビット         価報道実績No. GEN+2004-001234         Erd Date Time         20           オジェクト制限         Start Dato Time         2022/05/29 1445         0K         キャンセル                                                                                                    |
|                                                                                                    |                                                                                                    |                                                                                                    |                                                                                                    |                                                                                                    |                                                                                                    |                                                                                                    |                                                                                                    | パグトレイアウト         第日ノレリイ         ×           画セット         画 製造実験No. GEN-2004-00/234         End Date Time         必須用           プシェクト制限         Start Date Time         2022/05/2314/5         OK         キャンセル                                                                                                    | パグトレイアウト         1倍板(塩気イージCのみヘタラーを表示)         水田         メニノレソ1         ×           パグトレイアウト         1倍板(塩気イージCのみヘタラーを表示)         ごのの、シラーを表示)         ごのの、シラーを表示)         ごのの、シラーを表示)           ドセット <ul> <li> <li> </li> <li> <li> <li> </li> <li> <li> <li> <li> </li> <li> <li> <li> </li> <li> <li> <li> <li> </li> <li> </li> <li> <!--</td--><td>パクトレイアウト     指告/LB/LD/1/1     X       ビット     ● 製造実験No. GBN-2004-00/234     ● 製造実験No. GBN-2004-00/234       ジェクト制限     Start Date Time 0/202/GS/2014/85     ● Market 0/202/GS/2014/85       Products     54/135     ● K</td><td>パクトレイアウト         第日ノレリイ1         ×           ビット         ● 製造実験No. GBH-2004-001234         ● ビュー・ロー・ロー・ロー・ロー・ロー・ロー・ロー・ロー・ロー・ロー・ロー・ロー・ロー</td><td>パクトレイアウト     構催(塩集ペーグにのみヘッダーを表示)     *       セット     ● 製造実験40. GE1+2004-001234     ● 営用のき ②27/05/2014       ジェクト制限     Start Date Time © 2020/05/2014/45<br/>Number Of Good © 54/135     ● MARCH ● MARCH ● MA</td><td>パクトレイアウト         情俗(塩集ページCo3ヘッダーを表示)         登録の)         登録の)         D         D         D         D         D         D         D         <th< td=""><td>パクトレイアウト     第倍 (編集ページにのみへッダーを表示)     ※初日 101 (1 1 1 1 1 1 1 1 1 1 1 1 1 1 1 1 1</td><td>パクトレイアウト     指悟 (塩集ページにのみヘッサーを表示)     ※田ノレ い1     ×       計セット     ● 製造実験No. GEN+2004-001234     ● ビガリン     ● ビガリン       ポシェクト制限     Start Date Time     2022/05/291445     ● ビガリン       ア/0004-01 Good     5.415     ● ビガリン</td><td></td></th<></td></li></li></ul> | パクトレイアウト     指告/LB/LD/1/1     X       ビット     ● 製造実験No. GBN-2004-00/234     ● 製造実験No. GBN-2004-00/234       ジェクト制限     Start Date Time 0/202/GS/2014/85     ● Market 0/202/GS/2014/85       Products     54/135     ● K                                                                                                    | パクトレイアウト         第日ノレリイ1         ×           ビット         ● 製造実験No. GBH-2004-001234         ● ビュー・ロー・ロー・ロー・ロー・ロー・ロー・ロー・ロー・ロー・ロー・ロー・ロー・ロー                                                                                                    | パクトレイアウト     構催(塩集ペーグにのみヘッダーを表示)     *       セット     ● 製造実験40. GE1+2004-001234     ● 営用のき ②27/05/2014       ジェクト制限     Start Date Time © 2020/05/2014/45<br>Number Of Good © 54/135     ● MARCH ● MARCH ● MA                                                                                                    | パクトレイアウト         情俗(塩集ページCo3ヘッダーを表示)         登録の)         登録の)         D         D         D         D         D         D         D <th< td=""><td>パクトレイアウト     第倍 (編集ページにのみへッダーを表示)     ※初日 101 (1 1 1 1 1 1 1 1 1 1 1 1 1 1 1 1 1</td><td>パクトレイアウト     指悟 (塩集ページにのみヘッサーを表示)     ※田ノレ い1     ×       計セット     ● 製造実験No. GEN+2004-001234     ● ビガリン     ● ビガリン       ポシェクト制限     Start Date Time     2022/05/291445     ● ビガリン       ア/0004-01 Good     5.415     ● ビガリン</td><td></td></th<>                                                                                                    | パクトレイアウト     第倍 (編集ページにのみへッダーを表示)     ※初日 101 (1 1 1 1 1 1 1 1 1 1 1 1 1 1 1 1 1                                                                                                     | パクトレイアウト     指悟 (塩集ページにのみヘッサーを表示)     ※田ノレ い1     ×       計セット     ● 製造実験No. GEN+2004-001234     ● ビガリン     ● ビガリン       ポシェクト制限     Start Date Time     2022/05/291445     ● ビガリン       ア/0004-01 Good     5.415     ● ビガリン                                                                                                    |                                                                                                    |
|                                                                                                    | ヨン 1月月7日パティー・・・・・・・・・・・・・・・・・・・・・・・・・・・・・・・・・・・・                                                                                                    |                                                                                                    |                                                                                                    |                                                                                                    |                                                                                                    |                                                                                                    | 教理大視り計測 オロション シューター ション・ション・ション・ション・ション・ション・ション・ション・ション・ション・                                                                                                    | 項目プロパティ         x           パパクトレイアウト         首報(編集ページにのみヘッザーを表示)           首なット         副 製造実験No. GEN*2004-001234           Tシェクト制限         Start Dato Time 2022/05/231445                                                                                                    | リロシーマシーマシーマシーマシーマシーマシーマシーマシーマシーマシーマシーマシーマシ                                                                                                    | リロシージン     単目プロパティ     ×       パクトレイアウト     情報(編集ページにのみヘッダーを表示)         セット     副 減速実績No. GEN+2004-001234     End Date Time     200       ジェクト制限     Start Date Time 2022/05/2014/5<br>Products     OK     キャンセル                                                                                                    | ・・・・・・・・・・・・・・・・・・・・・・・・・・・・・・・・・・・・                                                                                                    | ウ         項目プレバテイ         ×           パクトレイアウト         情報(編集ページにのみへッダーを表示) <td></td> <td>地口/ワウト     地口/ワウイ     ×       パクトレイアウト     情報 (編集ページにのみへッダーを表示)     参照のき     必須項目<br/>ピット       ビセット     通 製造実験もの、GEN+2004-001234     End Date Time     ②       ジェクト制限     Start Date Time     2022/05/2911455     OK     キャンセル</td> <td>リバクトレイアウト     前報(編集ペーグにのみヘッダーを表示)     取用     必須項目       1セット     ● 製造実舗No. GEN*2004-001234     End Date Time     ②       ブジェクト制限     Start Date Time     2022/05/29 14:45     OK       Productor     Friddate Time     0K</td> <td>リバクトレイアウト     前報(編集ペーグにのみヘッダーを表示)     取用     ビス用用       1セット     ● 製造実舗No. GEN*2004-001234     End Date Time     ご       パジェクト制限     Start Date Time     2022/05/291445     OK       アoduct     Froducts     End Date Time     CK</td>                                                                                                    |                                                                                                    | 地口/ワウト     地口/ワウイ     ×       パクトレイアウト     情報 (編集ページにのみへッダーを表示)     参照のき     必須項目<br>ピット       ビセット     通 製造実験もの、GEN+2004-001234     End Date Time     ②       ジェクト制限     Start Date Time     2022/05/2911455     OK     キャンセル                                                                                                    | リバクトレイアウト     前報(編集ペーグにのみヘッダーを表示)     取用     必須項目       1セット     ● 製造実舗No. GEN*2004-001234     End Date Time     ②       ブジェクト制限     Start Date Time     2022/05/29 14:45     OK       Productor     Friddate Time     0K                                                                                                    | リバクトレイアウト     前報(編集ペーグにのみヘッダーを表示)     取用     ビス用用       1セット     ● 製造実舗No. GEN*2004-001234     End Date Time     ご       パジェクト制限     Start Date Time     2022/05/291445     OK       アoduct     Froducts     End Date Time     CK                                                                                                    |
| また人類の計画 頂日プロパティー アイト・シート                                                                                                    |                                                                                                    | オンシー 教授大規範部 商日プロパティー アンパンプレーズ                                                                                                    | 教理大視り計画 オロペロパー・ パムパント                                                                                                    | オケ 1日・赤 チャリノ 声・赤田                                                                                                    | 牧坦大視以計測                                                                                                    | 牧坦大視以計測                                                                                                    |                                                                                                    | a>> 項目プロパティ ×<br>パクトレイアウト<br>首報 (塩泉ページCのみヘッラーを表示)<br>首なット GEN-2004-001/234<br>ジェクト制限 Start Dato Time 2022/05//314/55<br>(K) キャンセル                                                                                                    | aン<br>水ウトレイアウト<br>清報 (編集ページにのみヘッサーを表示)<br>地ット<br>ジェクト制限<br>Start Date Time 0222(5/2314/5)<br>Number Of Cood 54135<br>Number Of Cood 54135<br>N                                                                                                    | ン 項目プロパティ ×<br>パクトレイアウト<br>ビット<br>ジェクト制限<br>ジェクト制限<br>Start Date Time 2022(5/2014/5<br>Number of Good 5/4/35                                                                                                    | (パクトレイアウト     項目プロパティ     本       「情報(編集パーヴCのみハッザーを表示)     「日本     「日本       ビット     「日本     サンプルデキえた       ジェクト制限     Start Date Time 2020/16/2014/45     「ロK       Number of Good     54135       Products     「日本                                                                                                    | シー     項目プロパティ     本       パクトレイアウト       前程(温泉パーグにのみハッガーを表示)       セット          ・・・・・・・・・・・・・・・・・・・・・・・・・・・・・                                                                                                    | パクトレイアウト     項目プロパティ     エ       ボクトレイアウト     「情報 (塩東ページCのみヘッチーを表示)       ビット     1       ジェクト制限     Start Date Time 2022/05/231455<br>Products       Number of Good 54135                                                                                                    | パクトレイアウト     項目プロパティ     エ       パクトレイアウト     情報(編集ページCのみへが一を表示)     End Date Time     203項目       ゼット     音 製造実舗No. GED+2004-001234     End Date Time     203項目       ジェクト制限     Start Date Time     2022/05/23145     OK       Number Of Good 5.5435     OK     キャンセル                                                                                                    | aン<br>パクトレイアウト<br>1倍後(編集ページCのみへッラーを表示)<br>1倍後(編集ページCのみへッラーを表示)<br>11世ット<br>15ックト制限<br>Start Date Time 2022(5/291445<br>Number Of Good 54135<br>Products                                                                                                    | aン<br>パクトレイアウト<br>1倍後(編集ページCのみへッラーを表示)<br>11世ット<br>15ックト制限<br>Start Date Time 2022(56/231445<br>Number Of Good 5435<br>Products                                                                                                    |
| ★迎天視の計神 百日プロパティー アメルシー                                                                                                    | シンクシーンを行いた神の一方目プロパティー・シーン                                                                                                    | がたためのでは、「「「「」」」を見ていた。 「「「」」」を見ていた。 「「」」」を見ていた。 「」」 「」」 「」」 「」」 「」」 「」」 「」」 「」」 「」」 「」                                                                                                    |                                                                                                    | *ジロチキリ()計測                                                                                                    |                                                                                                    |                                                                                                    |                                                                                                    |                                                                                                    | aン #2 を共切ら計加<br>パクトレイアウト<br>清報 (編集ページにのみヘッデーを表示)<br>地ット<br>ジェクト制限<br>Start Dato Time 0222(5/2314/5<br>Number Of Cood 54135<br>・<br>・<br>・<br>・<br>・<br>・<br>・<br>・<br>・                                                                                                    | ン ダビーシャドリンド 「情報 (塩丸ページCのみヘッダーを表示)<br>「情報 (塩丸ページCのみヘッダーを表示)<br>ビット Nem サンプルデキスト<br>ジェクト制限 Start Date Time 2022(5/23/145<br>Number of Good 5/135                                                                                                    | ・         ・         ・         ・         ・         ・         ・         ・         ・         ・         ・         ・         ・         ・         ・         ・         ・         ・         ・         ・         ・         ・         ・         ・         ・         ・         ・         ・         ・         ・         ・         ・         ・         ・         ・         ・         ・         ・         ・         ・         ・         ・         ・         ・         ・         ・         ・         ・         ・         ・         ·         ·         ·         ·         ·         ·         ·         ·         ·         ·         ·         ·         ·         ·         ·         ·         ·         ·         ·         ·         ·         ·         ·         ·         ·         ·         ·         ·         ·         ·         ·         ·         ·         ·         ·         ·         ·         ·         ·         ·         ·         ·         ·         ·         ·         ·         ·         ·         ·         ·         ·         ·         ·         ·         ·         ·         ·                                                                                                            | ・・・・・・・・・・・・・・・・・・・・・・・・・・・・・・・・・・・・                                                                                                    |                                                                                                    |                                                                                                    | aン<br>パクトレイアウト<br>前倍 (塩柴ページCのみへが一を表示)<br>itット<br>itット<br>it・<br>it・<br>itット<br>it・<br>itット<br>it・<br>it・<br>it・<br>it・<br>it・<br>it・<br>it・<br>it・                                                                                                    | aン<br>パクトレイアウト<br>前倍 (塩泉ページCのみへが一を表示)<br>itット<br>itット<br>it・<br>itット<br>itット<br>itット<br>itット<br>it・<br>itット<br>it・<br>itット<br>it・<br>it・<br>it・<br>it・<br>it・<br>it・<br>it・<br>it・                                                                                                    |
| 百日70パティ                                                                                                    | コン 道日プロパティー コート                                                                                                    | 12 11 11 11 11 11 11 11 11 11 11 11 11 1                                                                                                    |                                                                                                    |                                                                                                    |                                                                                                    |                                                                                                    | 20 10 -5-780 / a+ 30                                                                                                    | a><br>パクトレイアウト<br>首帯線 (塩柴ページにのみヘッダーを表示)<br>首帯線 (塩柴ページにのみヘッダーを表示)<br>首帯線 (塩柴ページにのみヘッダーを表示)<br>副 製造実験No. GEN-2004-001/234<br>Erd Date Time 2022/05/29 14:45<br>OK キャンセル                                                                                                    | a>> 項目プロパティ ×<br>パクトレイアウト<br>I世ット Leen サンプルデキえ示<br>iジェクト制限 Start Data Time 2022(05/2014/85<br>Number Of Good 54/35                                                                                                    | >><br>パクトレイアウト<br>世ット<br>ジェクト制限<br>Start Date Time 2022(5/2)145<br>Number of Good 5 8135<br>アeducts<br>Start Date Time 2022(5/2)145<br>Number of Good 5 8135<br>CK<br>キャンセル<br>CK<br>キャンセル<br>CK<br>キャンセル<br>CK<br>キャンセル<br>CK<br>キャンセル<br>CK<br>キャンセル<br>CK<br>キャンセル<br>CK<br>キャンセル<br>CK<br>キャンセル<br>CK<br>キャンセル<br>CK<br>た<br>CK<br>た<br>CK<br>た<br>CK<br>た<br>CK<br>た<br>CK<br>た<br>CK<br>た<br>CK<br>た<br>CK<br>た<br>CK<br>た<br>CK<br>た<br>CK<br>た<br>CK<br>た<br>CK<br>CK                                                                                                    | 項目プロパティ     ×       パクトレイアウト     「前線 (温泉ページCのみヘッダーを表示)       ビット                                                                                                    | → 項目プロパティ ×<br>パクトレイアウト<br>世ット<br>ジェクト制限<br>シェクト制限<br>シェクト制限<br>・ ・ ・ ・ ・ ・ ・ ・ ・ ・ ・ ・ ・ ・ ・ ・ ・ ・                                                                                                     | パクトレイアウト     項目プロパティ     ×       パクトレイアウト     情報(編集ページCoDA-vyF-é表示)     End Date Time     ジ調用目       ゼット     配     ジジェ泉和ko. GEN+2004-001234     End Date Time     ジジボ用目       ジェクト制限     Start Date Time     2022(05/23)1455     CK キャンセル                                                                                                    | ボクトレイアウト     「倍俊 (塩果パーラなのみヘッダーを表示)     「信俊 (塩果パーラなのみヘッダーを表示)     「世ツ ト         ・ 配em サンプル行ち込ト         ジェクト制限         Start Date Time 2020/05/2014/5         Number OI Good 5.5/1/3         Product                                                                                                    | a><br>パクトレイアウト<br>清荷 (温泉ページにのみヘッラーを表示)<br>建ツト<br>Ben <u>サンプルでおよ</u><br><b>Ford Date Time</b><br>2022(05/23 14.45<br>Number Of Good 5 5435<br>Products                                                                                                    | a><br>パクトレイアウト<br>清荷 (温泉ページにのみヘッラーを表示)<br>建ツト<br>Ben <u>サンプルでおよ</u><br><b>Ford Date Time</b><br>2022(05/23 14.45<br>Number Of Good 5 5435<br>Products                                                                                                    |
|                                                                                                    |                                                                                                    |                                                                                                    |                                                                                                    | 「「日子」」「「日子」」「「日子」」「「日子」」「「日子」」「「日子」」「「日子」」「「日子」」「「日子」」「「日子」」「「日子」」「「日子」」「「日子」」「「日子」」「「日子」」「「日子」」「「日子」」「「日子」」「「日子」」「「日子」」「「日子」」「「日子」」「日子」」「日子」」」「日子」」「日子」」」「日子」」「日子」」「日子」」「日子」」「日子」」」「日子」」」「日子」」」「日子」」」「日子」」」「日子」」」」「日子」」」」「日子」」」」」」」」                                                                                                    | 「「日子」」「「日子」」「「日子」」「「日子」」「「日子」」「「日子」」「「日子」」「「日子」」「「日子」」「「日子」」「「日子」」「「日子」」「「日子」」「「日子」」「「日子」」「「日子」」「「日子」」「「日子」」「「日子」」「「日子」」「「日子」」「「日子」」「「日子」」「「日子」」「「日子」」「「日子」」「「日子」」「「日子」」「「日子」」「「日子」」「「日子」」「日子」」「日子」」「日子」」「日子」」「日子」」「日子」」「日子」」「日子」」「日子」」「日子」」「日子」」「日子」」「日子」」「日子」」「日子」」「日子」」「日子」」「日子」」「日子」」「日子」」「日子」」「日子」」「日子」」「日子」」「日子」」「日子」」「日子」」「日子」」「日子」」「日子」」「日子」」「日子」」「日子」」「日子」」「日子」」「日子」」「日子」」「日子」」「日子」」「日子」」「日子」」「日子」」「日子」」「日子」」「日子」」「日子」」「日子」」「日子」」「日子」」「日子」」「日子」」「日子」」「日子」」「日子」」「日子」」」「日子」」「日子」」」「日子」」「日子」」」「日子」」「日子」」「日子」」」「日子」」」「日子」」」「日子」」」「日子」」」「日子」」」」「日子」」」「日子」」」」「日子」」」」」」」」                                                                                                    | 「「日子」」「「日子」」「「日子」」「「日子」」「「日子」」「「日子」」「「日子」」「「日子」」「「日子」」「「日子」」「「日子」」「「日子」」「「日子」」「「日子」」「「日子」」「「日子」」「「日子」」「「日子」」「「日子」」「「日子」」「「日子」」「「日子」」「「日子」」「「日子」」「「日子」」「「日子」」「「日子」」「「日子」」「「日子」」「「日子」」「「日子」」「日子」」「日子」」「日子」」「日子」」「日子」」「日子」」「日子」」「日子」」「日子」」「日子」」「日子」」「日子」」「日子」」「日子」」「日子」」「日子」」「日子」」「日子」」「日子」」「日子」」「日子」」「日子」」「日子」」「日子」」「日子」」「日子」」「日子」」「日子」」「日子」」「日子」」「日子」」「日子」」「日子」」「日子」」「日子」」「日子」」「日子」」「日子」」「日子」」「日子」」「日子」」「日子」」「日子」」「日子」」「日子」」「日子」」「日子」」「日子」」「日子」」「日子」」「日子」」「日子」」「日子」」「日子」」「日子」」」「日子」」「日子」」」「日子」」「日子」」」「日子」」「日子」」「日子」」」「日子」」」「日子」」」「日子」」」「日子」」」「日子」」」」「日子」」」「日子」」」」「日子」」」」」」」」                                                                                                    | 教授大規切計画 万日プロパティー 「「日プロパティー」                                                                                                    | パクトレイアウト         第倍 (塩果ページにのみヘッザーを表示)         ※日ノレ リイ         ※           Bセット         ● 製造実験No. GEN*2004-001234         End Date Time         ※須須目           プジェクト制限         Start Date Time         2022/05/2314.45         OK         キャンセル                                                                                                    | パグトレイアウト         1倍 使 (進長ホージにのみヘッラーを表示)         第日 ノロ ソイ         ×           1ビット         値 敏速実績No. GEN+2004-001/234         End Date Time         ②           ジェクト制限         Start Date Time         ②         ●           Number Of Good 5 4135         OK         キャンセル                                                                                                    | パクトレイアウト     情報(編集ページにのカヘッダーを表示)     参照のカ     ×       セット     ● 製造実験No. GB1-2001-00/234     ● 営品のカ     ②活用目<br>ピ       ジェクト制限     Start Date Time 0202(G7/2014/8<br>Products     OK     キャンセル                                                                                                    | パクトレイアウト         第位 (塩泉ページにのみヘッダーを表示)         学問のか (ジネル目)         ジネル目         ジネル目         ジェル目         ジェル目         ジェル目         ジェル         ジェル目         ジェル目         ジェル目         ジェル目         ジェル目         ジェル目         ジェル         ジェル         ジェル         ジェル         ジェル         ジェル         ジェル         ジェル         ジェル         ジェル         ジェル         ジェル         ジェル         ジェル         ジェル         ジェル                                                                                                    | ・ ・ ・ ・ ・ ・ ・ ・ ・ ・ ・ ・ ・ ・ ・ ・ ・ ・ ・                                                                                                    | パクトレイアウト         情報(編集ページにのみへッダーを表示)         登録の         必須可し         必須可し         ジジェクト制限         必認可し         ジジェクト制限         必認可し         ジジェクト         CR         ジジェクト         のた         キャンセル                                                                                                    | パクトレイアウト     第倍 (編集ページE 03A vy 57 - é 表示)     登録 定義和し、GEN*2004-001/234       ビット     ● 登録 実験わい、GEN*2004-001/234     ● ビット       ジェクト制限     Start Date Time 2022/05/23 14.45<br>Number Of Good 5 54.15     OK キャンセル                                                                                                    | パクトレイアウト     消荷 (塩果ページにのみヘッサーを表示)     ジグリレイアウト     ご       11 竹留 (塩果ページにのみヘッサーを表示)     1 竹留 (塩果ページにのみヘッサーを表示)     ご       12 ット     1 回 型波実踊り。 GEN+2004-001234     End Date Time □       17 シェクト制限     Start Date Time 2022/05/2014:45<br>Number Of Good 5 5:135     OK 手ャンセル                                                                                                    | パクトレイアウト     消荷 (塩集ページにのみヘッダーを表示)     ジグリレイアウト     ご       11 竹留 (塩集ページにのみヘッダーを表示)     1 竹留 (塩集ページにのみヘッダーを表示)     ご       12 ット     1 回 型波実踊り。 GEN+2004-001234     End Date Time □       17 シェクト制限     Start Date Time 2022/05/2014:45<br>Number Of Good 5 5:435     OK 手ャンセル                                                                                                    |
| クロション クロション パー・ション クロション クロション パー・ション クロション パー・ション パー・ション パー・ション パー・ション アイ・ション アイ・ション アン・ション アン・ション アイ・シー アン・ション アイ・シー アン・シー アン アン・シー アン・シー アン アン・シー アン・シー アン・シー アン・シー アン・シー アン アン・シー アン・シー アン・シー アン・シー アン・シー アン・シー アン・シー アン・シー アン・シー アン・シー アン・シー アン・シー アン・シー アン・シー アン・シー アン・シー アン・シー アン アン・シー アン・シー アン アン・シー アン・シー アン・シー アン アン・シー アン・シー アン シー シー アン・シー アン                                                                                                    |                                                                                                    |                                                                                                    | リノ                                                                                                    | リノ                                                                                                    | リノ                                                                                                    | リノ                                                                                                    |                                                                                                    | パクトレイアウト         1前袋(塩乳ページCのみッターや表示)         2000           自社ツト         自社支援No. GEN-2004-001234         End Date Time         2000           オジェクト制限         Start Date Time         2020/G5/231445         OK         キャンセル                                                                                                    | パクトレイアウト     1倍線(編集ページにのみヘッザーを表示)     2020/00/234       1ゼット     2022/05/231/45     Erd Date Time     2021/07/27/21       ジェクト制限     Start Dato Time     2022/05/231/45     OK     キャンセル                                                                                                    | パクトレイアウト     「情報 (編集ページにのみヘッダーを表示)     全国の     必須項目       セット     ● 製造実験10、 GBH-2004-001234     End Date Time □     ご       ジェクト制限     Start Date Time 0     0K キャンセル                                                                                                    | パクトレイアウト         iff相 (編集ページにのみヘッダーを表示)         必須項目           セット         iff相 (編集ページにのみヘッダーを表示)         Erd Date Time         ご           ジェクト制限         Start Date Time         202/05/2014/45         OK         キャンセル                                                                                                    | パクトレイアウト         「情報 (編集ページにのみヘッダーを表示)         シジボ項目           セット         ● 製造実験は、GEH-2004-001234         End Date Time □         ご           ジェクト制限         Start Data Time 02020(5/2014:45<br>Number Ol Good 5:41:35         OK         キャンビル                                                                                                    | パクトレイアウト         「情報 (編集ページにのみへッワーを表示)         全限の         必用用           ビセット         ● 製造実験io、GBF-0004-001234         End Date Time         ご           ジェクト制限         Start Data Time         0222(05/231445)         CK         キャンセル                                                                                                    | パクトレイアウト         画情報(編集ページにのみへッタ を表示)         必須項目           ビゼット         画 製造実験の、GEN-2004-001/234         End Dates Time         ご           ジェクト制限         Start Date Time         2022/05/31/45         OK< キャンセル                                                                                                    | パクトレイアウト         Iffile (編集ページCの3-0-y=-6表示)         ジス項目           Itセット         Iffile (編集ページCの3-0-y=-6表示)         End Date Time         ジス項目           Itシュト         Iffile (編集ページCの3-0-y=-6表示)         Iffile (編集ページCの3-0-y=-6表示)         Iffile (編集ページCの3-0-y=-6表示)           Itシュト         Iffile (編集ページCの3-0-y=-6表示)         Iffile (編集ページCの3-0-y=-6表示)         Iffile (編集ページCの3-0-y=-6表示)         Iffile (編集ページCの3-0-y=-6表示)           Itシュト         Iffile (編集ページCの3-0-y=-6表示)         Iffile (Max-2-y=-6, A)         Iffile (Max-2-y=-6, A)         Iffile (Max-2-y=-6, A)           Itシュト         Iffile (Max-2-y=-6, A)         Iffile (Max-2-y=-6, A)         Iffile (Max-2-y=-6, A)         Iffile (Max-2-y=-6, A)           Itシュー         Itシュー         Itシュー         Itシュー         Itシュー         Itシュー           Itシュー         Itシュー         Itシュー         Itシュー         Itシュー         Itシュー           Itシュー         Itシュー         Itシュー         Itシュー         Itシュー         Itシュー           Itシュー         Itシュー         Itシュー         Itシュー         Itシュー         Itシュー           Itシュー         Itシュー         Itシュー         Itシュー         Itシュー         Itシュー           Itシュー         Itシュー         Itシュー         Itシュー         Itシュー         Itシュー                                                                                                    | パクトレイアウト         目前後(編集ページCのみへッラーを表示)         参照の)<br>End Date Time         没須項目<br>ご           地文ト         ● 短度環路・。GEN-2004-001234         End Date Time         ご           がシュクト制限         Start Date Time         2022/05/23145         OK         キャンセル           ・         ・         ・         ・         ・         ・         ・                                                                                                    |
|                                                                                                    |                                                                                                    |                                                                                                    |                                                                                                    |                                                                                                    | - ROJE OT                                                                                                    |                                                                                                    |                                                                                                    | パクトレイアウト         情報(症集ページにのみヘッラーを表示)         空間の)         ジネボロ           ロセット         画 製造実験No. GEN+200+-00/234         End Date Time         ご           ブシェクト制限         Start Date Time         2022/05/23 14.45         OK         キャンセル                                                                                                    | パクトレイアウト         「特徴(塩集ページCのカッチーを表示)         必須項目           iセット         ● 勉強実験vb、 GEN-2004-001234         End Date Time         ご           iシェクト制限         Start Date Time 2022/05/2314/45         OK         キャンセル                                                                                                    | パクトレイアウト<br>情報 (編集ページLのA)-ッダーを表示)<br>ゼット<br>ジェクト制限<br>ジェクト制限<br>・<br>・<br>・<br>・<br>・<br>・<br>・<br>・<br>・<br>・<br>・<br>・<br>・                                                                                                    | パクトレイアウト     情報(塩集ページCのみヘッダーを表示)     参照のみ     ジ須項目       セット                                                                                                    | パクトレイアウト         情報(温泉ページCのみヘダーを表示)         参照のみ         ジス預用           セット         通 製造実舗No. GEL+2004-001234         Erd Date Time         ご           ジェクト制限         Start Date Time 2022/05/2014/35<br>Number Of Good 5/4135         OK         キャンセル                                                                                                    | パクトレイアウト   情報 (塩果ページなのみヘッダーを表示)<br>  性ツ ト Rem <u>サンプルでキスト</u><br>*ジェクト制限 Start Date Time 2022(びが23)145<br>Number of Good 54135                                                                                                    | N/クトレイアウト<br>情俗 (塩果パージにのみヘッダーを表示)<br>ピット<br>ジェクト制限 Start Date Time 2020/5/291445<br>Number Of Good 5.4135<br>CK キャンセル                                                                                                    | パクトレイアウト         価報(塩集ページCのみ・バッラーを表示)         空間の時         空間の時         空間の時         空間の時         空間の時         ご           オビット         画報道実験No. GEN+2004-001234         End Date Time         ご         ご <td>パクトレイアウト     価報(塩集ページCのみへッラーを表示)     空間の)       オビット     通報道実験No. GEN-2004-001234     End Date Time       オジェクト制限     Start Date Time     2022(05/23 14.45)       Number Of Good     5.4135       Products     France</td>                                                                                                    | パクトレイアウト     価報(塩集ページCのみへッラーを表示)     空間の)       オビット     通報道実験No. GEN-2004-001234     End Date Time       オジェクト制限     Start Date Time     2022(05/23 14.45)       Number Of Good     5.4135       Products     France                                                                                                    |
|                                                                                                    |                                                                                                    |                                                                                                    |                                                                                                    |                                                                                                    |                                                                                                    |                                                                                                    |                                                                                                    | パクトレイアウト     価報(編集ページにのみヘッラーを表示)     必須須目       目セット     副報道実議No. GEN+2004-001234     End Date Time     201       ブジェクト制限     Start Date Time     2022/05/231445     OK                                                                                                    | パクトレイアウト         指領 (編集ページCのみヘッダーを表示)         参照のか         必須再目           ゴゼット         副 短波実績No. GEN-2004-001234         End Date Time         ご           ドシェクト制限         Start Data Time         202(15/23) 14/5         OK         キャンセル                                                                                                    | パクトレイアウト<br>指線 (編集ページにのみヘッダーを表示)<br>セット<br>ジェクト制限<br>Start Date Time 2022/05/29 14-5<br>Products<br>・<br>・<br>・<br>・<br>・<br>・<br>・<br>・<br>・<br>・<br>・<br>・<br>・                                                                                                    | パクトレイアウト     情報(温集パージにのみハッダーを表示)     参照の声     必須項目       セット <ul> <li>             登録との。GE ト2004-071234</li> </ul> End Date Time <ul> <li>             プロプロデント         </li></ul> <ul> <li>             Уゴログト型ス</li> <li>             アログレーズ</li> <li>             アログレーズ         </li></ul> Start Date Time <ul> <li>             のとび/のグンジョ14/45             </li> <li>             アログレーズ         </li></ul> OK <ul> <li>             キャンセル         </li> </ul>                                                                                                    | パクトレイアウト         情報(温泉ペーグにのみへダーを表示)         必須項目           セット              ・             ・                                                                                                    | パクトレイアウト   情報 (編集パージ&のみのメザーを表示)<br> ゼツト                                                                                                    | パクトレイアウト     情報 (編集ページGoðAngF-é表示)     参照のき     必須用目       ビット     副 號違実練10.     GEN-2004-001234     Erd Date Time     ご       'ジェクト朝限     Start Date Time     2022/05/231445     OK     キャンセル                                                                                                    | パクトレイアウト     情報 (編集ペーグののヘッサーを表示)     受照の)<br>Erd Date Time     必須項目<br>こ       1セット     1     報道実舗No.     GEN+2004-001234     Erd Date Time     ご       1ジェクト制限     Start Date Time     022/05/291445     OK     キャンセル                                                                                                    | パクトレイアウト                                                                                                    |
|                                                                                                    |                                                                                                    |                                                                                                    |                                                                                                    |                                                                                                    |                                                                                                    |                                                                                                    |                                                                                                    | パクトレイアウト         指報(編集ページにのみヘッサーを表示)         参照の)<br>Erd Date Time         ジネ項目<br>ご           目セット         観波実練い。GEN+2004-001234         Erd Date Time         ご           プシェクト制限         Start Date Time         2022/02/2014/45         OK         キャンセル                                                                                                    | パグトレイアウト         情報(塩柴ページCのみヘターを表示)         参照の)<br>Erd Date Time         必須項目<br>ピ           オビット         値 製造実績No. GEN+2004-001/234         Erd Date Time         ピ           パジェクト制限         Start Date Time         CK         キャンセル                                                                                                    | パクトレイアウト         情報(編集ページLogA へッダーを表示)         ジボ原目<br>End Date Time         ジボ原目<br>ビ           セット         1         1         1         1         1         1         1         1         1         1         1         1         1         1         1         1         1         1         1         1         1         1         1         1         1         1         1         1         1         1         1         1         1         1         1         1         1         1         1         1         1         1         1         1         1         1         1         1         1         1         1         1         1         1         1         1         1         1         1         1         1         1         1         1         1         1         1         1         1         1         1         1         1         1         1         1         1         1         1         1         1         1         1         1         1         1         1         1         1         1         1         1         1         1         1         1         1         1                                                                                                    | パクトレイアウト         情報(編集ページCのみヘッダーを表示)         参照のみ、②和項目<br>Erd Dato Time         参照のみ、②和項目<br>ア           セット         1         1000-001234         Erd Dato Time         ア           ジェクト制限         Statu Date Time 2020/05/2014/45         OK         キャンセル           Number Of Good         54135         OK         キャンセル                                                                                                    | パクトレイアウト         情報(編集ページCostA へ y - é も 示)         参照のみ<br>Erd Date Time         参照のみ<br>Erd Date Time         ②3(項目<br>ア)           セット         1         1         1         1         1         1         1         1         1         1         1         1         1         1         1         1         1         1         1         1         1         1         1         1         1         1         1         1         1         1         1         1         1         1         1         1         1         1         1         1         1         1         1         1         1         1         1         1         1         1         1         1         1         1         1         1         1         1         1         1         1         1         1         1         1         1         1         1         1         1         1         1         1         1         1         1         1         1         1         1         1         1         1         1         1         1         1         1         1         1         1         1         1         1         1         1                                                                                                    | ハ/クトレイアウト<br> 情報(編集ページにのみヘッダーを表示)<br> ゼット<br>ジェクト制限<br>Statubate Time<br>0222(5/23)1.45<br>Number of Good<br>Statubate Time<br>54:45<br>CK キャンセル                                                                                                    | ハ/クトレイアウト<br>「情報 (編集ページにのみヘッザーを表示) 2000<br>ビット<br>ビット<br>*ジェクト制限 Start Date Time 2022/05/23 14.45<br>Number Of Good 5.4135<br>・・・・・・・・・・・・・・・・・・・・・・・・・・・・・・・・・・・・                                                                                                    | パクトレイアウト     情報(編集ページにのみヘッサーを表示)     参照の)<br>Erd Date Time     ジボ項目<br>ご       地グット     ● 製造実績No.     GEN+2004-001234     Erd Date Time     ご       ポジェクト制限     Start Date Time     2022/05/201445     OK     キャンセル       パクロ・Col Good     5413     -     -     -                                                                                                    | パクトレイアウト     情報(編集ページCoðAへyF-を表示)     必須用<br>Erd Date Time     必須用<br>こ       建ツト     ● 製波実験No. GEN+2004-001234     Erd Date Time     ○       ポジェクト制限     Start Date Time     2022/05/291445     OK       アoducto     5435     -                                                                                                    |
|                                                                                                    |                                                                                                    |                                                                                                    |                                                                                                    |                                                                                                    |                                                                                                    |                                                                                                    |                                                                                                    |                                                                                                    | パンクトレイアゾア     情報(編集ペープにのみヘッザーを表示)     参照のみ<br>と消項目       諸セット     観波実踊No.     GEN/2004-00/234     End Date Time     2/2       『ジェクト制限     Start Dato Time     0202/05/23/14/5     OK     キャンセル                                                                                                    | ハットレイ アット                                                                                                    | KVアレイアリア     If 報 (編集ページにのみへダーを表示)     SPRの4     Erd Date Time      C     SPC     Spc 2004-001234     Erd Date Time      C     Spc 2014/5     Spc 202/05/2014/5     OK     キャンセル                                                                                                    | ハウトレイアジト                                                                                                    | ハジアレイプリア<br>旧報 (編集ページにのみヘッダーを表示)<br>ピンリト<br>ピンリト<br>シェクト制限<br>Starb Date Time 0<br>アクのセロ5<br>Starb Date Time 0<br>Starb Date Time 0<br>アクのセロ5<br>Starb Date Time 0<br>C<br>Starb Date Time 0<br>C<br>C<br>Starb Date Time 0<br>C<br>C<br>Starb Date Time 0<br>C<br>C<br>Starb Date Time 0<br>C<br>C<br>Starb Date Time 0<br>C<br>C<br>Starb Date Time 0<br>C<br>Starb Date Time 0<br>C<br>C<br>Starb Date Time 0<br>C<br>C<br>Starb Date Time 0<br>C<br>Starb Date Time 0<br>C<br>Starb                                                                                                    | ハジアレイプリア<br>  情報 (編集ページにのみヘッダーを表示)<br>  世報 (編集ページにのみヘッダーを表示)<br>  世報 (編集ページにのみヘッダーを表示)<br>  センジェージ<br>  ローン<br>  日本 (日本)<br>  ローン<br>  ローン<br>  日本 (日本)<br>  ローン<br>  ローン<br>  日本 (日本)<br>  ローン<br>  日本 (日本)<br>  ローン<br>  日本 (日本)<br>  日本)<br>  日本 (日本)<br>  日本)<br>  日本 (日本)<br>  日本)<br>  日本 (日本)<br>  日本)<br>  日本 (日本)<br>  日本)<br>  日本 (日本)<br>  日本)<br>  日本)<br>  日本 (日本)<br>  日本)<br>                                                                                                    | TOY TV 1 / YO TV 1 / YO TV 1                                                                                                    |                                                                                                    |
|                                                                                                    |                                                                                                    |                                                                                                    |                                                                                                    |                                                                                                    |                                                                                                    |                                                                                                    |                                                                                                    |                                                                                                    | 活動         活動         活動         ジョン         ジョン                                                                                                    | 1倍機(塩丸ページでのあハッダーを表示)     ● 製造実績No. GEN+2004-001234     End Date Time     ● ジェクト制限       ジェクト制限     Start Date Time     2022/05/231445     ● K       Products     Products     ● K                                                                                                    | 指権(編集/-ジェのみハッダーを表示)         警部のか、2004 PM           ビット         ● 製造実験Ao.         GEF+2004-001/234         Erd Date Time         ●           ジェクト制限         Start Date Time         2022/05/2014/45         OK         キャンセル           Products         Frid         54135         OK         キャンセル                                                                                                    | 市線(鑑集ページにのみハッダーを表示)         参照0/4         必たれ用目           セット <ul> <li>酸濃葉新心。GEP-2004-001234</li> <li>Erd Date Time</li> <li>アンプレデキスト</li> <li>アンプレデキスト</li> <li>アンプレデキスト</li> <li>Number O1 Good</li> <li>54:135</li> </ul> <ul> <li>アングレディント</li> <li>アングレーン</li> </ul> <ul> <li>マングレーン</li> <li>マングレーン</li> </ul> <ul> <li>アングレーン</li> <li>アングレーン</li> </ul> <ul> <li>アングレーン</li> <li>アングレーン</li> </ul> <ul> <li>アングレーン</li> <li>アングレーン</li> </ul> <ul> <li>アングレーン</li> <li>アングレーン</li> <li>アングレーン</li> <li>アングレーン</li> </ul> <ul> <li>アングレーン</li> <li>アングレーン</li> <li>アングレーン</li> <li>アングレーン</li> <li>アングレーン</li> <li>アングレーン</li> </ul> <ul> <li>アングレーン</li> <li>アングレーン</li> <li>アン</li></ul>                                                                                                    | 情報(編集ページにのみハッダーを表示)<br> 世ツト                                                                                                    | 情報(編集ページでのみハッダーを表示)          参照のの<br>後次用目<br>ビロ Date Time            ビット          副 製造実験Ano. GEH+2004-001234            ・ジェクト制限          Start Date Time            ・ジェクト制限          Start Date Time            ・ショクト制限          Start Date Time            ・ショクト制限          Start Date Time            ・ショクト制限          Start Date Time            ・ショクト          OK            ・ショクト          OK                                                                                                    | 指後(塩秋~5/00為ハタ」。◆表示)<br>計22 ト (単位 25/00為ハタ」。◆表示)<br>122 ト (単位 25/00為ハタ」。◆表示)<br>125 エクト制限 Start Data Time 2022/05/23145<br>Number Of Good 54135<br>Products                                                                                                    | 指後(塩秋で-500為ハッダーを表示)<br>計22ット (金) 登録実験No. GEN+2001-001234 (正d Date Time )<br>152±クト制限 Start Date Time 2022(05/23145 )<br>Number Of Good 54135 (K-149)                                                                                                    |
|                                                                                                    |                                                                                                    |                                                                                                    |                                                                                                    |                                                                                                    |                                                                                                    |                                                                                                    |                                                                                                    | 日前時         UBBR/V-5/L00A/97-2 K3/J         End Date Time         Image: Control of Control of Control                                                                                                    | i 計型 (Link (A - 2) Link (A - 2) Link (A -                                                                                                    | ビット          ・・・・・・・・・・・・・・・・・・・・・・・・・・・・・                                                                                                    | ビット         画 製造実験Mo.         GEP-2004-001234         End Date Time         ごのの           ジェクト制限         Start Date Time         202/05/291445         OK         キャンセル                                                                                                    | ビット         画 脳振れ(~3/L00/h/03/2~20.21)         Erd Date Time         ごろの           ジェクト制限         Start Date Time         0/L01/fr.32)         0/L01/fr.32)           ジェクト制限         Start Date Time         0/L01/fr.32)         0/L01/fr.32)           ・・・・・・・・・・・・・・・・・・・・・・・・・・・・・・・・・・・・                                                                                                    | Image (国家ハーシリルのかハッションを取り)     End Date Time       ビット                                                                                                    | If The USE A Conference of Conference of Conference o                                                                                                    | 1世界     1世界     100000912833     End Date Time     2000000000000000000000000000000000000                                                                                                    | オビット          ・回いてははペレーンしのかくりょうない         ・ロンゴレンロクリークリークロ234         ・ロンゴレークロ234         ・ロンゴレークロ23         ・ロンゴレークロ23         ・ロンゴレークロ2         ・ロンゴレークロ23         ・ロンゴレークロ23         ・ロンゴレークロ2         ・ロンゴレークロ2         ・ロー         ・ロー         ・ロー         ・ロー         ・ロー         ・ロー         ・ロー         ・                                                                                                    |
|                                                                                                    |                                                                                                    |                                                                                                    | J/05/2/205                                                                                                    |                                                                                                    |                                                                                                    |                                                                                                    |                                                                                                    | 目セット     創 製造実験No.     GEN+2004-001234     End Date Time     ご       プシェクト制限     Start Date Time     2022/05/2314.45     OK     キャンセル                                                                                                    | 社ツト     通 製造実験No.     GEN+200+00/234     Erd Date Time     Z       パシェクト制限     Start Date Time     2022/05/2314/45     OK     キャンセル                                                                                                    | セット     副 脳波振Mo.     GBN-2004-001234     End Date Time     Image: Control of Control of                                                                                                    | セット GEN+2004-001234 End Date Time □ ☑<br>ジェクト制限 Start Date Time 2022/05/291445 OK キャンセル                                                                                                    | セット                                                                                                    | ビット     ● 製造実験No.     GEN-2004-001234     End Date Time     区       ジェクト制限     Start Date Time     2022/05/291445     OK     キャンセル                                                                                                    | ビット     副 製造実験No.     GEN-2004-001/234     End Date Time     I       'ジェクト制限     Start Date Time 2022/05/23 14.45     OK     キャンセル                                                                                                    | オビット     副 製造実験No.     GEN*2004-001234     End Date Time     Image: Control of Control of Control o                                                                                                    | オビット     副 製造実験No.     GEN*2004-001234     End Date Time     I       プジェクト制限     Start Date Time     2022/05/2314.45     OK     キャンセル       Number Of Good     5.415     Products     1                                                                                                    |
|                                                                                                    |                                                                                                    | パクトレイアウト キャーション シスタロー                                                                                                    |                                                                                                    |                                                                                                    | パクトレイアウト 金融の声 のの前日                                                                                                    |                                                                                                    |                                                                                                    | 目セット     創 製造実装No.     GEN+2004-001234     End Date Time     【       プシェクト制限     Start Date Time     2022/05/2314.45     OK     キャンセル                                                                                                    | 社グット         ● 数法実績No.         GEN+2004-001234         End Date Time         ■           パジェクト制限         Item サンプが示えた<br>Start Data Time         0K         キャンセル                                                                                                    | セット<br>セット<br>Item <u>サンプルでお入ト</u><br>ジェクト制限<br>Start Date Time 2022/05/231445<br>Number Of Good 5-8135<br>Products                                                                                                    | セット     通 製造実績No.     GEN-2004-001/234     End Date Time     ピ       ジェクト制限     Start Date Time     2022/05/2914.45     OK     キャンセル                                                                                                    | セット GDV2004-001234 End Date Time □ 2<br>ジェクト制限 Start Date Time 2022/15/201445 OK キャンセル OK キャンセル                                                                                                    | ビット     通 製造実務No.     GEN+2004-001234     End Date Time     ビ       Item <u>リングルFネト</u> 2022/05/231445     OK       *ジェクト制限     Start Date Time     2022/05/231445     OK       Number of Good     54135     OK                                                                                                    | ビット     通 製造実話No.     GEN-2004-001234     End Date Time     ビ       *ジェクト制限     Start Date Time     2022/05/2314.45     OK     キャンセル                                                                                                    | 建ツト     論 製造実読No.     GEN+2004-001234     End Date Time     【       プジェクト制限     Start Date Time     2022/05/2014:45     OK     チャンセル       Number Of Good     5-135     Products     1                                                                                                    | 建立ット     通 製造実読No.     GEN+2004-001234     End Date Time     I       プシブル「たえト       プシェクト制限     Start Date Time     2022/05/2014:45       Number Of Good     5-8135       Products                                                                                                    |
| バクトレイアウト +短点2 1/2万百日                                                                                                    |                                                                                                    | ンパクトレイアウト *短点 2.511日                                                                                                    | パクトレイアウト #昭市 (1018日)                                                                                                    | シパクトレイアウト                                                                                                    | ンパクトレイアウト                                                                                                    | シバクトレイアウト                                                                                                    |                                                                                                    | 目セット     創 製造実装No.     GEN+2004-001234     End Date Time     【       プシェクト制限     Start Date Time     2022/05/2314.45     OK     キャンセル                                                                                                    | i社ット C Marker C Marker C Mar                                                                                                    | セット<br>セット<br>・ <u> </u>                                                                                                    | セット     通 製造実績No.     GEN-2004-001/234     End Date Time     ピ       ジェクト制限     Start Date Time     2022/05/2914.45     OK     キャンセル                                                                                                    | セット GDV 2004-001234 End Date Time C C C C C C C C C C C C C C C C C C C                                                                                                    | セット<br>Itマット<br>Itマット<br>Item <u>サンプルでおト</u><br>ジェクト制限 Start Date Time 2022/C5/231445<br>Number Of Good 54135<br>Froducts                                                                                                    | ビット     通 製造実話No.     GEN-2004-001234     End Date Time     ビ       *ジェクト制限     Start Date Time     2022/05/231445     OK     キャンセル                                                                                                    | オビット     副 製造実読No.     GEN+2004-001234     End Date Time     I       ポジェクト制限     Start Date Time     2022/05/2914.45     OK     チャンセル       Number Of Good     5.413     Products     1                                                                                                    | オビット     副 製造実読No.     GEN+2004-001234     End Date Time     I       オシゴル「ホネムト     1522/15/231     OK     チャンセル       オシコーク1 Good     5.4135     Products                                                                                                    |
| パクトレイアウト きまた パーテート きまーン 参照の3 が商店目                                                                                                    | パクトレイアウト きを思いません キャーシー きおい 必須項目                                                                                                    | パクトレイアウト きまた パーロー・モート きまこう きほん が有道日                                                                                                    | パクトレイアウト 参照の後 (小市市・ボール) 参照の後 (小市市・ボール)                                                                                                    | パクトレイアウト また パーコント 思 キエーン 参照のみ (が活動日                                                                                                    | パクトレイアウト またが (万年ま・パーコント あます) 参照のみ (必須通日)                                                                                                    | パクトレイアウト またが (元年史・ヴィッシュール・キェー) 参照のみ (が通道日                                                                                                    |                                                                                                    | Hセット                                                                                                    | オゼット     記録     設計を請から、GEN+2004-001234     End Date Time     ご       パジェクト制限     Namber Of Good     54135     OK     キャンセル                                                                                                    | セット     通 製造実績No.     GBI-42004-001234     End Date Time     ゴ       ジェクト制限     Start Date Time     2022/05/231445     OK     キャンセル                                                                                                    | セット                                                                                                    | セット         通知道実験Mo.         GEN-2004-001234         End Date Time         ブリ           ジェクト制限         1         1         1         0         1         1         1         1         1         1         1         1         1         1         1         1         1         1         1         1         1         1         1         1         1         1         1         1         1         1         1         1         1         1         1         1         1         1         1         1         1         1         1         1         1         1         1         1         1         1         1         1         1         1         1         1         1         1         1         1         1         1         1         1         1         1         1         1         1         1         1         1         1         1         1         1         1         1         1         1         1         1         1         1         1         1         1         1         1         1         1         1         1         1         1         1         1         1 <td>ビット     通 製造実績No.     GEN-2004-001234     End Date Time     ビ       *ジェクト制限     Start Date Time     2022/05/231445     OK     キャンセル</td> <td>ビット     通 製造実績No.     GEN-2004-001234     End Date Time     ビ       ジェクト制限     Start Date Time     2022/05/2311445     OK     キャンセル       Number Of Good     5-4135     Products     1</td> <td>社セット     通 設造実績Nio.     GEN+2004-001234     End Date Time     ビ       パジェクト制限     Start Date Time     2022/05/2014:45     OK     キャンセル       Number Of Good     5.4135     Products     1</td> <td>記セット     記録     設法実績No.     GEN+2004-001234     End Date Time     ゴ       パジェクト制限     Start Date Time     2022/05/2314.45     OK     キャンセル       Number Of Good     5.4135     Products     From Content of Start Date</td>                                                                                                    | ビット     通 製造実績No.     GEN-2004-001234     End Date Time     ビ       *ジェクト制限     Start Date Time     2022/05/231445     OK     キャンセル                                                                                                    | ビット     通 製造実績No.     GEN-2004-001234     End Date Time     ビ       ジェクト制限     Start Date Time     2022/05/2311445     OK     キャンセル       Number Of Good     5-4135     Products     1                                                                                                    | 社セット     通 設造実績Nio.     GEN+2004-001234     End Date Time     ビ       パジェクト制限     Start Date Time     2022/05/2014:45     OK     キャンセル       Number Of Good     5.4135     Products     1                                                                                                    | 記セット     記録     設法実績No.     GEN+2004-001234     End Date Time     ゴ       パジェクト制限     Start Date Time     2022/05/2314.45     OK     キャンセル       Number Of Good     5.4135     Products     From Content of Start Date                                                                                                    |
| ンパクトレイアウト (### /~ (### /~ / / / / / / / / / / / / / / / / /                                                                                                    | ンパクトレイアウト (茶奈 (年年ページにつみの-ボールキテ) 参照の 必須項目                                                                                                    | ンパクトレイアウト (###パーヴにの20-0                                                                                                    | ンパクトレイアウト 参照のみ 必須項目                                                                                                    | ンパクトレイアウト (新知(FEE の-ブビのユターボーボーデ)) 参照のみ 2/2項目                                                                                                    | ンパクトレイアウト 参照のみ 必須項目                                                                                                    | ンパクトレイアウト 参照のみ 必須項目                                                                                                    | シバクトレイアウト (茶菜 (茶菜 ホーブにの ユル ーボー・キャデ) 参照の) 必須項目                                                                                                    | 1ゼット ▲ 設造実績No. GEN+2004-001234 End Late I line □ ば<br>パジェクト制限 Start Dato Time 2022/20/2014.45 OK キャンセル                                                                                                    | オセット     記録     設法支払No.     GEN+2004-001234     End Date line     ば       「ジェクト制限     Start Date Time     2022/05/2314/45     OK     キャンセル                                                                                                    | セット         通 製造実積No.         GBN-2004-001234         End Lake I line         ビー           ジェクト制限         Start Date Time 2022(05/28)145         OK         キャンセル           Products         Shifts         Products         Frage                                                                                                    | ビット         通 製造実験No.         GEP+2004-001234         End Late lime         ビ           ジェクト制限         Starts Date Time 2020/05/2014.45         OK         キャンセル           Products         Products         Froducts         Froducts                                                                                                    | セット         通数定実験No.         GEN-2004-001234         End Late line         ビー           ジェクト制限         Start Date Time 2020/06/29114/5<br>Number Of Good         54/135         OK         キャンセル                                                                                                    | ビット     通 製造実験No.     GFN-2004-001234     End Late lime     ゴ       ジェクト制限     Tem     サジュ(カション・<br>Namber of Good     54:135       Products     54:135                                                                                                    | ビット     通 製造実録No.     GEN-2004-001234     End Late 1 lime     ゴ       ジェクト制限     Start Date Time     2022/05/29114.45     OK     キャンセル       Number Of Good     5.4135     Products     1                                                                                                    | 1ゼット (A) 数値実績No. GEN-2004-001234 End Uble 1 line (A) (A) (A) (A) (A) (A) (A) (A) (A) (A)                                                                                                    | 1ゼット CEN+2004-001234 End Late 1 line □ ■<br>1ジェクト制限 Start Data Time 2022/05/2314.45 OK キャンセル<br>Number Of Good 5.4135<br>Products                                                                                                    |
| ンパクトレイアウト (### /~ (### /~ / / / / / / / / / / / / / / / / /                                                                                                    | ンパクトレイアウト (茶奈 (年年ページにつみの-ボールキテ) 参照の 必須項目                                                                                                    | ンパクトレイアウト (###パーヴにの20-0                                                                                                    | ンパクトレイアウト 参照のみ 必須項目                                                                                                    | ンパクトレイアウト (新知(FEE の-ブビのユターボーボーデ)) 参照のみ 2/2項目                                                                                                    | ンパクトレイアウト 参照のみ 必須項目                                                                                                    | ンパクトレイアウト 参照のみ 必須項目                                                                                                    | シバクトレイアウト (茶菜 (茶菜 ホーブにの ユル ーボー・キャデ) 参照の) 必須項目                                                                                                    | 1ゼット ▲ 設造実績No. GEN+2004-001234 End Late I line □ ば<br>パジェクト制限 Start Dato Time 2022/20/2014.45 OK キャンセル                                                                                                    | オセット     記録     設法支払No.     GEN+2004-001234     End Date line     ば       「ジェクト制限     Start Date Time     2022/05/2314/45     OK     キャンセル                                                                                                    | セット         通 製造実積No.         GBN-2004-001234         End Lake I line         ビー           ジェクト制限         Start Date Time 2022(05/28)145         OK         キャンセル           Products         Shifts         Products         Frage                                                                                                    | ビット         通 製造実験No.         GEP+2004-001234         End Late lime         ビ           ジェクト制限         Starts Date Time 2020/05/2014.45         OK         キャンセル           Products         Products         Froducts         Froducts                                                                                                    | セット         通数定実験No.         GEN-2004-001234         End Late line         ビー           ジェクト制限         Start Date Time 2020/06/29114/5<br>Number Of Good         54/135         OK         キャンセル                                                                                                    | ビット     通 製造実験No.     GFN-2004-001234     End Late lime     ゴ       ジェクト制限     Tem     サジュ(カション・<br>Namber of Good     54:135       Products     54:135                                                                                                    | ビット     通 製造実録No.     GEN-2004-001234     End Late 1 lime     ゴ       ジェクト制限     Start Date Time     2022/05/29114.45     OK     キャンセル       Number Of Good     5.4135     Products     1                                                                                                    | 1ゼット (A) 数値実績No. GEN-2004-001234 End Uble 1 line (A) (A) (A) (A) (A) (A) (A) (A) (A) (A)                                                                                                    | 1ゼット CEN+2004-001234 End Late 1 line □ ■<br>1ジェクト制限 Start Data Time 2022/05/2314.45 OK キャンセル<br>Number Of Good 5.4135<br>Products                                                                                                    |
| シパクトレイアウト きまた パークトゥー ボークト きまこう 参照のみ 必須項目                                                                                                    | パクトレイアウト 東京 伊田 たっていた ちまごう 参照のみ 必須項目                                                                                                    | パクトレイアウト きまた パーク・キーン 会談の 没有項目                                                                                                    | パクトレイアウト 参照のみ (小田市市・ボーコン) 参照のみ (小田月)                                                                                                    | ンパクトレイアウト 参照のみ (火車車) 参照のみ (火車車)                                                                                                    | ンパクトレイアウト 意味物 (特定点、水(本本本)) 参照のみ (必須用)                                                                                                    | シパクトレイアウト 意味物 (特定点、ガイーント・デーン) 参照のみ (必須月)                                                                                                    |                                                                                                    | Hセット                                                                                                    | オゼット     記録     設計を請から、GEN+2004-001/234     End Date Time     ご       パジェクト制限     Namber Of Good     54/35     OK     キャンセル                                                                                                    | セット     通 製造実績No.     GEN-2004-001/234     End Date Time     ゴ       ジェクト制限     Start Date Time     2022/05/231/445     OK     キャンセル                                                                                                    | セット                                                                                                    | セット         通知道実験Mo.         GEN-2004-001234         End Data Time         ゴ           ジェクト制限         1         1         1         0         1         1         1         1         1         1         1         1         1         1         1         1         1         1         1         1         1         1         1         1         1         1         1         1         1         1         1         1         1         1         1         1         1         1         1         1         1         1         1         1         1         1         1         1         1         1         1         1         1         1         1         1         1         1         1         1         1         1         1         1         1         1         1         1         1         1         1         1         1         1         1         1         1         1         1         1         1         1         1         1         1         1         1         1         1         1         1         1         1         1         1         1         1         1 <td>ビット     通 製造実績No.     GEN-2004-001234     End Date Time     ビ       *ジェクト制限     Start Date Time     2022/05/231445     OK     キャンセル</td> <td>ビット     通 製造実績No.     GEN-2004-001234     End Date Time     ビ       ジェクト制限     Start Date Time     2022/05/2311445     OK     キャンセル       Number Of Good     5.4135     Products     1</td> <td>記セット     記録     設法実績Nio.     GEN+2004-001234     End Date Time     ご       パジェクト制限     Start Date Time     2022/05/2014:45     OK     キャンセル       Number Of Good     5.4135     Products     Frequence</td> <td>記セット     記録     設法実績No.     GEN+2004-001234     End Date Time     ビ       パジェクト制限     Start Date Time     2022/05/2314.45     OK     キャンセル       Number Of Good     5.4135     Products     From Control of Start Start</td>                                                                                                    | ビット     通 製造実績No.     GEN-2004-001234     End Date Time     ビ       *ジェクト制限     Start Date Time     2022/05/231445     OK     キャンセル                                                                                                    | ビット     通 製造実績No.     GEN-2004-001234     End Date Time     ビ       ジェクト制限     Start Date Time     2022/05/2311445     OK     キャンセル       Number Of Good     5.4135     Products     1                                                                                                    | 記セット     記録     設法実績Nio.     GEN+2004-001234     End Date Time     ご       パジェクト制限     Start Date Time     2022/05/2014:45     OK     キャンセル       Number Of Good     5.4135     Products     Frequence                                                                                                    | 記セット     記録     設法実績No.     GEN+2004-001234     End Date Time     ビ       パジェクト制限     Start Date Time     2022/05/2314.45     OK     キャンセル       Number Of Good     5.4135     Products     From Control of Start Start                                                                                                    |
|                                                                                                    | ンパクトレイアウト 参照内容 (1999年 1999年) 参照内容 (2017年)                                                                                                    |                                                                                                    |                                                                                                    |                                                                                                    |                                                                                                    |                                                                                                    |                                                                                                    | 目セット     創 製造実読No.     GEN+2004-001234     End Date Time     【       プシェクト制限     Start Date Time     2022/02/314.45     OK     キャンセル                                                                                                    | i社ット (2015年17月2日) GEN+2004-001234 End Date Time (2015年17月2日) (2015年2月1日) (2015年2月1日) (2015778月1日) (2015787878787                                                                                                    | セット     通 製造実績No.     GEN-2004-001234     End Date Time     ロ       ジェクト制限     Start Date Time     2022/05/231445     OK     キャンセル                                                                                                    | セット GEV+2004-001234 Erd Date Time ロ ロ<br>・ サンゴルデネト<br>ジェクト制限 Start Date Time 2022/05/2914.45 OK キャンセル                                                                                                    | セット     通 製造実績No.     GEN-2004-001234     End Date Time     ピ       ジェクト制限     Start Date Time     2022/15/201445     OK キャンセル                                                                                                    | ビット     通 製造実舗No.     GEN-2004-001234     End Date Time     ビ       Item     サングルでお入ト     2022/05/231445     OK     キャンセル                                                                                                    | ビット     通 製造実績No.     GEN-2004-001234     End Date Time     ビ       ジェクト制限     Start Date Time     2022/05/2314.45     OK     キャンセル                                                                                                    | 社マット     ● 製造実読No.     GEN+2004-001234     End Date Time     ■       プジェクト制限     Start Date Time     2022/05/2014.45     OK     チャンセル                                                                                                    | 社マット     ● 製造実読No.     GEN+2004-001234     End Date Time     ■       プジェクト制限     Start Date Time     2022/05/2914.45     OK     チャンセル                                                                                                    |
|                                                                                                    |                                                                                                    |                                                                                                    |                                                                                                    |                                                                                                    |                                                                                                    |                                                                                                    |                                                                                                    | 目セット     創 製造実読No.     GEN+2004-001234     End Date Time     【       プシェクト制限     Start Date Time     2022/07/2314.45     OK     キャンセル                                                                                                    | i社ット (2015年17月2日) GEN+2004-001234 End Date Time (2015年17月2日) (2015年2月1日) (2015年2月1日) (2015778月1日) (2015787878787                                                                                                    | セット     通 製造実績No.     GEN-2004-001234     End Date Time     ロ       ジェクト制限     Start Date Time     2022/05/231445     OK     キャンセル                                                                                                    | セット GEV+2004-001234 Erd Date Time ロ ロ<br>・ サンゴルデネト<br>ジェクト制限 Start Date Time 2022/05/2914.45 OK キャンセル                                                                                                    | セット     通 製造実績No.     GEN-2004-001234     End Date Time     ピ       ジェクト制限     Start Date Time     2022/15/201445     OK キャンセル                                                                                                    | ビット     通 製造実舗No.     GEN-2004-001234     End Date Time     ビ       Item     サングルでお入ト     2022/05/231445     OK     キャンセル                                                                                                    | ビット     通 製造実績No.     GEN-2004-001234     End Date Time     ビ       ジェクト制限     Start Date Time     2022/05/2314.45     OK     キャンセル                                                                                                    | 社マット     ● 製造実読No.     GEN+2004-001234     End Date Time     ■       プジェクト制限     Start Date Time     2022/05/2014.45     OK     チャンセル                                                                                                    | 社マット     ● 製造実読No.     GEN+2004-001234     End Date Time     ■       プジェクト制限     Start Date Time     2022/05/2914.45     OK     チャンセル                                                                                                    |
| パクトレイアウト 1 倍報(単年ポープにのみの+ボーを表示) 参照の3 22済項目                                                                                                    | パクトレイアウト 1倍報(年年ページにのみの+ボーを表示) 参照の 必須項目                                                                                                    | パクトレイアウト 1世報 (単年パーヴェのみの-ザーを未示) 参照の 20万項目                                                                                                    | パクトレイアウト                                                                                                    | パウトレイアウト (施修(施作パージにのみの-デーを表示)) 参照のみ 必須項目                                                                                                    | パウトレイアウト 「核酸((年年パーツにのみのツラーを表示)」 参照のみ 必須項目                                                                                                    | パウトレイアウト 「筋酸((年年パーツにのみのツラーを表示)」 参照のみ 必須項目                                                                                                    | パクトレイアウト (特徴 (年年パーブにのみゅぞーを表示)) 参照のみ 必須項目                                                                                                    | 記少ト     記録     設備実績No.     GEN+2004-001/234     End Late line     ビ       パジェクト制限     Start Dato Time     2022/07/2314.45     OK     キャンセル                                                                                                    | オセット     記録     設備支援新Mo.     GEN+2004-001/234     End Date line     ば       「ジェクト制限     Start Date Time     002/25/25/2314/45     0K     キャンセル                                                                                                    | セット         通 製造実積No.         GEN-2004-001234         End Late I line         ビー           ジェクト制限         Start Date Time 02022(57:201445         OK         キャンセル           Products         Start Date Time 0202(57:201445         OK         キャンセル                                                                                                    | ビット         通 製造実験No.         GEP-2004-001234         End Late lime         ビ           ジェクト制限         Start Date Time 2020/56/2014.45         OK         キャンセル           Products         Products         Froducts         Froducts                                                                                                    | セット         通数定実験No.         GEN-2004-001234         End Late line         ビー           ジェクト制限         Start Date Time 2020/C6/29114/5<br>Number Of Good         54/135         OK         キャンセル                                                                                                    | ビット     通 製造実積Mo.     GEN-2004-001234     End Late lime     ゴ       ジェクト制限     Namber 01 Geod     54/135     OK     キャンセル                                                                                                    | ビット     通 製造実録No.     GEN-2004-001234     End Late I Ime     ゴ       ジェクト制限     Start Date Time     2022/05/29114.45     OK     キャンセル       Number Of Good     5.4135     Products     1                                                                                                    | 社ツト     副 設造実績No.     GEN+2004-001234     End Uble I line     」       パシュクト制限     Start Data Time     2022/05/2314.45     OK     キャンセル       Number Of Good     5.4135     Products     1                                                                                                    | 社ツト     論 設造実績No.     GEN+2004-001234     End Late 1 line     」       パジェクト制限     Start Data Time     2022/05/231445     OK     キャンセル       Number Of Good     5.4135     Products     Frage                                                                                                    |
| パクトレイアウト (新報 (編集ページにのみヘッダーを表示) 参照のみ 必須項目                                                                                                    | パウトレイアウト 「前報(協販パープにのみヘッダーを表示) 参照のみ 2/3項目                                                                                                    | パクトレイアウト (新報 (編集ページにのみヘッダーを表示) 参照のみ 必須項目                                                                                                    | パクトレイアウト 「前報(編集ページにのみヘッダーを表示) 参照のみ 必須項目                                                                                                    | パクトレイアウト 「首僚 (振泉ページにのみヘッダーを表示) 参照のみ 22項目                                                                                                    | パクトレイアウト (音報 (編集ページにのみヘッダーを表示) 参照のみ 22項目                                                                                                    | パクトレイアウト (前報 (編集ページにのみヘッダーを表示) 参照のみ 22項目                                                                                                    | パクトレイアウト (前報 (編集ページにのみヘッダーを表示)) 参照のみ (必須項目)                                                                                                    | オビット     創 製造実績No.     GEN*2004-001234       Item     サンプルデキスト       ジシェクト制限     Start Date Time       2022/06/2914.45     OK                                                                                                    | 社マット         単波実前No.         GEN+2004-00/234         ローレン           パジェクト制限         Start Dato Time         ウンパリホスト         OK         キャンセル           Number, OI Good         54135         OK         キャンセル                                                                                                    | セット         動産実施り。         GEN-2000-001234         ロロロロロロロロロロロロロロロロロロロロロロロロロロロロロロロロロロロロ                                                                                                    | セット                                                                                                    | セット         回 短音実験/o         GEP-2004-07/254         ロロロロロロロロロロロロロロロロロロロロロロロロロロロロロロロロロロロロ                                                                                                    | 地位実施内o         GEN-2004-001234         GEN-2004-001234           ジェクト制限         Start Date Time 2022(05/28)145         K           Number of Good         54/35           Products         54/35                                                                                                    | iセット M Mág 葉 Mao, GEN-2000-001234 C L L Mar C L Mar C L Mar                                                                                                    | オビット     通 製造実績No.     GEN/2004-001234     CM Gase rine     CM Gase rine       パジェクト制限     Start Dato Time     2022/05/291445     OK     キャンセル       Number Of Good     54135     Products     CM Gase rine     CM Gase rine                                                                                                    | オビット         通 製造実舗No.         GEN*2004-001234         Concerning         Concerning         Concern                                                                                                    |
| パクトレイアウト                                                                                                    | パクトレイアウト 「「簡優 (編集ページにのみヘッダーを表示) 参照のみ 2/3項目                                                                                                    | パクトレイアウト                                                                                                    | パクトレイアウト 「前後 (編集ページにのみヘッサーを表示) を照め 公理目                                                                                                    | パクトレイアウト (前報(編集ページにのみヘッデーを表示) 参照のみ 必須項目                                                                                                    | パクトレイアウト (前報(編集ページにのみヘッサーを表示)) 参照のみ 必須項目                                                                                                    | パクトレイアウト (前報 (編集ページにのみヘッダーを表示) 参照のみ 必須項目                                                                                                    | パクトレイアウト (音報 (編集ページェのみヘッグーを表示)) 参照のみ (必須)目                                                                                                    | センリト         ロローズの中の1025年           Item         サンプリデキスト           ジジェクト制限         Start Dato Time         2022(56/2314.45)         OK         キャンセル                                                                                                    | Iセット Item サンゴフキネト ISエクト制限 Start Date Time 2022/05/2314/5 Number Of Good 5413 OK F*シンセル                                                                                                    | セット Item <u>サンプルデキスト</u><br>ジェクト制限 Start Date Time 2022/05/23/14/5<br>Products                                                                                                    | セット Bern 2017年3月10日 SELF2.00-001.03<br>ドロット Herm サンプレークトライント<br>ジェクト制限 Start Date Time 2022/05/201445 OK キャンセル<br>Products                                                                                                    | セット Len #1/2017-001674<br>ジェクト制限 Start Date Time 2022/05/2014/35<br>Number Of Good 5/1135                                                                                                    | itセット Item サンロテレス Start Date Time センロ・Coll Start Start Date Time センロ・Coll Start Date Time センロレン Start Date Time センロレン Start Date Time センロレン Start Date Time 2022 (05/23) 145 OK キャンセル                                                                                                    | itセット Rem <u>サンプルデキスト</u><br>ジェクト制限 Start Dato Time 2022/05/201455 OK キャンセル                                                                                                    | ロセット         Rem         リンゴルデキスト           パシェクト制限         Start Data Time         2022/05/20145           Number Of Good         54135           Products                                                                                                    | ロセット         Item         リンゴルデキスト           ドシェクト制限         Start Date Time         2022/05/20145         OK         キャンセル           Number Of Good         5.4135         Products         Products                                                                                                    |
| パクトレイアウト                                                                                                    | パクトレイアウト                                                                                                    | パクトレイアウト                                                                                                    | パクトレイアウト 「前留 (編集ページにのみヘッダーを表示) 参照のみ 必須項目                                                                                                    | パクトレイアウト 「前後 (編集ページにのみヘッダーを表示) を照め 必須項目                                                                                                    | パクトレイアウト 「前後 (編集ページにのみヘッダーを表示) を照め 必須項目                                                                                                    | パクトレイアウト 「前後 (編集ページにのみヘッターを表示) 参照のみ 必須項目                                                                                                    | パクトレイアウト 前後 (編集ページにのみヘッダーを表示) を知のみ 2/5項目                                                                                                    | 11セット<br>Rem <u>リングルでキスト</u><br>プシェクト制限 Start Dates Time 2022/05/2314/45 OK キャンセル                                                                                                    | 1セット<br>「シェクト制限 Start Dato Time 2022/05/2314/45 OK キャンセル<br>Number Of Good 54135                                                                                                    | ゼット<br>ドロー サンプルデキスト<br>ジェクト制限 Start Date Time 2022/05/29 14:45 OK キャンセル<br>Number 01 Good 5:41:3<br>Products                                                                                                    | セット                                                                                                    | セット                                                                                                    | 12ット<br>Number 01 Good 54135<br>アeducts 54135                                                                                                    | 12ット Rem サンゴルデネト 'ジェクト制限 Start Date Time 2020/05/231445 Number 01 Good 5.5135 Products                                                                                                    | 122ット<br>下em <u>リンゴルデネト</u><br>ポジェクト制限 Start Date Time 2022/05/231445<br>Number Of Good 5.4135<br>Products                                                                                                    | 122ット<br>下em <u>リンプルデネント</u><br>ポジェクト制限 Start Date Time 2022/05/23 14.45<br>Number Of Good 5.4135<br>Products                                                                                                    |
| パクトレイアウト                                                                                                    | パクトレイアウト                                                                                                    | パクトレイアウト                                                                                                    | パクトレイアウト                                                                                                    | パクトレイアウト 「前後 (塩東ページCのA-ッサーを表示) 参照のみ 必須項目                                                                                                    | パクトレイアウト 「前後 (塩東ページCoAvy9-vを表示) 参照のみ 必須項目                                                                                                    | パクトレイアウト 「前後 (編集ページCのAvy9-を表示) 参照のみ 必須項目                                                                                                    | パクトレイアウト 「首報 (編集ページにのみヘッダーを表示) 参照のか 必須項目                                                                                                    | Item         リンガルデネント           プジェクト制限         Start Date Time         2022/05/29 14:45                                                                                                    | Item         リンプルデキスト           ドシェクト制限         Start Date Time         2022/05/2314/45         OK         キャンセル           Number, Of Good         5.4135                                                                                                    | ドロー・シンゴルテキント       ジェクト制限     Start Date Time     2022/05/29 14/45       Number OI Good     54135       Products                                                                                                    | E y I<br>Number 01 Good 5.4135<br>アクロル                                                                                                    | Even         比em         サンプルデキスト           ジェクト制限         Start Date Time         2022/15/23 14.45           Number Of Good         5.4135           Products         0K                                                                                                    | Item         サンパルデネト           'ジェクト制限         Start Date Time         2022/05/231445           Number of Good         54135           Products         54135                                                                                                    | Item         サングル「ホネント           'ジェクト制限         Start Date Time         2022/05/23 14.45           Number Of Good         5.4135           Products         5.4135                                                                                                    | Rem <u>サンプルデキスト</u><br><b>Fシエクト制限</b> Start Date Time 2022/05/23 14.45 OK キャンセル<br>Number Of Good 5.4135<br>Products                                                                                                    | Rem <u>サングルデキスト</u><br><b>Fシエクト制限</b> Start Date Time 2022/05/23 14:45 OK キャンセル<br>Number Of Good 5:4135<br>Products                                                                                                    |
| パクトレイアウト                                                                                                    | パクトレイアウト          参照の         必須用           首報(編集ページにのみヘッダーを表示)                                                                                                    | パクトレイアウト                                                                                                    | パクトレイアウト                                                                                                    | パウトレイアウト                                                                                                    | パウトレイアウト    荷根 (塩果ページCのみヘッダーを表示) 参照のみ 必須項目<br>   荷根 (塩果ページCのみヘッダーを表示) を開める 必須項目                                                                                                    | パクトレイアウト   情報 (塩果ページCの入へが) を表示) 参照の 必須項目<br>                                                                                                    | パクトレイアウト 「前復(編集ページLOBA-079-é表示) 参照の 必須目<br>「前復(編集ページLOBA-079-é表示) を照め 必須目<br>「「「日日日日日」 【                                                                                                    | Item         サングルパチネト           プジェクト制限         Start Date Time         2022/05/2914/45         OK         キャンセル                                                                                                    | Item         サンプリバキスト           マシロクト制限         Start Dato Time         2022/05/2314/45         OK         キャンセル           Number, Of Good         54/35                                                                                                    | Item         サングガのキント           ジェクト制限         Start Date Time         2022/05/231445         OK         キャンセル           Number Of Good         5.4135         Products                                                                                                    | Item サンプルデキスト<br>ジェクト制限 Start Date Time 2022/05/2914-45 OK キャンセル<br>Number Of Good 5.4135                                                                                                    | tem <u>サンプルFキスト</u><br>ジェクト制限 Start Dato Time 2022/15/23 14:45 OK キャンセル<br>Number Of Good 5:41:35                                                                                                    | Item         サングルデスト           'ジェクト制限         Start Date Time         2022/05/23 14.45           Number of Good         5.413           Products         5.413                                                                                                    | Item         サングルデネント           ジェクト制限         Start Date Time         2022/05/23 14.45           Number Of Good         5.4135           Products         5.4135                                                                                                    | Item         サングルパキネト           プジェクト制限         Start Date Time         2022/05/2014:45         OK         キャンセル           Number Of Good         5.4135         Products         Products         Products                                                                                                    | Item         サングルデキスト           ポジェクト制限         Start Date Time         2022/05/2014:45           Number Of Good         54:35           Products         CK         キャンセル                                                                                                    |
| パクトレイアウト 「前報 (編集ページにのみヘッサーを表示) 参照の が原用<br>前報 (編集ページにのみヘッサーを表示) 参照の GEN+2004-001234 Erd Date Time 」 ば                                                                                                    | パクトレイアウト 「前報(編集ページEのみヘッサーを表示) 参照の 必須用<br>「前報(編集ページEのみヘッサーを表示) 参照の GEN+2004-001234 Erd Date Time 」 ば                                                                                                    | パクトレイアウト                                                                                                    | パクトレイアウト                                                                                                    | パクトレイアウト<br>「情報 (編集ページにのみヘッダーを表示)<br>「情報 (編集ページにのみヘッダーを表示)<br>「日本 La Data Time<br>ビ                                                                                                    | パクトレイアウト<br>                                                                                                    | パクトレイアウト<br>                                                                                                    | パウトレイアウト         1         6           1情報(編集ページにのみヘッダーを表示)         参照のの<br>国家 は、GEN+2004-001234         を照のの<br>End Date Time         2                                                                                                    | Item         サンプルデキスト           プジェクト制限         Star/ Date Time         2022/05/2314.45         OK         キャンセル                                                                                                    | Item         サンプルデキスト         OK         キャンセル           *シェクト制限         Start Data Time         2022/05/231445         OK         キャンセル                                                                                                    | ジェクト制限         Item         サングルデキスト           ジェクト制限         Start Date Time         2022/05/2314.45           Number Of Good         5.4135           Products         Products                                                                                                    | Item         サンプルデキスト           ジェクト制限         Start Dato Time         2022/05/23 14:45           Number Of Good         5:4135           Products                                                                                                    | Item         サンゴルデキスト           ジェクト制限         Start Date Time         2022/05/2911445           Number Of Good         5.4135           Products         5.4135                                                                                                    | Item         サングリデキスト           ジェクト制限         Start Date Time         2022/05/23 14.45           Number Of Good         5.413           Products         5.413                                                                                                    | Item         サンプルデキスト           ジェクト制限         Start Date Time         2022/05/293 14.45           Number Of Good         5.4135           Products         Products                                                                                                    | Item         サングルデキスト           プシェクト制限         Start Data Time         2022/05/2314.45         OK         キャンセル           Number Of Good         5.4135         Products         Products         Pro                                                                                                    | Item         サンプルデキスト           プシェクト制限         Start Data Time         2022/05/29 14.45           Number Of Good         5.1135           Products         Froducts                                                                                                    |
| パクトレイアウト         資格 (編集ページにのみへッサーを表示)         参照の<br>End Dates Time         必須項目           計ないト                                                                                                    | パクトレイアウト         直悟俊(編集ページにのみへッザーを表示)         参照の<br>End Date Time         必須項目           計ないト         ● 製造実績物。         GEN+2004-001234         End Date Time         ●                                                                                                    | パクトレイアウト 「前倍(塩炭ページCのみヘッサーを表示) 参照の 22項目<br>目前で、塩炭ページCのみヘッサーを表示) 参照の 22回目<br>目前で、塩炭実験mo GEN+2004-001234 End Date Time □                                                                                                    | パクトレイアウト     「簡報(編集ページにのみヘッダーを表示)     参照のみ     必須項目       計加いた          會 製造実績Nuo、GEN+2004-001234           End Date Time                                                                                                    | パクトレイアウト                                                                                                    | パクトレイアウト<br>                                                                                                    | パクトレイアウト<br>                                                                                                    | パクトレイアウト          「特徴(塩塩ペープにのみヘッゲーを表示)         「特徴(塩塩ペープにのみヘッゲーを表示)         「新数実績Nuo, GEN+2004-001234                                                                                                    | Item         サンプルデキスト           ジシェクト制限         Start Date Time         2022/05/2314.45         OK         キャンセル                                                                                                    | Item         リンゴルデスト           Start Date Time         2022/05/231/45         OK         キャンセル           Number Of Good         54135                                                                                                    | Item         リンパルテキスト           ジェクト制限         Start Date Time         2022/05/293 14.45         OK         キャンセル           Number Of Good         5.4135         OK         キャンセル                                                                                                    | Item     サングルデキスト       ジェクト制限     Start Date Time     2022/05/2914.45       Number Of Good     5.4135       Products                                                                                                    | Item         12/20/F42L           Start Date Time 2022/05/2014/5         OK           Number Of Good         5.4135                                                                                                    | Rem         サングルデキスト           ジェクト制限         Start Date Time         2022/05/29314.45           Number Of Good         5.4135           Products         Products                                                                                                    | Rem     サンプルデキスト       ジェクト制限     Start Date Time     2022/05/201445       Number Of Good     54135       Products     54135                                                                                                    | Item         サンプリデキスト           ジェクト制限         Start Data Time         2022/05/2914.45           Number Of Good         54135           Products         54135                                                                                                    | Item         サンプが行ち入ト           ジェクト制限         Start Data Time         2022/05/2914.45           Number Of Road         54135           Products         Froducts                                                                                                    |
| パクトレイアウト         1倍役(塩泉ページCoDA-0yジーを表示)         参照の<br>End Date Time         必須用           ロセット          金融査実績Nio、GEN+2004-001234          End Date Time                                                                                                    | パグウトレイアウト         首報 (塩集ページCoDA-vyジーを表示)         参照の<br>End Date Time         必須用           ロセット         論 製造実績No. GEN+2004-001234         End Date Time         ご                                                                                                    | パクトレイアウト<br>「情報 (編集ページにのみヘッダーを表示) 参照のみ 2/3項目<br>目セット  ● 製造実績No. GEN-2004-001234 End Date Time □  2                                                                                                    | パクトレイアウト     「簡報 (編集ページにのみヘッサーを表示)     参照のみ     必須項目       目常報 (編集ページにのみへッサーを表示)     Brid Date Time     Image: Compare the second second sec                                                                                                    | パクトレイアウト     「前報(編集ページにのみヘッダーを表示)     参照のみ     必須項目       目セット     ▲ 製造実績No. GEN+2004-001234     End Date Time     ご                                                                                                    | パクトレイアウト     ご前報(編集ページにのみへッゲーを表示)     参照のみ     必須項目       目セット     ▲ 製造実績No. GEN+2004-001234     End Date Time     ご                                                                                                    | パクトレイアウト     1前報(編集ページにのみへッゲーを表示)     参照のみ     必須項目       ロント          ・・・・・・・・・・・・・・・・・・・・・・・・・・・・・                                                                                                    | パクトレイアウト     」前倍(編集ページCo0A-0y5-é表示)     参照の)     参照の)     参照の)       自 製造実績No. GEN+2004-001234     End Date Time     ②                                                                                                    | Item         サンフリバキスト           グジェクト制限         Start Dato Time         2022/05/2914/45         OK         キャンセル                                                                                                    | Item         リンフリルテスト         OK         キャンセル           プシェクト制限         Start Date Time         2022/05/2314/45         OK         キャンセル                                                                                                    | Item         12/20/F32L         OK         キャンセル           ジェクト制限         Number Of Good         54/35         OK         キャンセル                                                                                                    | Item         リンゴルキシト           ジェクト制限         Start Date Time 2022/05/2914/45         OK キャンセル           Products         Products         Friducts                                                                                                    | Item         リンフルキシト           ジェクト制限         Start Data Time 2022/05/2014;45           Number O1 Good         541:35           Products         Number O1 Good                                                                                                    | Item         12/20/F-321-<br>5           ジェクト制限         Start Date Time 2022/05/2014/5<br>Number of Good         54/35           Products         54/35                                                                                                    | ジェクト制限         1tem         ジンフルテモ入ト           Start Date Time         2022/05/2014/45         0K           Number Of Good         54135           Products         5                                                                                                    | Term リンフルアキえト<br>ジェクト制限 Start Date Time 2022/05/231445 OK キャンセル<br>Number Of Good 54135<br>Products                                                                                                    | Term リンフルアモスト<br>ジェクト制限 Start Date Time 2022/05/2314/45 OK キャンセル<br>Number Of Good 5/135<br>Products                                                                                                    |
| パクトレイアウト                                                                                                    | パクトレイアウト                                                                                                    | パクトレイアウト                                                                                                    | パグトレイアウト<br>                                                                                                    | パクトレイアウト     「簡報(編集ページにのみヘッダーを表示)     参照の)     ジ注項目       目セット     ● 製造実験No. GEN-2004-001234     End Date Time     ●                                                                                                    | パクトレイアウト<br>□ 情報 (編集ページにのみヘッサーを表示)<br>目 世 ツ ト                                                                                                    | パクトレイアウト<br>□ 簡 報 (編集ページにのみヘッワーを表示)<br>■ 記 ツ ト                                                                                                    | パクトレイアウト     1前報(編集ペープにのみへッゲーを表示)     空間のの       目前報(編集ペープにのみへッゲーを表示)     登録のみ     ど想取目       日セット     ● 製造実舗No. GEN-2004-001234     End Date Time     ご                                                                                                    | プジェクト制限 Start Date Time 2022/05/23 14:45 OK キャンセル                                                                                                    | 「ジェクト制限 Start Date Time 2022/05/2014/45 OK キャンセル Amber Of Good 54135                                                                                                    | ジェクト制限 Start Date Time 2022/05/201455 OK キャンセル<br>Products                                                                                                    | ジェクト制限 Start Date Time 2022/05/291445 OK キャンセル<br>Products                                                                                                    | ジェクト制限 Start Dato Time 2022/05/29/14/45 OK キャンセル OK キャンセル                                                                                                    | ジェクト制限         Start Date Time         2022/05/291445         OK         キャンセル           Number Of Good         54135         Products         Products         Products                                                                                                    | ジェクト制限         Start Date Time         2022/05/23 1445         OK         キャンセル           Number OI Good         5.4135         0K         キャンセル                                                                                                    | fジェクト制限 Start Date Time 2022/05/28/14/5 OK キャンセル<br>Number Of Good 5.4135<br>Products                                                                                                    | fジェクト制限 Start Date Time 2022/05/28/14/5 OK キャンセル<br>Number Of Good 5.4135<br>Products                                                                                                    |
| パクトレイアウト 価値 (編集ページにのみヘッサーを表示) 参照の                                                                                                    | パクトレイアウト<br>「簡優 (編集ページGO3ヘッダーを表示) 参照の。<br>留で A 製造実験No. GELN-2004-001234 Erd Date Time □<br>■<br>■<br>■<br>■<br>■<br>■<br>■<br>■<br>■<br>■                                                                                                    | パクトレイアウト<br>「倍復 (編集ページLのみヘッダーを表示) 参照の<br>留世ット<br>21世ット<br>21世ット<br>21世ット<br>21世ット<br>21世ット<br>21世ット<br>21世ット<br>21日<br>21日                                                                                                    | パクトレイアウト                                                                                                    | パウトレイアウト<br>『情報 (編集ページCのみッダーを表示) 参照の<br>計型ット<br>計型 たっ わっぱーをたい<br>たっ わっぱーをたい<br>たっ わっぱーをたい                                                                                                    | パウトレイアウト<br>『情報 (編集ページCのAvyF+6表示) 参照の<br>計型ット<br>計型 たっ わいつぎょをたい<br>たっ わいつぎょとい                                                                                                    | パクトレイアウト<br>■情報(編集ページCのA-ッグーを表示)<br>目前報(編集ページCOA-ッグーを表示)<br>目前報(編集ページCOA-ッグーを表示)<br>■記録実験No. GEIP+2004-001234<br>End Date Time □<br>■<br>■<br>■<br>■<br>■<br>■<br>■<br>■<br>■<br>■<br>■<br>■<br>■                                                                                                    | パクトレイアウト<br>『情報 (編集ページにのみッタラーを表示)<br>副花ツト ▲ 製造実験No. GELN-2004-001234 End Date Time □                                                                                                    | プジェクト制限 Start Dato Time 2022/05/2314.45 OK キャンセル                                                                                                    | ジェクト制限         Start Dato Time         2022/05/281445         OK         キャンセル           Number Of Good         54135         0         0         1         1         1         1         1         1         1         1         1         1         1         1         1         1         1         1         1         1         1         1         1         1         1         1         1         1         1         1         1         1         1         1         1         1         1         1         1         1         1         1         1         1         1         1         1         1         1         1         1         1         1         1         1         1         1         1         1         1         1         1         1         1         1         1         1         1         1         1         1         1         1         1         1         1         1         1         1         1         1         1         1         1         1         1         1         1         1         1         1         1         1         1         1         1                                                                                                    | ジェクト制限 Start Date Time 2022/05/2314:45 OK キャンセル<br>Number Of Good 5:4135<br>Products                                                                                                    | ジェクト制限 Start Date Time 2022/05/291445 OK キャンセル<br>Number Of Good 5.4135<br>Products                                                                                                    | ジェクト制限 Start Date Time 2022/05/2914/45 OK キャンセル Products Products                                                                                                    | 「ジェクト制限 Start Date Time 2022/05/2314.45 OK キャンセル<br>Number Of Good 5.4135<br>Products                                                                                                    | 「ジェクト制限 Start Date Time 2022/05/2314.45 OK キャンセル Number Of Good 5.413 Products                                                                                                    | プジェクト制限 Start Date Time 2022/05/2314.45 OK キャンセル<br>Number Of Good 5.4135<br>Products                                                                                                    | プジェクト制限 Start Date Time 2022/05/2314.45 OK キャンセル<br>Number Of Good 5.4135<br>Products                                                                                                    |
| パクトレイアウト 新報 (編集ページにのみヘッサーを表示) 参照の。<br>計報 (編集ページにのみヘッサーを表示) 参照の。<br>計で以上 の 製造実験No. GEN+2004-00/234 Erd Date Time □                                                                                                    | パクトレイアウト<br>「簡報 (編集ページGOA-ハッサーを表示) 参照の。<br>建立<br>建立<br>建立<br>建立<br>建立<br>建立<br>建立<br>建立                                                                                                    | パクトレイアウト                                                                                                    | パクトレイアウト<br>「情報 (編集ページ2のみヘッダーを表示) 参照の<br>建ツト                                                                                                    | パクトレイアウト<br>                                                                                                    | パクトレイアウト<br>  情報 (塩集ページCの入ッダーを表示)<br>計型ット<br>計型ット<br>Ben 世々目にあっト<br>Ben 世々目にあっト                                                                                                    | パクトレイアウト<br>目前後(塩気ページCのA-ッグーを表示)<br>地セット<br>Bene 地々目にあった<br>Bene 地々目にあった                                                                                                    | パクトレイアウト     1     1     1       1世ット     ● 製造実舗No. GEN-2004-00/234     End Date Time     ●                                                                                                    | プジェクト制限 Start Dato Time 2022/05/2314.45 OK キャンセル                                                                                                    | プジェクト制限 Start Date Time 2022/05/2314/45 OK キャンセル Number Of Good 5/1/35                                                                                                    | ジェクト制限 Start Date Time 2022/05/2914:45 OK キャンセル<br>Number Of Good 5:4135<br>Products                                                                                                    | ジェクト制限 Start Date Time 2022/05/2314/45 OK キャンセル                                                                                                    | ジェクト制限 Start Date Time 2022/05/2314:45 OK キャンセル<br>Number Of Good 5:4135<br>Products                                                                                                    | ジェクト制限 Start Date Time 2022/05/2314.45 OK キャンセル<br>Number Of Good 5.4135<br>Products                                                                                                    | ジェクト制限 Start Date Time 2022/05/2314.45 OK キャンセル<br>Number Of Good 5.4135<br>Products                                                                                                    | プジェクト制限 Start Date Time 2022/05/2014:45 OK キャンセル<br>Number Of Good 5:4135<br>Products                                                                                                    | プジェクト制限 Start Date Time 2022/05/2914:45 OK キャンセル<br>Number Of Good 5:4135<br>Products                                                                                                    |
| パクトレイアウト<br>前報 (編集ページGDA-ハッサーを表示) 参照の。<br>対セット<br>配<br>取進実績No. GEN-2004-001234<br>End Date Time<br>■<br>正<br>・<br>・<br>・<br>・<br>・<br>・<br>・<br>・<br>・<br>・                                                                                                    | パクトレイアウト         画報(編集ページGORA-0y9-é表示)         参照の。         公理項目           1セット         ● 製造実舗No. GEN-2004-001234         Erd Date Time         ■                                                                                                    | パクトレイアウト 前報 (編集ページLのみへッダーを表示) 参照の 2017年11日 参照の 2017年11日 参照の 2017年11日 2017年11日 2017                                                                                                    | パクトレイアウト<br>  倍俗 (編集ページ2のみヘッダーを表示)<br>  竹俗 (編集ページ2のみヘッダーを表示)<br>  竹俗 (編集ページ2のの入ッダーを表示)<br>  竹俗 (編集ページ2のの入ッダーを表示)<br>  竹 俗 (編集ページ2のの入ッダーを表示)<br>  竹 俗 (編集ページ2のの入ッダーを表示)<br>  竹 俗 (編集ページ2のの入ッダーを表示)<br>  竹 俗 (編集ページ2のの入ッダーを表示)<br>  竹 俗 (編集ページ2000)  (編集ページ2000)  ((編集ページ2000)  (編集ページ2000)  ((編集ページ2000)  ((編集ページ2000)  ((編集ページ2000)  ((編集ページ2000)  ((編集ページ2000)  (((編集ページ2000)  (((max)))  (((max)))  ((max))  ((max))                                                                                                    | パクトレイアウト<br>                                                                                                    | パクトレイアウト                                                                                                    | パクトレイアウト<br> 情報 (塩気ページCの入ッダーを表示)<br>地型ット  ● 数値実績Nuo GEP+2004-001234 Erd Date Time □  ● 第00 2/3項目<br>■ 数値実績Nuo GEP+2004-001234 Erd Date Time □ ■                                                                                                    | パクトレイアウト     「情俗 (編集ページにのみへッダーを表示)     参照の 必須項目       1セット     ● 緊盗実験No. GEN*2004-001234     End Date Time                                                                                                    | プジェクト制限 Start Date Time 2022/05/2314.45 OK キャンセル                                                                                                    | プジェクト制限 Start Date Time 2022/05/2314/45 OK キャンセル Number Of Good 5/1/35                                                                                                    | ジェクト制限 Start Date Time 2022/05/2914:45 OK キャンセル<br>Number Of Good 5:4135<br>Products                                                                                                    | ジェクト制限 Start Date Time 2022/05/2914.45 OK キャンセル<br>Number Of Good 5.4135<br>Products                                                                                                    | ジェクト制限 Start Date Time 2022/05/2314.45 OK キャンセル OK キャンセル                                                                                                    | ジェクト制限 Start Date Time 2022/05/2914.45 OK キャンセル<br>Number Of Good 5.4135<br>Products                                                                                                    | マジェクト制限 Start Date Time 2022/05/2914.45 OK キャンセル<br>Number Of Good 5.4135<br>Products                                                                                                    | プジェクト制限 Start Date Time 2022/05/2914:45 OK キャンセル<br>Number Of Good 5:4135<br>Products                                                                                                    | プジェクト制限 Start Date Time 2022/05/2914:45 OK キャンセル<br>Number Of Good 5,4135<br>Products                                                                                                    |
| <u>パクトレイアウト</u><br>「情報 (編集ページにのみへッターを表示)<br>ピット<br>1 Tem サンプル「たえ」ト<br>1 Tem サンプル「たえ」ト                                                                                                    | パクトレイアウト<br>  情報 (編集ページにのみヘッダーを表示)<br>ピント<br>1 世ット<br>1 tem <u>サンプルでな入ト</u><br>1 tem <u>サンプルでな入ト</u>                                                                                                    | パクトレイアウト<br>『簡報 (編集ページEのみヘッダーを表示) 参照の。<br>ピント<br>1 1 1 1 1 1 1 1 1 1 1 1 1 1 1 1 1 1 1                                                                                                     | パクトレイアウト   情報 (振兆ページにのみヘッダーを表示) 参照の 2:5項目<br>  情報 (振兆ページにのみヘッダーを表示) を照め 2:5項目<br>  世 2 ト 記m <u>サンプが行ち入ト</u>                                                                                                    | パクトレイアウト<br> 「簡役 (編集ページにのみヘッダーを表示)<br> 「簡役 (編集ページにのみヘッダーを表示)<br> 「間役 (編集ページにのみヘッダーを表示)<br> 「面役 Date Time □<br> <br>  Item <u>サンプルデキスト</u>                                                                                                    | パクトレイアウト<br> 「簡役 (編集ページにのみヘッダーを表示)<br> 「簡役 (編集ページにのみヘッダーを表示)<br> 「間役 (編集ページにのみヘッダーを表示)<br>Erd Date Time □<br>Item <u>サンプルデキスト</u>                                                                                                    | パクトレイアウト<br>  情俗(低集ページにのみへッダーを表示)<br>  世ツト<br>1tem <u>サンプルデキスト</u><br>1tem <u>サンプルデキスト</u>                                                                                                    | パクトレイアウト     1     1       画 製造実績No. GEN+2004-001234     End Date Time     必須項目       Item <u>サンプル行ち入ト</u> ●     ●                                                                                                    | ジェクト制限 Start Date Time 2022/05/291445 UK 1+9/20/                                                                                                    | ジェクト制限 Start Date Time 2022/05/2914:45 UK キャックセル<br>Number Of Good 5:41:35                                                                                                    | ジェクト制限 Start Date Time 2022/05/291445 UK キャング2ル<br>Number Of Good 5,4135<br>Products                                                                                                    | ジェクト制限 Start Date Time 2022/05/29 14:45 UK キャンピル<br>Number Of Good 5:4135<br>Products                                                                                                    | ジェクト制限 Start Date Time 2022/05/2914/45 UK キャンピル<br>Number Of Good 5/435<br>Products                                                                                                    | ジェクト制限 Start Date Time 2022/05/2914:45 UK キャング20                                                                                                    | ジェクト制限 Start Data Time 2022/05/291445 UK キャンセル<br>Number Of Good 54135<br>Products                                                                                                    | ジェクト制限 Start Data Time 2022/05/291445 UK キャックセル<br>Number Of Good 54135 Products                                                                                                    | ジェクト制限 Start Data Time 2022/05/291445 UK キャックセル<br>Number Of Good 54135 Products                                                                                                    |
| パクトレイアウト         音報 (編集ページCoのみへyF)を表示)         参照の<br>End Date Time         ジボ項目           ゼット         通 製造実績物。 GEN+2004-001234         End Date Time         ご           Item サンプルデキスト         ・・・・・・・・・・・・・・・・・・・・・・・・・・・・・・・・・・・・                                                                                                    | パクトレイアウト         情報(編集ページにのみヘッデーを表示)         参照の<br>End Date Time         必須項目<br>ご           セット         ● 製造実績物。 GEN+2004-001234         End Date Time         ご           Item サンプルデキスト         ●         ●         ●                                                                                                    | パクトレイアウト<br>『情報 (編集ページにのみへッダーを表示)<br>セット<br>1 mm サンプルデキ3ト<br>1 mm サンプルデキ3ト                                                                                                    | パクトレイアウト     「簡報 編集ページにのみへゥワーを表示)     参照の<br>日本     ジボ項目<br>マ       セット     ● 製造実験10、GEN-2004-001234     End Date Time     マ       Item サンプルデキスト     ・・・・・・・・・・・・・・・・・・・・・・・・・・・・・・・・・・・・                                                                                                    | パクトレイアウト     価値     活動     と原用目       世ット     ●     ●     ●     ●     ●     ●     ●     ●     ●     ●     ●     ●     ●     ●     ●     ●     ●     ●     ●     ●     ●     ●     ●     ●     ●     ●     ●     ●     ●     ●     ●     ●     ●     ●     ●     ●     ●     ●     ●     ●     ●     ●     ●     ●     ●     ●     ●     ●     ●     ●     ●     ●     ●     ●     ●     ●     ●     ●     ●     ●     ●     ●     ●     ●     ●     ●     ●     ●     ●     ●     ●     ●     ●     ●     ●     ●     ●     ●     ●     ●     ●     ●     ●     ●     ●     ●     ●     ●     ●     ●     ●     ●     ●     ●     ●     ●     ●     ●     ●     ●     ●     ●     ●     ●     ●     ●     ●     ●     ●     ●     ●     ●     ●     ●     ●     ●     ●     ●     ●     ●     ●     ●     ●     ●     ●     ●     ●     ●     ● </td <td>パクトレイアウト         情報 編集ページにのみへッジーを表示)         参照の         必須項目           世ット         ● 製造実験No. GEN-2004-001234         End Date Time         ●           Rem         サンプルデキスト         ●         ●</td> <td>パクトレイアウト     情報 (編集ページにのみへッダーを表示)     参照の     必須項目       ゼット     ● 製造実験No. GEN+2004-001234     End Date Time     ●       Rem     サンプルデキスト     ●</td> <td>パクトレイアウト     情報(編集ページにのみへッダーを表示)     参照のき     必須項目       ビット     ● 製造実績No. GEN+2004-001234     End Date Time     ご       Item サンプルデキスト     ●     ●</td> <td></td> <td>Number Of Good 54135</td> <td>Number Of Good 5.4135<br/>Products</td> <td>Number Of Good 5/4/35<br/>Products</td> <td>Number Of Good 5/4135<br/>Products</td> <td>Number Of Good 54135<br/>Products</td> <td>Number Of Good 5.4135<br/>Products</td> <td>Number Of Good 54135<br/>Products</td> <td>Number Of Good 54135<br/>Products</td>                                                                                                    | パクトレイアウト         情報 編集ページにのみへッジーを表示)         参照の         必須項目           世ット         ● 製造実験No. GEN-2004-001234         End Date Time         ●           Rem         サンプルデキスト         ●         ●                                                                                                    | パクトレイアウト     情報 (編集ページにのみへッダーを表示)     参照の     必須項目       ゼット     ● 製造実験No. GEN+2004-001234     End Date Time     ●       Rem     サンプルデキスト     ●                                                                                                    | パクトレイアウト     情報(編集ページにのみへッダーを表示)     参照のき     必須項目       ビット     ● 製造実績No. GEN+2004-001234     End Date Time     ご       Item サンプルデキスト     ●     ●                                                                                                    |                                                                                                    | Number Of Good 54135                                                                                                    | Number Of Good 5.4135<br>Products                                                                                                    | Number Of Good 5/4/35<br>Products                                                                                                    | Number Of Good 5/4135<br>Products                                                                                                    | Number Of Good 54135<br>Products                                                                                                    | Number Of Good 5.4135<br>Products                                                                                                    | Number Of Good 54135<br>Products                                                                                                    | Number Of Good 54135<br>Products                                                                                                    |
| パクトレイアウト<br>情報 (編集パープにのみへッダーを表示) 参照の 2/3項目<br>セット<br>たm <u>サンプレテネル</u><br>たm <u>サンプレテネル</u><br>たm <u>サンプレテネル</u><br>た<br>・<br>・<br>・<br>・<br>・<br>・<br>・<br>・<br>・<br>・                                                                                                    | パクトレイアウト<br>「情報 (編集パーグにのみハッダーを表示) 参照のみ 2/3項目<br>ピット<br>とm <u>サンプレを払い</u><br>Ten <u>サンプレを払い</u><br>と<br>・<br>・<br>・<br>・<br>・<br>・<br>・<br>・<br>・<br>・                                                                                                    | パクトレイアウト<br>情報(温泉ページにのみヘッダーを表示)<br>セット<br>tem <u>サンプルデキスト</u><br>デークト和明<br>・ Start Data Time<br>・ CK<br>・ CK<br>・                                                                                                    | パクトレイアウト         画像(温泉ページにのみヘッダーを表示)         参照のみ<br>Erd Date Time         必須自<br>ビ           セット         1         1         1         1         1         1         1         1         1         1         1         1         1         1         1         1         1         1         1         1         1         1         1         1         1         1         1         1         1         1         1         1         1         1         1         1         1         1         1         1         1         1         1         1         1         1         1         1         1         1         1         1         1         1         1         1         1         1         1         1         1         1         1         1         1         1         1         1         1         1         1         1         1         1         1         1         1         1         1         1         1         1         1         1         1         1         1         1         1         1         1         1         1         1         1         1         1         1                                                                                                    | パクトレイアウト     「情報 (編集ページにのみへゥダーを表示)     参照のみ     必須項目       ビット     ● 製造実験No. GEPL-2004-001234     End Date Time     ●       Emm     サングルテスト     ●       Eind Date Time     ●                                                                                                    | パクトレイアウト<br>  情報 (編集ページ⊆のみへターを表示)<br>ビット                                                                                                    | パクトレイアウト<br>  情報 (編集ページLのみヘッダーを表示)<br>ビット                                                                                                    | パクトレイアウト     情報(編集ページにのみへッグーを表示)     参照の)     ②沢頂目       セット     ● 製造実験No. GB1+2004-001234     End Date Time     ②       ビット     1tem サンジルテスト     End Date Time     ②                                                                                                    |                                                                                                    | Number Of Good 5,4135                                                                                                    | Number OI Good 5.4135<br>Products                                                                                                    | Number Of Good 5.4135<br>Products                                                                                                    | Number Of Good 5,4135                                                                                                    | Number Of Good 5.1135<br>Products                                                                                                    | Number Ol Good 54135<br>Products                                                                                                    | Number Of Good 5,4135<br>Products                                                                                                    | Number Of Good 5,4135<br>Products                                                                                                    |
| パクトレイアウト     振報 (編集パージにのみーッジーを表示)     必須用       セット          ・・・・・・・・・・・・・・・・・・・・・・・・・・・・・                                                                                                    | パクトレイアウト     振報 (編集ページにのみへッダーを表示)     必須項目       セット        ・ ・ ・ ・ ・ ・ ・ ・ ・ ・ ・ ・ ・ ・ ・ ・                                                                                                    | パクトレイアウト     情報 (編集ページにのみへッダーを表示)     参照のゆ<br>ビグリト     必須用<br>ビ       セット                                                                                                    | パクトレイアウト<br>世ット<br>シェクト制限 Start Dato Time 2022/05/29 14-55                                                                                                    | パクトレイアウト         「情報 (編集ページCoDA-y5/-6表示)         ● 980.0         ● 27.0           セット         ● 製造実験No. GB1+2004-001234         End Date Time         ●           ジェクト制限         Start Date Time 2022/05/2014/45         OK キャンセル                                                                                                    | パクトレイアウト         情報(編集ページCo04-001234)         を照のみ<br>Erd Date Time         必須項目<br>ビ           セット         1 智道実読No. GBL+20204-001234         Erd Date Time         ご           ジェクト制限         Start Date Time 2022/05/2014/45         OK キャンセル                                                                                                    | パクトレイアウト<br>  情報 (編集ページCool-001234 Erd Date Time ) 2022/05/2014-55 (K キャンセル)                                                                                                    | パクトレイアウト     ・・・・・・・・・・・・・・・・・・・・・・・・・・・・・・・・・・・・                                                                                                    | Number Lit Lond 5 (195                                                                                                    | Number of Good 3.4135                                                                                                    | Products                                                                                                    | Products                                                                                                    | Products                                                                                                    | Products                                                                                                    | Products                                                                                                    | Products                                                                                                    | Products                                                                                                    |
| パクトレイアウト         音報 (編集ページにのみヘッサーを表示)         登照の<br>End Date Time         必須項目<br>ご           セット         通 設造実績No. GEN+2004-001234         End Date Time         ご           ジェクト制限         Start Date Time         2022 (05/23) 14/45         OK         キャンセル                                                                                                    | パクトレイアウト         情報(編集ページCo∂A-yF)~&表示)         必須項目<br>End Date Time         必須項目<br>こ           セット <ul> <li>             ・・・・・・・・・・・・・・・・・・・・・・・・・</li></ul>                                                                                                    | パクトレイアウト <th< th=""> <t< td=""><td>パクトレイアウト         指報(編集ページCoDA-049<sup>-0</sup> e表示)         空間の         空間のの         空間の         空間の         <t< td=""><td>パクトレイアウト     1     1     1     1     1     1     1     1     1     1     1     1     1     1     1     1     1     1     1     1     1     1     1     1     1     1     1     1     1     1     1     1     1     1     1     1     1     1     1     1     1     1     1     1     1     1     1     1     1     1     1     1     1     1     1     1     1     1     1     1     1     1     1     1     1     1     1     1     1     1     1     1     1     1     1     1     1     1     1     1     1     1     1     1     1     1     1     1     1     1     1     1     1     1     1     1     1     1     1     1     1     1     1     1     1     1     1     1     1     1     1     1     1     1     1     1     1     1     1     1     1     1     1     1     1     1     1     1     1     1     <th1< th="">     1     1     1</th1<></td><td>パクトレイアウト     情報 編集ページにのみへッダーを表示     参照のみ<br/>正付 Date Time     必須項目<br/>マ       セット     創 強速集時/0、GEN-2004-001234     End Date Time     ご       ジェクト制限     Start Date Time     2022 (K7/2014/45)     OK</td><td>パクトレイアウト     情報 編集ページにのみへッダーを表示     を照の     ど原用       セット     創 建建築時心。GEN-2004-001234     Erd Date Time     ご       ジェクト制限     Start Date Time     2022 (K7/2014/45)     OK</td><td>パクトレイアウト     情報(編集ページにのみヘッダーを表示)     ************************************</td><td>Product of Kodu (2010)</td><td>Vroducts</td><td>Froucts</td><td>Frougets</td><td>FURNELS</td><td>Products</td><td>A Frouges</td><td>. Products</td><td>. Products</td></t<></td></t<></th<>                                                                                                    | パクトレイアウト         指報(編集ページCoDA-049 <sup>-0</sup> e表示)         空間の         空間のの         空間の         空間の <t< td=""><td>パクトレイアウト     1     1     1     1     1     1     1     1     1     1     1     1     1     1     1     1     1     1     1     1     1     1     1     1     1     1     1     1     1     1     1     1     1     1     1     1     1     1     1     1     1     1     1     1     1     1     1     1     1     1     1     1     1     1     1     1     1     1     1     1     1     1     1     1     1     1     1     1     1     1     1     1     1     1     1     1     1     1     1     1     1     1     1     1     1     1     1     1     1     1     1     1     1     1     1     1     1     1     1     1     1     1     1     1     1     1     1     1     1     1     1     1     1     1     1     1     1     1     1     1     1     1     1     1     1     1     1     1     1     1     <th1< th="">     1     1     1</th1<></td><td>パクトレイアウト     情報 編集ページにのみへッダーを表示     参照のみ<br/>正付 Date Time     必須項目<br/>マ       セット     創 強速集時/0、GEN-2004-001234     End Date Time     ご       ジェクト制限     Start Date Time     2022 (K7/2014/45)     OK</td><td>パクトレイアウト     情報 編集ページにのみへッダーを表示     を照の     ど原用       セット     創 建建築時心。GEN-2004-001234     Erd Date Time     ご       ジェクト制限     Start Date Time     2022 (K7/2014/45)     OK</td><td>パクトレイアウト     情報(編集ページにのみヘッダーを表示)     ************************************</td><td>Product of Kodu (2010)</td><td>Vroducts</td><td>Froucts</td><td>Frougets</td><td>FURNELS</td><td>Products</td><td>A Frouges</td><td>. Products</td><td>. Products</td></t<>                                                                                                    | パクトレイアウト     1     1     1     1     1     1     1     1     1     1     1     1     1     1     1     1     1     1     1     1     1     1     1     1     1     1     1     1     1     1     1     1     1     1     1     1     1     1     1     1     1     1     1     1     1     1     1     1     1     1     1     1     1     1     1     1     1     1     1     1     1     1     1     1     1     1     1     1     1     1     1     1     1     1     1     1     1     1     1     1     1     1     1     1     1     1     1     1     1     1     1     1     1     1     1     1     1     1     1     1     1     1     1     1     1     1     1     1     1     1     1     1     1     1     1     1     1     1     1     1     1     1     1     1     1     1     1     1     1     1 <th1< th="">     1     1     1</th1<>                                                                                                    | パクトレイアウト     情報 編集ページにのみへッダーを表示     参照のみ<br>正付 Date Time     必須項目<br>マ       セット     創 強速集時/0、GEN-2004-001234     End Date Time     ご       ジェクト制限     Start Date Time     2022 (K7/2014/45)     OK                                                                                                    | パクトレイアウト     情報 編集ページにのみへッダーを表示     を照の     ど原用       セット     創 建建築時心。GEN-2004-001234     Erd Date Time     ご       ジェクト制限     Start Date Time     2022 (K7/2014/45)     OK                                                                                                    | パクトレイアウト     情報(編集ページにのみヘッダーを表示)     ************************************                                                                                                    | Product of Kodu (2010)                                                                                                    | Vroducts                                                                                                    | Froucts                                                                                                    | Frougets                                                                                                    | FURNELS                                                                                                    | Products                                                                                                    | A Frouges                                                                                                    | . Products                                                                                                    | . Products                                                                                                    |
| パクトレイアウト         情報(編集ページCoAnyFy-6表示)         必須用目           オビット         ● 数速実績Nio         GEN-2004-001234         End Date Time         ジボ           'ジェクト制限         Start Date Time         002/05/251         OK         キャンセル                                                                                                    | パクトレイアウト         情報(塩果ページcoカハッザーを表示)         参照の)<br>Erd Date Time         送酒用<br>ご           オビット              ・             ・                                                                                                    | パクトレイアウト         前報(塩೩ペープにのみヘッザーを表示)         参照の)<br>Erd Date Time         必須項目           ビンフト         配         短波実績Nuo         GEN+2004-001234         Erd Date Time         ご           'シェクト制限         Start Date Time         0K         キャンセル         France         France                                                                                                    | パクトレイアウト         価額         価額         価額         通知         通知          通知         通知                                                                                                    | パクトレイアウト         ご用         ご用         ご         ご用         ご         ご         ご         ご         ご         ご         ご         ご         ご         ご         ご                                                                                                    | パクトレイアウト         ・・・・・・・・・・・・・・・・・・・・・・・・・・・・・・・・・・・・                                                                                                    | パクトレイアウト         ・・・・・・・・・・・・・・・・・・・・・・・・・・・・・・・・・・・・                                                                                                    | パクトレイアウト     情報(編集ページにのみへッデーを表示)     第回の       iゼット     ● 数波実師No. GEN-2004-001234     Erd Date Time     必須利目       'ジェクト制限     Start Date Time 02020/65/2011445     OK     キャンセル                                                                                                    | A Products                                                                                                    | r rouges                                                                                                    |                                                                                                    |                                                                                                    |                                                                                                    |                                                                                                    |                                                                                                    |                                                                                                    |                                                                                                    |

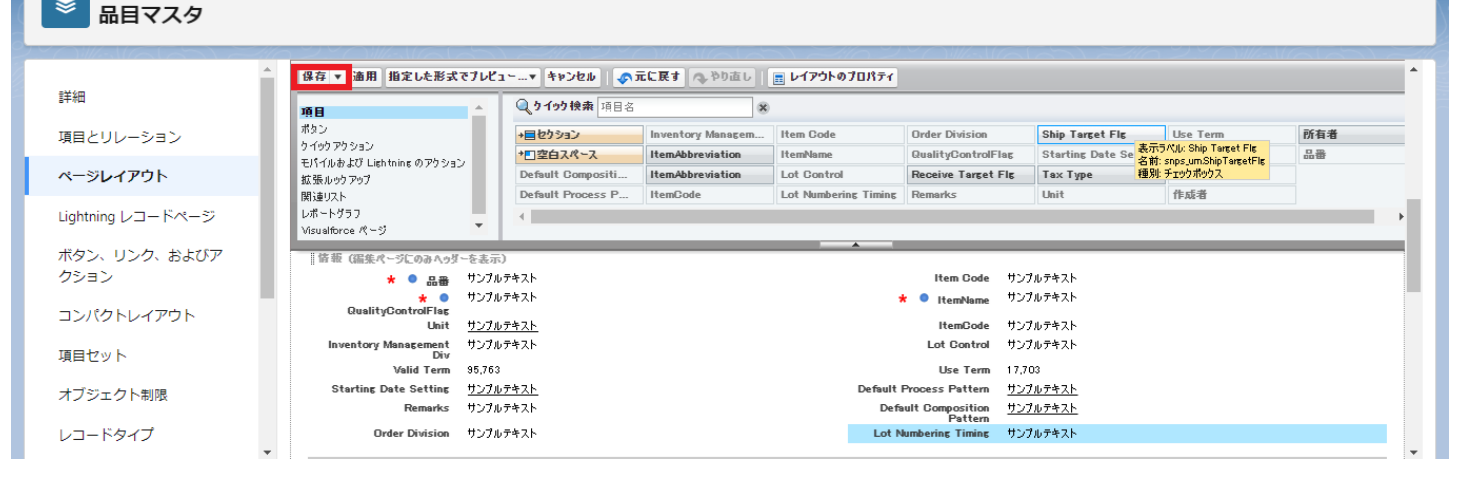